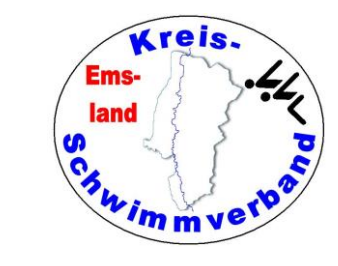

# Easy-Wk-Anleitung

Stand: 12.02.2025

Zusammenstellung: Friedhelm Moormann, Dünenweg 8, 49716 Meppen Telefon 05931 20773 – Telefax 05931 20774 friedhelm.moormann@kreisschwimmverband-emsland.de

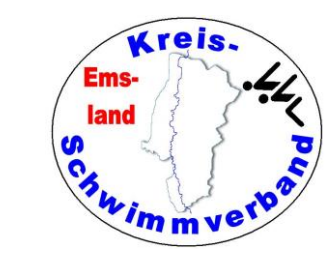

### **Programmverhalten**

Diese findet man im Menüpunkt →Datei →Einstellungen

In der ersten Registerkarte sollten die Einstellungen so aussehen:

| Einstellungen bearbeiten                                                                                                    | ×                                                                                                    |
|----------------------------------------------------------------------------------------------------|----------------------------------------------------------------------------------------------------|
| Programmverhalten Eingabehilfen Inhalte 1 Inhalte                                                                                                    | 2 Tastatur-Kürzel Zeitmessanlage Sicherun 🔸                                                                                                    |
| Programmverhalten       Eingabehilfen       Inhalte 1       Inhalte         Darstellung von Namen       Vorname Nachname       V         Schnellstartleiste       Oben anzeigen       V         Darstellung von Registerkarten       Als Registerkarte       V         Default-Zahlungsart für neue Vereine       Verhalten von Drop-Down-Auswahlen       Verhalten von Drop-Down-Auswahlen         Anzahl sichtbarer Einträge       8       Verhalten von Drop-Down-Auswahlen | 2       Tastatur-Kürzel       Zeitmessanlage       Sicherun       •         Allgemeines Programmverhalten       Position & Größe von Dialogen merken         Ø       Eingabedialoge offen halten         Ø       Zeitplan bei Finalmelderergebnis rechnen         Ø       Beim Finale setzen keine Uhrzeit         Ø       Abs.Ende auch bei nur anzeigen abfragen         Sicherheitsabfragen       Ø         Ø       Beim Beenden des Programms         Ø       Beim Verwerfen von Änderungen         Ø       Beim Löschen von Daten         Pseudonamen der Vereine verwenden       bei der Ausgabe "Anzahl Meldungen"         Ø       bei der Ausgabe "Protokoll"         Ø       bei Einschränkung von Platzpunkten |
| Verein übernehmen bei manueller Meldung                                                                                                    |                                                                                                    |
| Hintergrundbild                                                                                                    |                                                                                                    |
| Datei                                                                                                    | Auswählen                                                                                                    |
| Bild an Programmgröße anpassen                                                                                                    |                                                                                                    |
| Summing                                                                                                    |                                                                                                    |
|                                                                                                    |                                                                                                    |

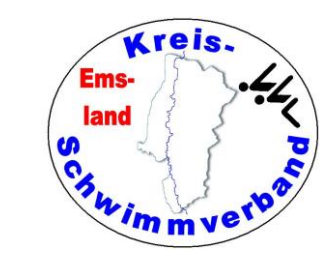

### **Eingabehilfen**

Diese findet man im Menüpunkt →Datei →Einstellungen

In der zweiten Registerkarte sollten die Einstellungen so aussehen:

Gegebenenfalls kann man das Vergeben von Zeitpunkten voreinstellen.

| Einstellungen bearbeiter                                                                                                    | ı                                             |              |             |                  |                |          | ×   |
|----------------------------------------------------------------------------------------------------|-----------------------------------------------|--------------|-------------|------------------|----------------|----------|-----|
| Programmverhalten                                                                                                    | Eingabehilfen                                 | Inhalte 1    | Inhalte 2   | Tastatur-Kürzel  | Zeitmessanlage | Sicherun | • • |
| –Bearbeiten der V                                                                                                    | Vettkampffolge-                               |              |             |                  |                |          |     |
| Geschlechtw                                                                                                    | echseln bei "neu                              | ı"           |             |                  |                |          |     |
| ☑ Automatische                                                                                                    | er Wettkampfnam                               | ne mit Ges   | chlecht     |                  |                |          |     |
| Immer Zeitpunkt                                                                                                    | e vergeben                                    | Keine        |             | ~                |                |          |     |
| -Manuelle Eingat                                                                                                    | oe ∨on Meldunge                               | en           |             |                  |                |          |     |
| Cursor springt b                                                                                                    | ei "Neu" auf                                  | Verein       |             | ~                |                |          |     |
| -Sonstige Eingab                                                                                                    | ehilfen                                       |              |             |                  |                |          |     |
| Nach Einlese                                                                                                    | n einer Meldeda                               | tei Mail für | r Meldebes  | stätigung öffnen |                |          |     |
| Nach Einlese                                                                                                    | n einer Meldeda                               | tei Mail für | r Meldeeing | gangsbestätigun  | g öffnen       |          |     |
| 🗌 Bei Freiwass                                                                                                    | er Startnummern                               | in der Mel   | dungseing   | abe eingebbar n  | nachen         |          |     |
| Constigo Einsch                                                                                                    | chilfon                                       |              |             |                  |                |          |     |
| Schriftfarbe                                                                                                    | Sonstige Lingabehilten<br>Schriftfarbe für OK |              |             |                  | rbe ändern     |          |     |
| Schriftfarbe NICHT OK                                                                                                    |                                               |              |             |                  | rbe ändern     |          |     |
| Schriftfarbe für Warnungen Farbe ändern                                                                                                    |                                               |              |             |                  |                |          |     |
|                                                                                                    |                                               |              |             |                  |                |          |     |
| Image: Second second second |                                               |              |             |                  |                |          |     |

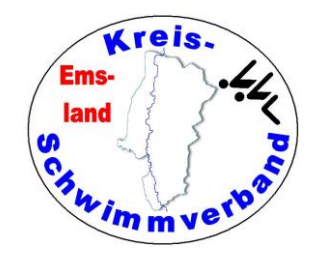

#### Inhalte 1

Diese findet man im Menüpunkt →Datei →Einstellungen

In der dritten Registerkarte wird es spannend:

Zur Protokollausgabe in der Halle sollte man hier den Haken setzen, für das Gesamtprotokoll am Ende wird der Haken nicht gesetzt.

Wenn man nach dem Deckblatt eine zweite Seite mit allgemeinen Informationen haben will, muss man hier den Haken setzen.

Ob man die Uhrzeit der Läufe anzeigen will, muss man selbst entscheiden.

Hat man in den Wettkämpfen Pflichtzeiten, muss man die entsprechenden Haken setzen.

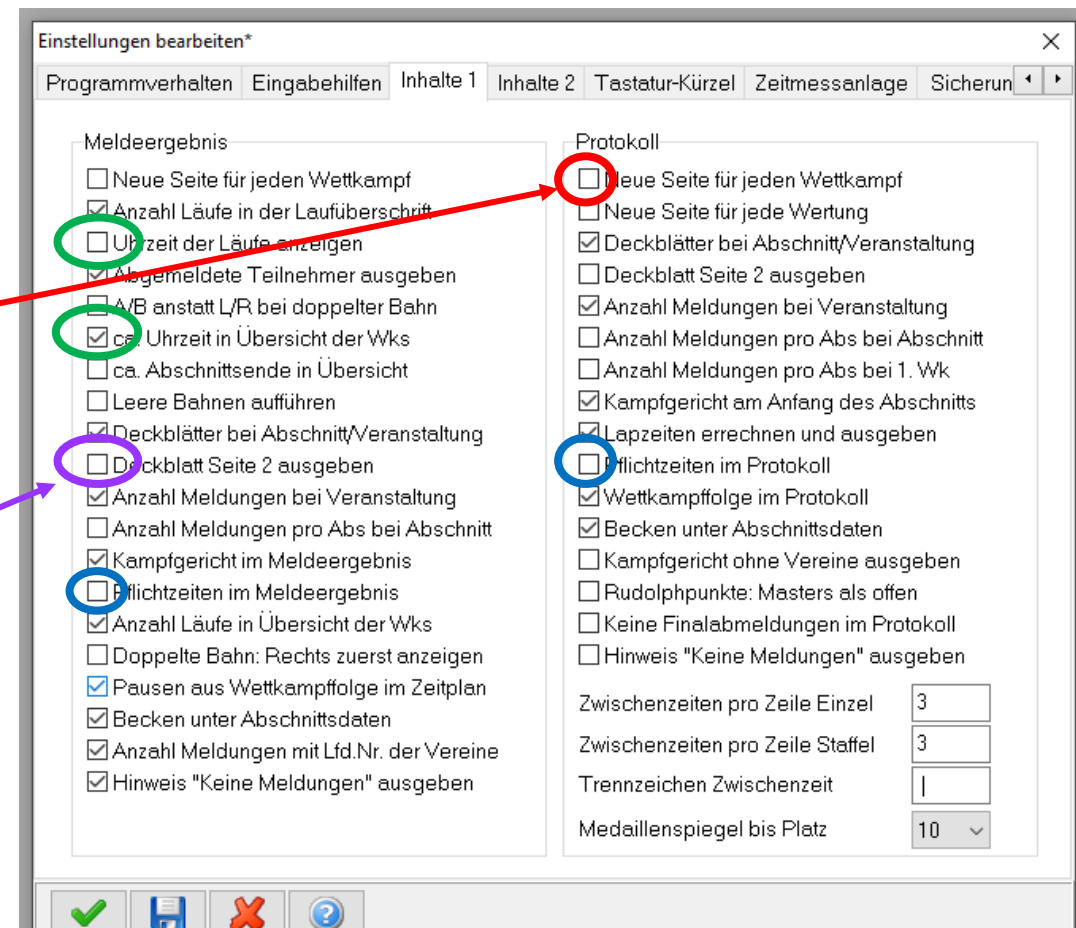

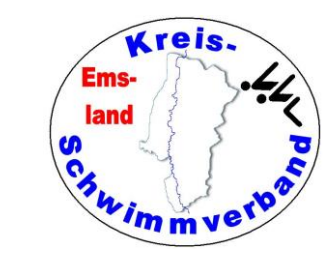

### Inhalte 2

Diese findet man im Menüpunkt →Datei →Einstellungen

In der vierten Registerkarte ist es weniger spannend:

Ob man die Uhrzeit der Läufe anzeigen will, muss man selbst entscheiden.

Will man nach Erstellung des Meldeergebnisses Vereinslisten mit Bahnverteilung ausgeben, sollte man <u>dafür</u> den Haken beim Ansprechpartner entfernen und den Haken bei "kein Meldegeld in Bahnverteilung" setzen.

| Einstellungen bearbeiten*                                                                                                    | ×                                                                                                    |
|----------------------------------------------------------------------------------------------------|----------------------------------------------------------------------------------------------------|
| Programmverhalten Eingabehilfen Inhalte 1 Inhalte                                                                                                    | e 2 Tastatur-Kürzel Zeitmessanlage Sicherun • •                                                                                                    |
| Meldebestätigung / Bahnverteilung<br>Ansprechpartner / Adresse ausgeben<br>Urzeit in der Bahnverteilung angeben<br>Kon Meldegeld in Bahnverteilung<br>Gemeldete Trainer ausgeben<br>Gemeldete Trainer ausgeben<br>Kein Meldegeld in Meldebestätigung<br>Markiertes Meldeergebnis | Kopfzeilen bei der Ausgabe<br>Kopfzeilen ausgeben<br>Schriftgrad Kursiv<br>Schriftgrad Fett<br>Schriftgrad Unterstrichen<br>Horizontale Linie unter der Kopfzeile<br>Ausrichtung<br>Linksbündig<br>Keine Kopfzeile aber eine Linie ausgeben<br>Keine Texte für Punktespalten ausgeben |
| Farbe ändern         Sonstiges         Rekordname anstatt Vermerk in Listen         Rekorde ohne Ortsangabe aufführen         Ausgabe Jahrgänge       Zentriert         Ausgabe Zeiten       Rechtsbündig         Quittungen: kein Unterschriften-Block                          | KMK des LSN<br>DSV-Tabelle anstatt World Aquatics<br>Multiplikator Gleiten 10<br>Multiplikator Kopfweitsprung 5                                                                                                    |
| ✓ ↓ × ②                                                                                                    |                                                                                                    |

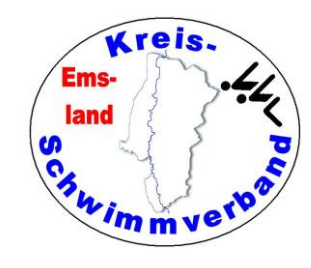

### Tastatur-Kürzel

Diese findet man im Menüpunkt →Datei →Einstellungen

Die Einstellungen der fünften Registerkarte sollte man nicht verändern.

#### Einstellungen bearbeiten\* Programmverhalten Eingabehilfen Inhalte 1 Inhalte 2 Tastatur-Kürzel Zeitmessanlage Sicherun Zum Ändern eines Tastaturkürzels den Cursor auf das entsprechende Feld setzen und die gewünschte Tastenkombination drücken. Zulässig sind nur Kombinationen mit STRG und ALT. Allgemeine Funktionen Dialog mit OK beenden Keine Dialog abbrechen Keine H Änderungen speichern Keine -Navigationsfunktionen R Keine Neuer Datensatz ◀ Zum ersten Datensatz Keine ~ Zum vorherigen Datensatz Keine Keine >>> Zum nächsten Datensatz Keine Zum letzten Datensatz Keine • Zum nächsten Wettkampf O Zum vorherigen Wettkampf Keine

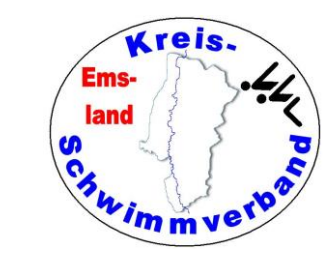

### **Zeitmessung**

Diese findet man im Menüpunkt →Datei →Einstellungen

Die Einstellungen der sechsten Registerkarte sind für den Betrieb mit unserer Zeitmessanlage wichtig.

Hier sind die Daten der älteren Colorado-Anlage zu sehen. Sofern man diese Anlage einsetzt, sind die hier angeführten Daten einzugeben.

### Wichtig: Parity $\rightarrow$ ODD

Die Daten der neuen Anlage folgen auf der übernächsten Seite.

| Einstellungen bearbeiten*                                                                                                    |                                           |                    |                   |                 | ×            |  |  |
|----------------------------------------------------------------------------------------------------|-------------------------------------------|--------------------|-------------------|-----------------|--------------|--|--|
| Programmverhalten Eingabehilfen                                                                                                    | Inhalte 1 Inhalte                         | 2 Tastat           | ur-Kürzel         | Zeitmessanlage  | Sicherun • • |  |  |
| Position der Anschlagmatten<br>Nur im Zielbereich                                                                                                    | ~                                         | Anlagen<br>Colorad | ityp<br>do System | 16              | ~            |  |  |
| Schnittstellen - Einstellungen<br>Com-Port                                                                                                    | COM 1                                     | ~                  | Stand             | lardwerte diese | r Anlage     |  |  |
| Baudrate                                                                                                    | 9600                                      | ~                  | 9600              | )               |              |  |  |
| Databits                                                                                                    | 8                                         | ~                  | 8                 |                 |              |  |  |
| Stopbits                                                                                                    | 1                                         | ~                  | 1                 |                 |              |  |  |
| Parity                                                                                                    | NONE                                      | $\sim$             | ODE               | )               |              |  |  |
| Hardware - Handshake                                                                                                    | NONE                                      | ~                  | NOM               | ١E              |              |  |  |
| Software - Handshake                                                                                                    | NONE                                      | ~                  | NOM               | ١E              |              |  |  |
| Log-Datei für die serielle Schn<br>Lap-Zeiten bei den Zwischenz                                                                                                    | ittstelle schreiben<br>eiten im Dialog an | zeigen             |                   |                 |              |  |  |
| LST-Dateien für Omega-Export<br>LST-Exporte für Omega vollständig in Grossbuchstaben<br>LSTTITPR.TXT (Wettkampfnamen) erzeugen<br>LSTTITPR.TXT: Laufplatzhalter für Druckausgabe<br>Titel (WKNR> <wkname> Lauf <lauf></lauf></wkname>                                                                                                    |                                           |                    |                   |                 |              |  |  |
| <ul><li>Image: Image: I</li></ul> |                                           |                    |                   |                 |              |  |  |

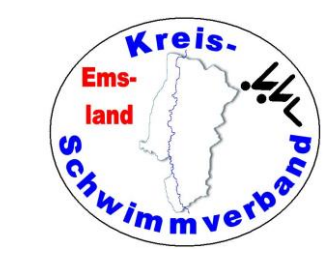

### Forts. Zeitmessung

Wie finde ich den richtigen COM-Port?

| Einstellungen bearbeiten               | *                                                 |           |           |                               |                 | ×            |
|----------------------------------------|---------------------------------------------------|-----------|-----------|-------------------------------|-----------------|--------------|
| Programmverhalten                      | Eingabehilfen                                     | Inhalte 1 | Inhalte 2 | Tastatur-Kürzel               | Zeitmessanlage  | Sicherun • • |
| Position der Anso<br>Nur im Zielbereid | Position der Anschlagmatten<br>Nur im Zielbereich |           |           | Anlagentyp<br>Colorado Systen | 16              | ~            |
| Schnittstellen - Ei<br>Com-Port        | nstellungen                                       | COM 1     |           | Stand                         | lardwerte diese | r Anlage     |
| Baudrate                               |                                                   | 9600      |           | ~ 9600                        | )               |              |

### Windows

Systemsteuerung  $\rightarrow$  Hardware und Sound  $\rightarrow$  Gerätemanager

→Anschlüsse (COM & LPT)

Dann Adapter einstecken

→ Dann (Pling, Pling) wird ein belegter COM-Port als "Adapter" angezeigt.

Diesen COM-Port dann in Easy-WK übernehmen.

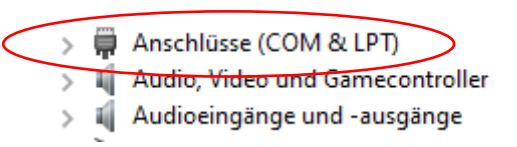

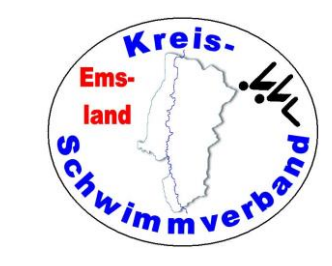

### Forts. Zeitmessung

Diese findet man im Menüpunkt →Datei →Einstellungen

Wird die neue Anlage "SST-Timing" eingesetzt, muss oben rechts "Superior Swim Timing" ausgewählt werden. Die anderen Parameter sind irrelevant, weil der Zugriff bei der neuen Anlage über das Netzwerk erfolgt. Es können alle angeschlossen

| ro                 | ogramm∨erhalten      | Eingabehilfen | Inhalte 1 | Inhalte 2 | Tastati | ur-Kürzel | Zeitmessanlage   | Sicherun 1 |   |
|--------------------|----------------------|---------------|-----------|-----------|---------|-----------|------------------|------------|---|
|                    | Position der Anso    | chlagmatten   |           |           | Anlagen | 5         |                  |            |   |
| Nur im Zielbereich |                      |               |           | $\sim$    | Superio | r Swim Ti | ming             | ~          | ) |
|                    | -Schnittstellen - Ei | nstellungen   |           |           |         |           |                  |            |   |
|                    | Com-Port             |               | COM 1     |           | $\sim$  | Stand     | lardwerte dieser | Anlage     |   |
|                    | Baudrate             |               | 9600      |           | $\sim$  | 9600      | )                |            |   |
|                    | Databits             |               | 8         |           | $\sim$  | 8         |                  |            |   |
|                    | Stopbits             |               | 1         |           | $\sim$  | 1         |                  |            |   |
|                    | Parity               |               | NONE      |           | ~       | NOM       | ١E               |            |   |
|                    | Hardware - Hand      | dshake        | NONE      |           | ~       | NOM       | ١E               |            |   |
|                    | Software - Hands     | shake         | NONE      |           | ~       | NOM       | ١E               |            |   |
|                    |                      |               |           |           |         |           |                  |            |   |

erfolgt. Es können alle angeschlossenen Rechner auf die Zeitmessung zugreifen.

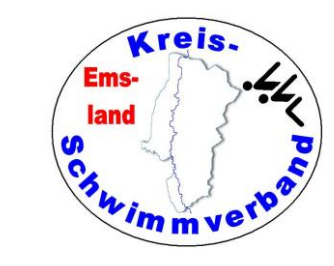

### Sicherung & Update

Diese findet man im Menüpunkt →Datei →Einstellungen

Die Einstellungen der siebten Registerkarte sollte man nicht verändern.

| Einst | ellungen bea                                                                                                    | rbeiten*                                                             |                                                                       |                                                                                                 |                                                     |                    |        | ×      |   |
|-------|----------------------------------------------------------------------------------------------------|----------------------------------------------------------------------|-----------------------------------------------------------------------|-------------------------------------------------------------------------------------------------|-----------------------------------------------------|--------------------|--------|--------|---|
| Ein   | gabehilfen                                                                                                    | Inhalte 1                                                            | Inhalte 2                                                             | Tastatur-Kürzel                                                                                 | Zeitmessanlage                                      | Sicherung & Update | Netzwe | rl 🔹 🕨 |   |
|       | Internetupc<br>⊡Installie                                                                                                    | late<br>ren ∨on Be                                                   | aversion                                                              | en erlauben 🗌                                                                                   | ]Beim Programms                                     | tart prüfen        |        |        |   |
|       | Deckblätter<br>Kopie der Deckblättter in die Veranstaltungsdaten legen<br>Bilder aus den Deckblättern in die Veranstaltungsdaten kopieren<br>Bildverzeichnisse auf Platzhalter für Veranstaltung ändern<br>Bilder aus den Deckblättern in die Datensicherung aufnehmen |                                                                      |                                                                       |                                                                                                 |                                                     |                    |        |        |   |
|       | Urkunden<br>☑ Bilder aus den Urkunden in die Veranstaltungsdaten kopieren<br>□ Bildverzeichnisse auf Platzhalter für Veranstaltung ändern<br>□ Bilder aus den Urkunden in die Datensicherung aufnehmen                                                                 |                                                                      |                                                                       |                                                                                                 |                                                     |                    |        |        |   |
|       | Einstellung<br>Kopie d<br>E-Mail-E<br>Rekord<br>E-Mail-V                                                                                                    | en / Reko<br>er Einstelli<br>Einstellung<br>-Tabellen<br>/orlagen ir | rde / E-Ma<br>ungen in di<br>en (inklusi<br>in die Vera<br>n die Vera | il-Vorlagen<br>ie Veranstaltungs<br>ve Passwort) auc<br>anstaltungsdaten k<br>nstaltungsdaten k | daten kopieren<br>h kopieren<br>kopieren<br>opieren |                    |        |        |   |
|       | Veranstaltu                                                                                                    | ungsabhär                                                            | ngige Einst                                                           | tellungen laden                                                                                 |                                                     |                    |        |        |   |
|       | Automatisch beim Öffnen einer Veranstaltung 🗸 🗸                                                                                                    |                                                                      |                                                                       |                                                                                                 |                                                     |                    |        |        |   |
|       | Nurvera                                                                                                    | anstaltung:                                                          | sabhänig s                                                            | sichern, wenn vera                                                                              | anstaltungsabhäng                                   | ig geladen         |        |        |   |
|       |                                                                                                    |                                                                      |                                                                       |                                                                                                 |                                                     |                    |        |        |   |
|       | < ₽                                                                                                    | ×                                                                    | 2                                                                     |                                                                                                 |                                                     |                    |        |        | Ĩ |

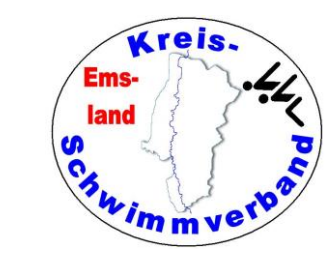

### <u>Netzwerk</u>

Diese findet man im Menüpunkt →Datei →Einstellungen

Die Einstellungen der achten Registerkarte sollte man nicht verändern.

| instellungen bearbeiten*                                                       |                                          |  |  |          |  |  |  |  |  |  |
|--------------------------------------------------------------------------------|------------------------------------------|--|--|----------|--|--|--|--|--|--|
| Inhalte 1 Inhalte 2 Tastatur-Kürzel Zeitmessanlage Sicherung & Update Netzwerk |                                          |  |  |          |  |  |  |  |  |  |
| -Netzv                                                                         | Netzwerkzugriffe durch externe Programme |  |  |          |  |  |  |  |  |  |
| Freigabename des Veranstaltungsordners                                         |                                          |  |  | EwkDaten |  |  |  |  |  |  |
|                                                                                |                                          |  |  |          |  |  |  |  |  |  |

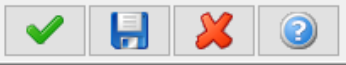

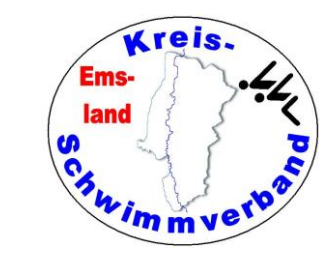

### Diese findet man im Menüpunkt

→Datei →Einstellungen

Diese Einstellungen sind ganz gut für die Schriften und Farben

| 🚵 Druckeinstellungen | bearbeiten        |                     |                         |
|----------------------|-------------------|---------------------|-------------------------|
| Schriften und Farben | Seitenlayout      | Kopf- und Fußzeilen |                         |
| Haupt-Überschriften  |                   |                     |                         |
| Arial, 14, Fett      | , Unterstr        | ichen               | Andern<br>Linksbündig ~ |
| Unter-Überschriften  |                   |                     |                         |
| Arial, 12, Fett      |                   |                     | Ändern<br>Linksbündig ~ |
| Standard-Schrift     |                   |                     |                         |
| Arial, 10            |                   |                     | A Ändern                |
| Bemerkungen, Disqua  | alifikationen, Zv | vischenzeiten       |                         |
| Arial, 10, Kursiv    | -                 |                     | Andern                  |

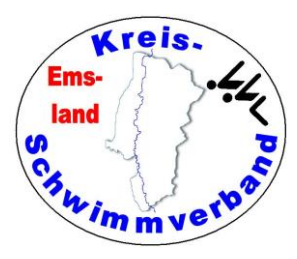

### Diese findet man im Menüpunkt

→Datei →Einstellungen

Im Seitenlayout sind diese Einstellungen ganz gut.

| Schriften und Farben Se                        | eitenlayout     | Kopf- und Fußzeilen                  |  |  |  |  |  |  |  |  |
|------------------------------------------------|-----------------|--------------------------------------|--|--|--|--|--|--|--|--|
| Seitenränder in Millimetern                    |                 |                                      |  |  |  |  |  |  |  |  |
| Links 8                                        | Oben            | 8 Rechts 8 Unten 8                   |  |  |  |  |  |  |  |  |
| Hintergrundbild                                | Hintergrundbild |                                      |  |  |  |  |  |  |  |  |
| Hintergrundbild ausgebe                        | en [            | Kein Hintergrundbild ausgeben $\sim$ |  |  |  |  |  |  |  |  |
| Datei des Hintergrundbil                       | ldes [          | Datei wählen                         |  |  |  |  |  |  |  |  |
|                                                |                 |                                      |  |  |  |  |  |  |  |  |
| Sonstige Einstellungen                         |                 |                                      |  |  |  |  |  |  |  |  |
| Gesamte Seite mit e                            | inem Rahm       | ien einfassen                        |  |  |  |  |  |  |  |  |
| Export nach PDF als                            | PDF 1           | .4 (Adobe Acrobat / Reader 5) V      |  |  |  |  |  |  |  |  |
| Tabellenausrichtung                            | links a         | uf dem Papier v                      |  |  |  |  |  |  |  |  |
| 🗹 Tabellen immer auf di                        | ie Seitenbre    | eite strecken                        |  |  |  |  |  |  |  |  |
| PDF-Dateien nach de                            | em Speiche      | ern direkt anzeigen                  |  |  |  |  |  |  |  |  |
| ☑ Überschriften beim Seitenwechsel wiederholen |                 |                                      |  |  |  |  |  |  |  |  |
| Schriften beim Speichern als PDF einbinden     |                 |                                      |  |  |  |  |  |  |  |  |
| Lesezeichen beim Speichern als PDF erzeugen    |                 |                                      |  |  |  |  |  |  |  |  |
| CSS-Datei für HTML-Ex                          | port [          |                                      |  |  |  |  |  |  |  |  |

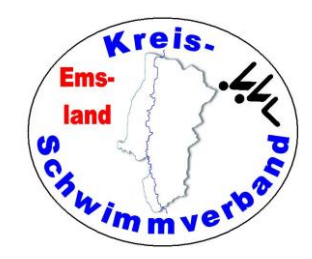

Diese findet man im Menüpunkt →Datei →Einstellungen

Kopf- und Fußzeilen:

Ich habe dies eingegeben.

Damit stehen in den Kopf- und in der Fußzeile alle wichtigen Angaben.

### In dem Feld "<ZUSATZTEXT1>" stehen

die Bahnlänge und die Art der Zeitmessung. Das muss man bei den Globaldaten zum Wettkampf eingeben. Das folgt einige Folien später.

| Schriften und               | Farben Sei                | tenlayout                    | Kopf- und Ful                                                                    | Szeilen                                                              |          |              |          |
|-----------------------------|---------------------------|------------------------------|----------------------------------------------------------------------------------|----------------------------------------------------------------------|----------|--------------|----------|
| Kopfzeilen                  |                           |                              |                                                                                  |                                                                      |          |              |          |
| Position                    | Reihe                     | Ту                           | p Inhal                                                                          | t                                                                    |          |              | <u>^</u> |
| Links                       | 1                         | DAT                          | EN <ve< td=""><td>RANSTALTUN</td><td>G&gt;</td><td></td><td>3</td></ve<>         | RANSTALTUN                                                           | G>       |              | 3        |
| Mitte                       | 1                         | DAT                          | EN <or< td=""><td>T&gt;</td><td></td><td></td><td><u>e</u></td></or<>            | T>                                                                   |          |              | <u>e</u> |
| Rechts                      | 1                         | DAT                          | EN Vera                                                                          | nstalter: <ve< td=""><td>RANSTALT</td><td>ER&gt;</td><td></td></ve<> | RANSTALT | ER>          |          |
| Links                       | 2                         | DAT                          | EN <ve< td=""><td>RANSTALTUN</td><td>GSZEITRA</td><td>UM&gt;</td><td></td></ve<> | RANSTALTUN                                                           | GSZEITRA | UM>          |          |
| Mitte                       | 2                         | DAT                          | EN <ba< td=""><td>DNAME&gt;</td><td></td><td></td><td></td></ba<>                | DNAME>                                                               |          |              |          |
| Rechts                      | 2                         | DAT                          | EN Ausr                                                                          | ichter: <ausi< td=""><td>RICHTER&gt;</td><td></td><td></td></ausi<>  | RICHTER> |              |          |
| Mitte                       | 3                         | DAT                          | EN <zus< td=""><td>SATZTEXT1&gt;</td><td></td><td></td><td></td></zus<>          | SATZTEXT1>                                                           |          |              |          |
| Links                       | 4                         | LIN                          | E                                                                                |                                                                      |          |              |          |
| Fußzeilen                   |                           | 1                            |                                                                                  |                                                                      |          |              |          |
| Position                    | Reihe                     | Tv                           | n Inhal                                                                          | t                                                                    |          |              | ·        |
| Links                       | 1                         | LIN                          | F                                                                                | -                                                                    |          |              |          |
| Mitte                       | 2                         | BIL                          | D <da< td=""><td>TA&gt;logoline.br</td><td>np</td><td></td><td></td></da<>       | TA>logoline.br                                                       | np       |              |          |
| Mitte                       | 3                         | DAT                          | EN <lis< td=""><td>TENNAME&gt;</td><td></td><td></td><td></td></lis<>            | TENNAME>                                                             |          |              |          |
| Rechts                      | 3                         | SEI                          | TE Seite                                                                         | <seite></seite>                                                      |          |              |          |
| Rahmen um                   | die Fusszeile             | 9                            |                                                                                  |                                                                      |          |              |          |
| rtannen um                  |                           |                              |                                                                                  |                                                                      |          |              |          |
| Fusszeile ei                | nrahmen                   | Nicht einra                  | ahmen                                                                            |                                                                      | ~        | Linienstärke | Dünn     |
| Fusszeile ei<br>Abstand zun | nrahmen<br>n Inhalt der S | Nicht einra<br>eite in Milli | ahmen<br>meter                                                                   |                                                                      | ~        | Linienstärke | Dünn     |

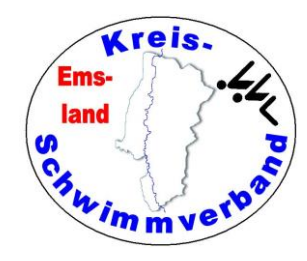

Wenn man die Daten so eingegeben hat, sieht der Kopfbereich etwa so aus:

| Kreis-, Kreisjahrgangs- und Kreismastersmeisterschaften Sprint | Haselünne                       | Veranstalter: Kreisschwimmverband Emsland |
|----------------------------------------------------------------|---------------------------------|-------------------------------------------|
| am 24.08.2024                                                  | Freibad Haselünne               | Ausrichter: Haselünner SV                 |
| 25 m-B                                                         | ahn - elektronische Zeitmessung |                                           |

Im Fußbereich steht dann dies:

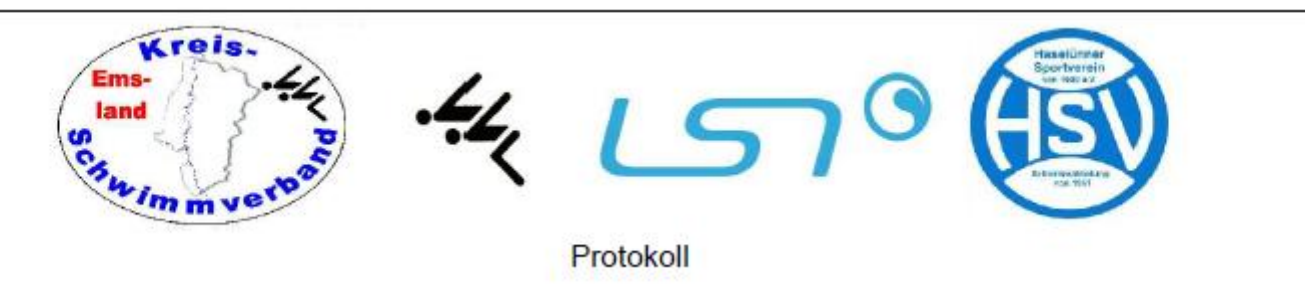

Seite 4

- Welche Logos da erscheinen, hängt davon ab, welche Logoline-Datei man einbindet.
- Die Logoline-Datei bastelt man sich zweckmäßigerweise mit "Paint" zusammen und kopiert sie dann in den Veranstaltungsordner.

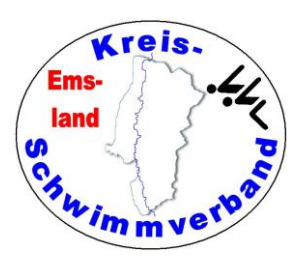

# E-Mail-Einstellungen

Diese findet man im Menüpunkt →Datei →Einstellungen

Den Servernamen und den Portnamen findet man im eigenen Mailprogramm, ansonsten muss man sich das ergoogeln.

| E-Mail-Einstellungen bearbeit                                                                                                    | ten                    | × |  |  |  |
|----------------------------------------------------------------------------------------------------|------------------------|---|--|--|--|
| -Angabe zum Server (SM <sup>-</sup>                                                                                                    | TP)                    |   |  |  |  |
| Servername (Host)                                                                                                    | servername.provider.de |   |  |  |  |
| Server-Port                                                                                                    | 25                     |   |  |  |  |
| Benutzername                                                                                                    | mail@provider.de       |   |  |  |  |
| Passwort                                                                                                    | ###############        |   |  |  |  |
| Sichere Verbindung (TLS                                                                                                    | S/SLL) verwenden 🛛 🗹   |   |  |  |  |
| TLS Version 1.3 erlauber                                                                                                    | n 🗌                    |   |  |  |  |
| SSL Version 3 erlauben                                                                                                    |                        |   |  |  |  |
| Angabe zum Versenden                                                                                                    | der E-Mails            |   |  |  |  |
| Empfangsbestätigung ar                                                                                                    | fordern                |   |  |  |  |
| Kopie an die Absendeac                                                                                                    | lresse schicken als CC |   |  |  |  |
| Kopie an die Absendeadresse schicken als BCC 🛛 🗹                                                                                                    |                        |   |  |  |  |
| Nur E-Mail-Adresse in Empfängerliste (ohne Namen) 🛛 🗹                                                                                                    |                        |   |  |  |  |
| Mehrere Empfänger als (                                                                                                    | CC (Standart ist BCC)  |   |  |  |  |
| E-Mails automatisch vers                                                                                                    | chicken                |   |  |  |  |
| Signatur-Datei                                                                                                    |                        |   |  |  |  |
|                                                                                                    | Datei auswählen        |   |  |  |  |
| <ul><li></li><li></li><li></li><li></li><li></li><li></li><li></li><li></li><li></li><li></li><li></li><li></li><li></li><li></li><li></li><li></li><li></li><li></li><li></li><li></li><li></li><li></li><li></li><li></li><li></li><li></li><li></li><li></li><li></li><li></li><li></li><li></li></ul> <li></li> |                        |   |  |  |  |

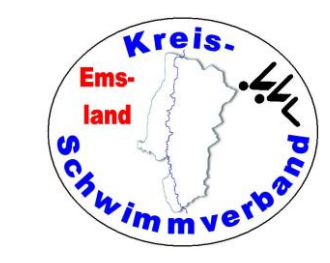

## Altersklassen-Einstellungen

Diese findet man im Menüpunkt →Datei →Einstellungen

Die vorgegebenen Einstellungen sollte man nicht verändern, es sei denn, man hat ganz skurrile Wertungen in der Veranstaltung.

| Von Alter | Bis Alter | AK-Text  | Geschlecht | Masters | ^ |     |
|-----------|-----------|----------|------------|---------|---|-----|
| 6         | 7         | Jugend F | mixed      | Nein    |   |     |
| 8         | 9         | Jugend E | mixed      | Nein    |   | 12  |
| 10        | 11        | Jugend D | mixed      | Nein    |   |     |
| 12        | 13        | Jugend C | mixed      | Nein    |   | 25  |
| 14        | 15        | Jugend B | mixed      | Nein    |   |     |
| 16        | 17        | Jugend A | mixed      | Nein    |   |     |
| 18        | 19        | Junioren | mixed      | Nein    |   | - 🍣 |
| 20        | 24        | AK 20    | mixed      | Ja      |   |     |
| 25        | 29        | AK 25    | mixed      | Ja      |   |     |
| 30        | 34        | AK 30    | mixed      | Ja      |   |     |
| 35        | 39        | AK 35    | mixed      | Ja      |   |     |
| 40        | 44        | AK 40    | mixed      | Ja      |   |     |
| 45        | 49        | AK 45    | mixed      | Ja      |   |     |
| 50        | 54        | AK 50    | mixed      | Ja      |   |     |
| 55        | 59        | AK 55    | mixed      | Ja      |   |     |
| 60        | 64        | AK 60    | mixed      | Ja      |   |     |
| 65        | 69        | AK 65    | mixed      | Ja      |   |     |
| 70        | 74        | AK 70    | mixed      | Ja      | v |     |

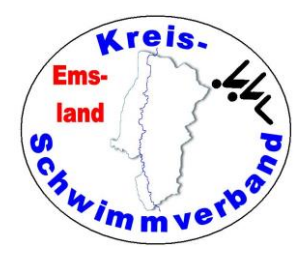

Diese findet man im Menüpunkt →Datei →Vorlagen und Listen

Ob man das vorgegebene Deckblatt benutzt oder nicht, sollte man selbst entscheiden. Man kann es auch nach eigenen Wünschen verändern. Hinweise folgen auf den folgenden Seiten.

Die E-Mail-Vorlagen für Meldebestätigungen sind vernünftig und müssen nicht verändert werden.

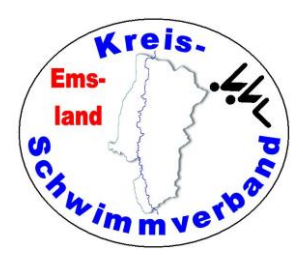

### **Deckblatt:**

Das grobe Raster des Deckblattes, also was man immer (jedes Jahr) braucht, habe ich aus einer Word-Datei in eine Grafik kopiert. (pdf-creator → als Grafik ausgeben)

Für das Deckblatt beim Meldeergebnis und beim Protokoll gibt es verschiedene Grafikdateien.

Der Rest (Datum, Zeitrahmen) wird in Easy-WK eingegeben. Somit kann man auch auf Zeitänderungen reagieren.

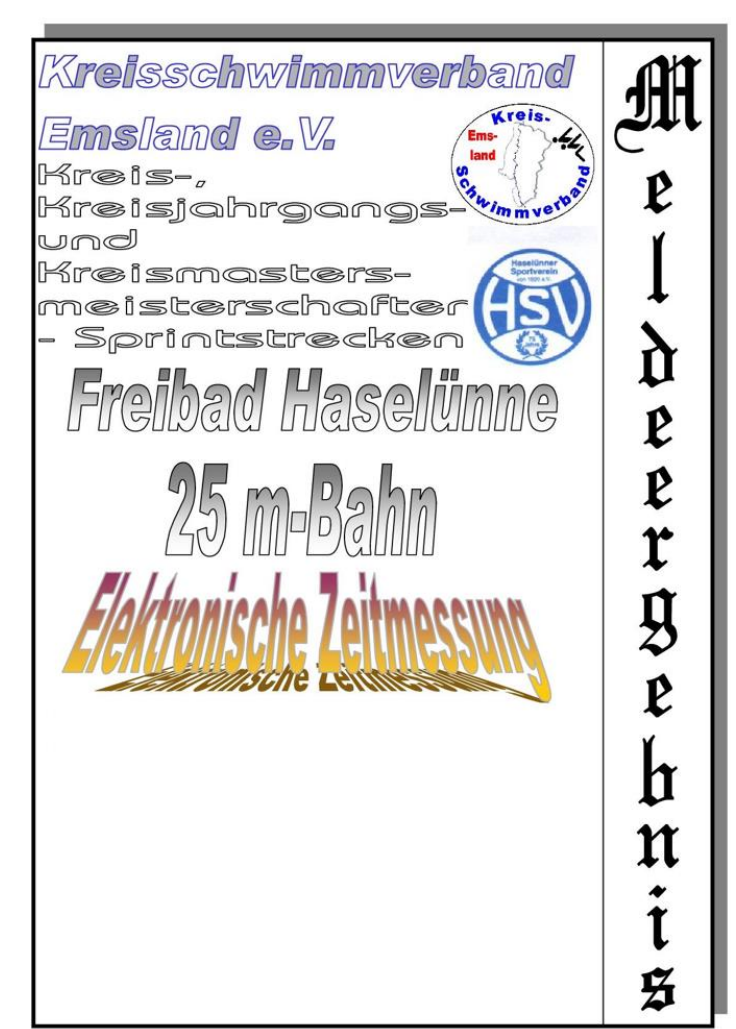

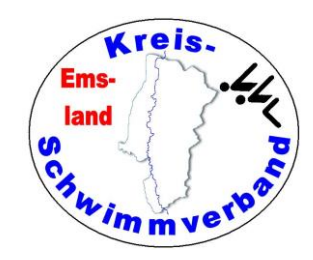

### Forts. Deckblatt:

Unten im Grafikblock wird das an der Position 1 / 1 diese Grafikdatei eingebunden. An einer anderen Position befindet sich gegebenenfalls das Vereinswappen des Ausrichters. Die anderen Werte oben muss man eingeben. Achtet darauf, dass ihr nur Schriftarten verwendet, die auf dem Protokollrechner in der Halle installiert sind.

| X-Pos   | Y-Pos | Ausric      | htung | Text                |                  | Schriftart    |
|---------|-------|-------------|-------|---------------------|------------------|---------------|
| 900     | 1050  | Zent        | riert | <badname></badname> |                  | Matura MT S   |
| 900     | 2200  | Linksb      | ündig | 1. Abschnitt        |                  | President 16  |
| 900     | 2300  | Linksb      | ündig | 10.00 Uhr           |                  | President 16  |
| 900     | 2400  | Linksb      | ündig | 10.00 Uhr           |                  | President 16  |
| 900     | 2500  | Linksb      | ündig | 10.30 Uhr           |                  | President 16  |
| 1300    | 2300  | Linksb      | ündig | 12.00 Uhr           |                  | President 16  |
| 1300    | 2400  | Linksb      | ündig | 12.15 Uhr           |                  | President 16  |
| 1300    | 2500  | Linksb      | ündig | 12.45 Uhr           |                  | President 16  |
| 1300    | 2200  | Linksb      | ündig | 2. Abschnitt        |                  | President 16  |
| 300     | 2300  | Linksb      | ündig | Einschwimmen:       |                  | President 16  |
| 200     | 600   | Linksb      | ündig | Jugendmehrkar       | npf              | President, 28 |
| 300     | 2400  | Linksbündig |       | Kampfrichtersitz    | ung:             | President 16  |
| 200     | 500   | Linksbündig |       | Kindermehrkam       | President 28     |               |
| 200     | 800   | Linksb      | ündig | Mehrkampf           |                  | President 28  |
| 200     | 2000  | Linksb      | ündig | Samstag, 9. Nov     | Viner Hand I     |               |
| 200     | 700   | Linksbündig |       | schwimmerische      | President, 28    |               |
| 300     | 2500  | Linksb      | ündig | Wettkampfbegi       | Wettkampfbeginn: |               |
| Grafike | n     |             |       |                     |                  |               |
| X-Pos   | Y-Pos | Breite      | Höhe  | Ausrichtung         | Bilddatei        |               |
| 1250    | 680   | 384         | 420   | Linksbündig         | G:\EasyWl        | <\logos\ha    |
| 1       | 1     | 2100        | 2970  | Linksbündig         | G:\EasyWl        | <\logos\db    |

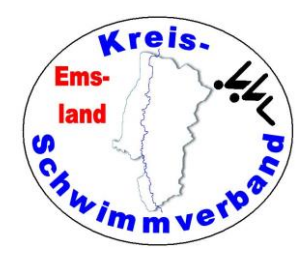

### Forts. Deckblatt:

Diese Einstellungen könnt ihr kopieren (unten auf der gleichen Seite -> in csv-Datei kopieren) und dann auch für das Deckblatt Kop beim Protokoll verwenden.

Einfügen

- Ihr müsst dann nur die Grafikdatei austauschen.
- Prinzipiell müsst ihr die Deckblätter Meldeergebnis (Gesamt / Abschnitt)
- wie auch die Deckblätter Protokoll (Gesamt / Abschnitt)
- entsprechend gefüllt haben. Wenn man das aber einmal gemacht hat, geht das mit dem Kopieren und Einfügen ganz gut.

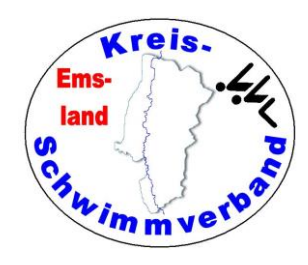

### **Meldeergebnis Seite 2:**

Häufig gibt man auf einer Seite 2 des Meldeergebnisses Hinweise zum Einschwimmen, zur Veranstaltung, zur Anreise, Straßensperrungen etc.

Man schreibe diese Seite in Word, kopiere die Seite in eine Grafikdatei (pdf-creator → als Grafik ausgeben). Anschließend füge man die Grafik entsprechend ein.

| V-Doc   | V-Doo | Augric | shtung | Toyt        |                  | Schriftert  |
|---------|-------|--------|--------|-------------|------------------|-------------|
| ~-FUS   | 1-FUS | Aushu  | anung  | TEX         |                  | Schnitan    |
|         |       |        |        |             |                  |             |
|         |       |        |        |             |                  |             |
|         |       |        |        |             |                  |             |
|         |       |        |        |             |                  |             |
|         |       |        |        |             |                  |             |
|         |       |        |        |             |                  |             |
|         |       |        |        |             |                  |             |
|         |       |        |        |             |                  |             |
|         |       |        |        |             |                  |             |
|         |       |        |        |             |                  |             |
| Grafiko | n     |        |        |             |                  |             |
|         |       |        |        |             | <b>B</b> 111.1.1 |             |
| X-Pos   | Y-Pos | Breite | Hohe   | Ausrichtung | Bilddatei        |             |
| 1       | 1     | 2100   | 2970   | Linksbündig | G:\EasyWk        | <\2024\krei |
|         |       |        |        |             |                  |             |
|         |       |        |        |             |                  |             |
|         |       |        |        |             |                  |             |
|         |       |        |        |             |                  |             |

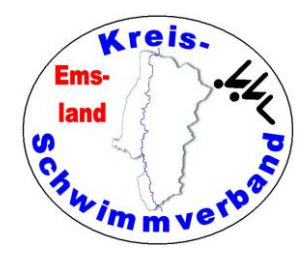

### Punktetabellen

Diese findet man im Menüpunkt →Datei →Punktetabellen

Die Punktetabellen sollte man tunlichst nicht eigenmächtig verändern:

Allenfalls können Anpassungen notwendig sein für den JMK, wenn es durch die Ausschreibung vorgegeben wird.

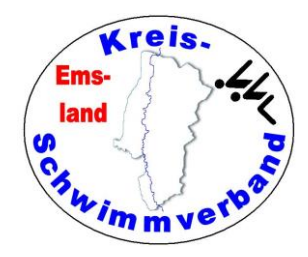

## Rekordverwaltung

Diese findet man im Menüpunkt →Datei →Rekordverwaltung

Die vorgegebenen Rekordwerte sollte man tunlichst nicht eigenmächtig verändern.

Man kann zusätzlich eigene Rekordtabellen additiv eingeben oder über eine LENEX-Datei übernehmen, etwa die Kreisrekorddatei bei Kreismeisterschaften oder die Bezirksrekorddatei bei einer Bezirksmeisterschaft.

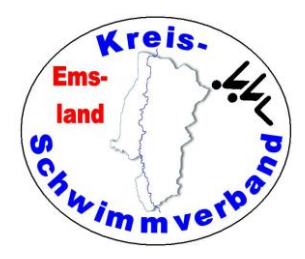

# Rekordverwaltung

### Achtung!

Sollte man absichtlich oder versehentlich Rekordverwaltung → veranstaltungsabh. laden aktiviert haben, dann kann man eine Rekordliste nicht dauerhaft aktualisieren. Aktualisierungen werden in die Standard-Rekordverwaltung geschrieben, aber nicht in die "Veranstaltungsrekordverwaltung".

Wie bekommt man trotzdem die richtige Liste angezeigt und aktiviert? Gehe in den Ordner \Easywk5\EwkUser und kopiere die aktualisierten Dateien

| Rekorde!ldxRekorde.tdbi             | 12.02.2025 17:09 | TDBI-Datei | 64 KB  |
|-------------------------------------|------------------|------------|--------|
| Rekorde!ldxRekordeStrecke.tdbi      | 12.02.2025 17:09 | TDBI-Datei | 72 KB  |
| Rekorde.tdbt                        | 12.02.2025 17:14 | TDBT-Datei | 456 KB |
| RekordeHeader!ldxRekordeHeader.tdbi | 12.02.2025 17:09 | TDBI-Datei | 8 KB   |
| RekordeHeader.tdbt                  | 12.02.2025 17:09 | TDBT-Datei | 24 KB  |
|                                     |                  |            |        |

in den Veranstaltungsordner der betreffenden Veranstaltung. Lade dann Easy-Wk und die Veranstaltung neu. Dann sollte die richtige Tabelle angezeigt werden.

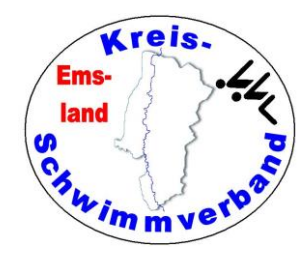

### Adressbuch

Diese findet man im Menüpunkt →Datei →Adressbuch

Ob man das Adressbuch pflegen möchte, muss man selbst entscheiden. Bei einer Aufnahme von Meldungen werden die Adressen der bei der Veranstaltung meldenden Vereine automatisch hinzugefügt.

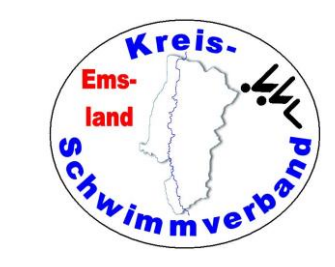

Х

### Veranstaltung anlegen / öffnen

Neue Veranstaltung anlegen

Diese findet man im Menüpunkt →Veranstaltung → Neu anlegen

Es ist auch sinnvoll, Jahresordner anzulegen und darunter die Veranstaltungen des Jahres.

Es öffnet sich die Ordnerstruktur. Wählt sinnvolle Namen für die Ordner. G:\EasyWk\2023\sommerschwimmfest\_haseluenne\_23 G:\EasyWk\2023\sommerschwimmfest\_haseluenne\_23

Neue Ordner erstellt Ihr durch das Klicken auf das Ordnersymbol unten.

Hat man die Veranstaltung bereits angelegt, kommt man mit  $\rightarrow$  Veranstaltung  $\rightarrow$  öffnen zu der Veranstaltung

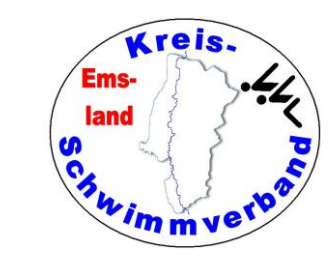

#### Diese findet man im Menüpunkt →Veranstaltung → bearbeiten

#### Erste Registerkarte:

#### **Sportstätte**

### Beim Ort nur den Namen der Stadt angeben, nicht den Namen des Bades.

Hier muss man die Daten der Veranstaltung angeben.

Für das Protokoll sollte man nur 100 m-Zwischenzeiten in das Protokoll aufnehmen, auch wenn die Zeitmessung mehr liefert. Das Protokoll wird einfach zu wuselig, wenn man auch die 50-m-Zeiten ausgibt. Bei xx \* 50 m-Staffeln werden diese sowieso ausgegeben.

Ob man die alternative Kampfgerichtseingabe möchte, muss man selbst entscheiden.

| 🚵 Veranstaltungs                                                                                                    | daten bearbeiten                                                                                                    | - |  | $\times$ |  |  |  |  |
|----------------------------------------------------------------------------------------------------|----------------------------------------------------------------------------------------------------|---|--|----------|--|--|--|--|
| Name                                                                                                    | Kreis-, Kreisjahrgangs- und Kreismastersmeisterschaften Sprint 2023                                                                                                    |   |  |          |  |  |  |  |
| Ort                                                                                                    | Haselünne Veranstaltungstyp Standard                                                                                                    | ~ |  |          |  |  |  |  |
| Veranstalter                                                                                                    | Veranstalter Kreisschwimmverband Emsland Ausrichter Haselünner SV                                                                                                    |   |  |          |  |  |  |  |
| Sportstätte Abs                                                                                                    | chnitte Meldedaten ENM-Regelung Platzabh. Punkte Platzpkt. Tabelle 2 Sonstiges                                                                                                    |   |  |          |  |  |  |  |
| Beckenbeschrei                                                                                                    | bung                                                                                                    |   |  |          |  |  |  |  |
| Anzahl Bahnen                                                                                                    | 5 Bahnen v Nummer der 1. Bahn 1 v                                                                                                    |   |  |          |  |  |  |  |
| Bahnlänge                                                                                                    | Kurzbahn, 25m v Art der Zeitmessung Elektronik v                                                                                                    | 1 |  |          |  |  |  |  |
| Trennleinen                                                                                                    | Wellenkiller v Wassertemperatur 28 °C v                                                                                                    |   |  |          |  |  |  |  |
| Eingabe von 50<br>LAP-Zeiten erre<br>Jede 2. Bahn fre                                                                                                    | m Zwischenzeiten erlauben ☑ Nur 100m Zwischenzeiten im Protokoll ☑<br>chnen und ausgeben ☑ Läufe auffüllen über AKs hinweg erlauben □<br>ei lassen ☑ Alternative Kampfgerichtseingabe □ |   |  |          |  |  |  |  |
| Adresse Schwir                                                                                                    | nmbad                                                                                                    |   |  |          |  |  |  |  |
| Bad-Name                                                                                                    | Freibad Haselünne                                                                                                    |   |  |          |  |  |  |  |
| Strasse                                                                                                    | Am Sportzentrum 3                                                                                                    |   |  |          |  |  |  |  |
| Postleitzahl                                                                                                    | 49740 Ort Haselünne                                                                                                    |   |  |          |  |  |  |  |
| E-Mail-Adresse                                                                                                    |                                                                                                    |   |  |          |  |  |  |  |
| Telefon                                                                                                    | 05961 4045 Telefax                                                                                                    |   |  |          |  |  |  |  |
|                                                                                                    |                                                                                                    |   |  |          |  |  |  |  |
| <ul> <li>Image: A second second s</li></ul> |                                                                                                    |   |  |          |  |  |  |  |

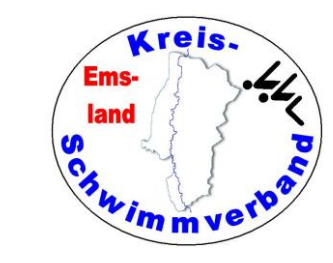

### Diese findet man im Menüpunkt

→Veranstaltung→ bearbeiten

### Zweite Registerkarte:

### **Abschnitte**

Die Felder sind selbsterklärend.

| À Vera  | anstaltungs | daten be | earbeiten      |               |            |              |                     |                | -      |   | ×              |
|---------|-------------|----------|----------------|---------------|------------|--------------|---------------------|----------------|--------|---|----------------|
| Name    |             | Kreis-,  | , Kreisjahrgar | igs- und Krei | ismastersm | eisterschaft | en Sprint 2023      |                |        |   |                |
| Ort     |             | Haselü   | ünne           |               |            | V            | eranstaltungstyp    | Standard       | $\sim$ |   |                |
| Verans  | stalter     | Kreiss   | chwimmverba    | and Emsland   | l          | Ausrichter   | Haselünner S        | /              |        |   |                |
| Sportst | tätte Abs   | schnitte | Meldedaten     | ENM-Reg       | elung Plat | zabh. Punkt  | e Platzpkt. Tabelle | 2 Sonstiges    |        |   |                |
| Nr      | Dat         | um       | Einlass        | Einschw       | Kari-Sitz  | . Beginn     | Pause Lauf          | Art der Angabe | Bez    |   |                |
| 1       | 09.09.      | 2023     | 09:00          | 09:00         | 09:15      | 10:00        | 00:30               | Echte Uhrzeit  |        |   | _ <del>_</del> |
| 2       | 09.09.      | 2023     | 00:00          | 00:00         | 00:30      | 01:00        | 00:30               | hh:mm nach vor |        | _ | B              |
|         |             |          |                |               |            |              |                     |                |        | _ | *              |
| ]       |             |          |                |               |            |              |                     |                |        |   |                |
|         |             |          |                |               |            |              |                     |                |        |   |                |

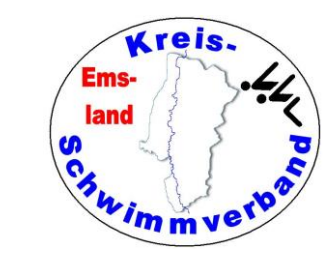

Diese findet man im Menüpunkt →Veranstaltung → bearbeiten

### Dritte Registerkarte:

### **Meldedaten**

Hier werden Meldeanschrift, Meldeschluss und Bankverbindung für das Meldegeld eingegeben.

| 🚵 Veranstaltung                 | sdaten bearbeiten*                                                              | _ | × |
|---------------------------------|---------------------------------------------------------------------------------|---|---|
| Name                            | Kreis-, Kreisjahrgangs- und Kreismastersmeisterschaften Sprint 2023             |   |   |
| Ort                             | Haselünne Veranstaltungstyp Standard                                            | ~ |   |
| Veranstalter                    | Kreisschwimmverband Emsland Ausrichter Haselünner SV                            |   |   |
| Sportstätte Ab                  | schnitte Meldedaten ENM-Regelung Platzabh. Punkte Platzpkt. Tabelle 2 Sonstiges |   |   |
| Meldeanschrift                  |                                                                                 |   | ^ |
| Vorname                         | Nachname                                                                        |   |   |
| Strasse                         |                                                                                 | 1 |   |
| Postleitzahl                    | · Ort                                                                           |   |   |
| E-Mail-Adrosso                  |                                                                                 |   |   |
| E-Mail-Adresse                  |                                                                                 | 7 |   |
| Telefon                         | Telefax                                                                         |   |   |
| Bankverbindung                  | für Überweisung der Meldegelder                                                 |   |   |
| Name der Bank                   |                                                                                 |   |   |
| Kontoinhaber                    | Kreisschwimmverband Emsland                                                     | 7 |   |
| BIC                             | IBAN                                                                            | Ĩ |   |
| Bankverbindung                  |                                                                                 |   |   |
| Danwerbindung                   |                                                                                 | 7 |   |
| Verwendungszv                   | veck Weidegeid Kreismeisterschaften Sprint 2023                                 |   |   |
| -Sonstige Angab                 | en zum Meldeverfahren                                                           |   |   |
| Meldeschluss                    | 29.08.2023 Uhr                                                                  |   |   |
| Meldegeld-Pau                   | schale pro Verein 0000,00 Meldegeld-Pauschale pro Schwimmer 0000,00             |   |   |
| Ausschreihung                   |                                                                                 | 7 | ~ |
| <ul> <li>✓</li> <li></li> </ul> |                                                                                 |   |   |

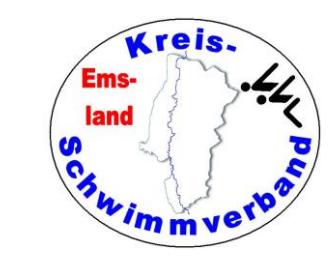

- Diese findet man im Menüpunkt →Veranstaltung → bearbeiten
- Vierte Registerkarte:

Ab Version 5.27 vom 31.12.2024

### **Ausrichter**

Hier sind die Ausrichterangaben einzugeben. Man kann sie aber auch aus den Meldedaten kopieren.

| Vame           | Kreis-, Kreisjahrg und Kreismasters-Meistersch. kurze Strecken                             |        |  |
|----------------|--------------------------------------------------------------------------------------------|--------|--|
| Ort            | Meppen Veranstaltungstyp Standard                                                          | $\sim$ |  |
| /eranstalter   | Kreisschwimmverband Emsland Ausrichter TV Meppen                                           |        |  |
| Sportstätte Ab | schnitte Meldedaten Ausrichter ENM-Regelung Platzabh. Punkte Platzpkt. Tabelle 2 Sonstiger | S      |  |
| Kontaktangabe  | n Ausrichter (wird in DSV7 geschrieben)                                                    |        |  |
| Vorname        | Friedhelm Nachname Moormann                                                                |        |  |
| Strasse        | Dünenweg 8                                                                                 |        |  |
| Postleitzahl   | 49716 Ort Meppen                                                                           |        |  |
| E-Mail-Adresse | e meldungen@kreisschwimmverband-emsland.de                                                 |        |  |
| Telefon        | 05931 20773 Telefax 05931 20774                                                            |        |  |
|                |                                                                                            |        |  |

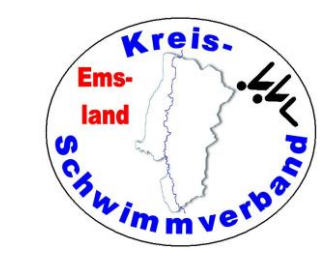

### Diese findet man im Menüpunkt →Veranstaltung → bearbeiten

### Fünfte Registerkarte:

### EnM-Regelung

Diese Angaben werden nur gefüllt, wenn es Wettkämpfe mit Pflichtzeiten gibt. Jetzt kann man festlegen, ob EnM-Regelungen nur für einzelne WK oder global für alle WK gelten sollen.

| Ort                | Meppen             |            |                   | Verane      | taltunget | n Stan                    | hard      |           |  |
|--------------------|--------------------|------------|-------------------|-------------|-----------|---------------------------|-----------|-----------|--|
| on                 |                    |            |                   | Verans      | lanungstj | yp Otan                   | uaru      | · ·       |  |
| Veranstalter       | Kreisschwimmverba  | nd Emsland | Ausri             | chter       | TV Mepp   | ben                       |           |           |  |
| Sportstätte Abso   | chnitte Meldedaten | Ausrichter | ENM-Regelung      | Platzabh    | Punkte    | Platzpkt.                 | Fabelle 2 | Sonstiges |  |
| EnM-Text           |                    | EnM-Re     | gelung global für | alle Wettk  | ämpfe     | ~                         |           |           |  |
| EnM wenn abger     | meldet             |            | EnM ers           | t ab Platz  | 0         | )                         | 7         |           |  |
| EnM wenn nicht     | angetreten         |            | 1                 |             |           | 0.05                      |           |           |  |
| EnM wenn disqu     | alinziert          | Jüngstei   | r Jg. für En      | iM 2        | 025       |                           |           |           |  |
| EnM wenn zuge      | geben              |            | Ältester          | Jg. für Enl | м 0       | )                         | ]         |           |  |
| EnM auch ohne      | Pflichtzeit        |            |                   |             |           |                           | _         |           |  |
| Bei nicht angetre  | eten kein Nachweis |            | Ohne Pl           | atz ausgel  | ben, wenr | n EnM                     |           |           |  |
| Bei abgemeldet     | kein Nachweis      |            | Keine pl          | atzabh. Pu  | unkte, we | nn EnM (Na                | achweis=  | Pkt)      |  |
| Bei disqualifizier | t kein Nachweis    |            | Keine pl          | atzabh. Pu  | unkte, we | nn En <mark>M (</mark> na | chweisur  | nabh.) 🗌  |  |
| Nachweis-Möglic    | hkeit              |            |                   |             |           |                           |           |           |  |
| vom                | bis                |            | Bahr              | nlänge      | Kurz      | :- & Langba               | hn        | ~         |  |
|                    |                    |            |                   |             |           |                           |           |           |  |
|                    |                    |            |                   |             |           |                           |           |           |  |
|                    |                    |            |                   |             |           |                           |           |           |  |
|                    |                    |            |                   |             |           |                           |           |           |  |
|                    |                    |            |                   |             |           |                           |           |           |  |

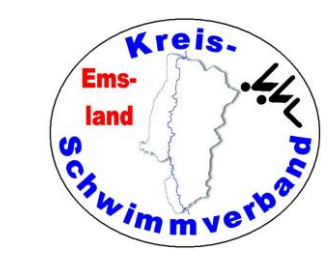

#### Diese findet man im Menüpunkt →Veranstaltung → bearbeiten

### Sechste Registerkarte:

### **Pokalwertungen**

Es gibt Veranstaltungen mit Europacup-Wertung (etwa Schwimmfest Haselünne) Die Wertung muss man hier anlegen.

### Siebte Registerkarte:

Geht genauso, wenn man sie braucht.

| Veranstalter     Haselünner SV     Ausrichter     Haselünner SV       Sportstätte     Abschnitte     Meldedaten     ENM-Regelung     Platzabh. Punkte     Platzpkt. Tabelle 2     Sonstiges       Einzel     1     13     Image: Staffel 2     Image: Staffel 2     Image: Staffel 2     Image: Staffel 2     Image: Staffel 2     Image: Staffel 2     Image: Staffel 2     Image: Staffel 2     Image: Staffel 2     Image: Staffel 2     Image: Staffel 2     Image: Staffel 3     Image: Staffel 3     Image: St | Ort              | Haseli   | inne           |              |            |          | Veran   | staltun  | gstyp     | yp Standard ~ |   |    |      |  |  |
|----------------------------------------------------------------------------------------------------|------------------|----------|----------------|--------------|------------|----------|---------|----------|-----------|---------------|---|----|------|--|--|
| Sportstätte Abschnitte Meldedaten ENM-Regelung Platzabh. Punkte Platzpkt. Tabelle 2 Sonstiges                                                                                                    | Veranstalter     | Haseli   | inner SV       |              |            | Ausric   | hter    | Hase     | lünner S  | SV            |   |    |      |  |  |
| Einzel/Staffel         Platz         Punkte           Einzel         1         13           Einzel         2         8           Einzel         3         5           Einzel         4         3           Einzel         5         2           Einzel         6         1           Staffel         1         13           Staffel         1         3           Staffel         1         3           Staffel         1         3           Staffel         3         5           Staffel         3         5           Staffel         3         5           Staffel         3         5           Staffel         4         3           Staffel         5         2           Staffel         6         1           Lingel         6         1                                                                                                    | Sportstätte Ab   | schnitte | Meldedaten     | ENM-Reg      | elung Plat | zabh. Pu | inkte [ | Platzpkt | . Tabelle | e 2 Sonstige  | s |    |      |  |  |
| Einzel       1       13         Einzel       2       8         Einzel       3       5         Einzel       4       3         Einzel       5       2         Einzel       6       1         Staffel       1       13         Staffel       2       8         Staffel       3       5         Staffel       3       5         Staffel       3       5         Staffel       6       1         Staffel       6       1         Staffel       6       1         Staffel       6       1         Staffel       6       1         Image: Staffel       6       1                                                                                                    | Einzel/Staffel   |          | Platz          | Punkte       |            |          |         |          |           |               |   |    |      |  |  |
| Einzel     2     8       Einzel     3     5       Einzel     4     3       Einzel     5     2       Einzel     6     1       Staffel     1     13       Staffel     2     8       Staffel     3     5       Staffel     3     5       Staffel     4     3       Staffel     6     1       Staffel     6     1       Staffel     6     1                                                                                                    | Einzel           |          | 1              | 13           |            |          |         |          |           |               |   |    | 1 de |  |  |
| Einzel       3       5         Einzel       4       3         Einzel       5       2         Einzel       6       1         Staffel       1       13         Staffel       2       8         Staffel       3       5         Staffel       4       3         Staffel       5       2         Staffel       6       1         Staffel       6       1         Staffel       6       1         Staffel       6       1         Image: Staffel       6       1                                                                                                    | Einzel           |          | 2              | 8            |            |          |         |          |           |               |   | F  |      |  |  |
| Einzel     4     3       Einzel     5     2       Einzel     6     1       Staffel     1     13       Staffel     2     8       Staffel     3     5       Staffel     4     3       Staffel     5     2       Staffel     6     1       Staffel     6     1                                                                                                    | Einzel           |          | 3              | 5            |            |          |         |          |           |               |   |    | -6-  |  |  |
| Einzel       5       2         Einzel       6       1         Staffel       1       13         Staffel       2       8         Staffel       3       5         Staffel       4       3         Staffel       5       2         Staffel       6       1         Staffel       6       1                                                                                                    | Einzel           |          | 4              | 3            |            |          |         |          |           |               |   | 00 | Ł    |  |  |
| Einzel       6       1         Staffel       1       13         Staffel       2       8         Staffel       3       5         Staffel       4       3         Staffel       5       2         Staffel       6       1                                                                                                    | Einzel           |          | 5              | 2            |            |          |         |          |           |               |   |    |      |  |  |
| Staffel       1       13         Staffel       2       8         Staffel       3       5         Staffel       4       3         Staffel       5       2         Staffel       6       1                                                                                                    | Einzel           |          | 6              | 1            |            |          |         |          |           |               |   |    |      |  |  |
| Staffel         2         8           Staffel         3         5           Staffel         4         3           Staffel         5         2           Staffel         6         1                                                                                                    | Staffel          |          | 1              | 13           |            |          |         |          |           |               |   |    |      |  |  |
| Staffel         3         5           Staffel         4         3           Staffel         5         2           Staffel         6         1                                                                                                    | Staffel          |          | 2              | 8            |            |          |         |          |           |               |   |    |      |  |  |
| Staffel         4         3           Staffel         5         2           Staffel         6         1                                                                                                    | Staffel          |          | 3              | 5            |            |          |         |          |           |               |   |    |      |  |  |
| Staffel     5     2       Staffel     6     1                                                                                                    | Staffel          |          | 4              | 3            |            |          |         |          |           |               |   |    |      |  |  |
| Staffel 6 1                                                                                                    | Staffel          |          | 5              | 2            |            |          |         |          |           |               |   |    |      |  |  |
|                                                                                                    | Staffel          |          | 6              | 1            |            |          |         |          |           |               |   |    |      |  |  |
|                                                                                                    |                  |          |                |              |            |          |         |          |           |               |   |    |      |  |  |
|                                                                                                    |                  |          |                |              |            |          |         |          |           |               |   |    |      |  |  |
|                                                                                                    | viax. Anzani Tel | inenmer  | pro verein pro | o vvertung ( | Einzei)    | 9999     |         |          |           |               |   |    |      |  |  |
| Vlax. Anzahl Teilnehmer pro Verein pro Wertung (Einzel)                                                                                                    | Max. Anzahl Tei  | Inehmer  | pro Verein pro | o Wertung (  | Staffel)   | 9999     |         |          |           |               |   |    |      |  |  |
| Max. Anzahl Teilnehmer pro Verein pro Wertung (Einzel) 9999<br>Max. Anzahl Teilnehmer pro Verein pro Wertung (Staffel) 9999                                                                                                    |                  |          |                |              |            |          |         |          |           |               |   |    |      |  |  |

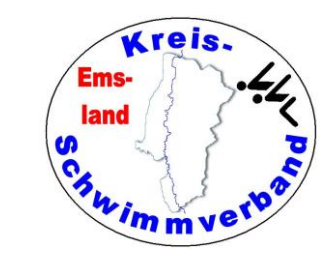

Diese findet man im Menüpunkt →Veranstaltung → bearbeiten

### Achte Registerkarte:

Beim Feld "Zusatztext 1"die Bahnlänge und die Zeitmessung angeben, das wird dann in die Kopfzeile übernommen, wenn man es dort angelegt hat. Vgl. Seite Druckeinstellungen – Kopf- und Fußzeilen

Eine eingestellte Sperre für das Erstellen von Meldeergebnissen kann hier wieder aufgehoben werden.

| 🚵 Veranstaltungs  | daten bearbeiten —                                                                        |
|-------------------|-------------------------------------------------------------------------------------------|
| Name              | Kreis-, Kreisjahrg und Kreismasters-Meistersch. kurze Strecken                            |
| Ort               | Meppen Veranstaltungstyp Standard ~                                                       |
| Veranstalter      | Kreisschwimmverband Emsland Ausrichter TV Meppen                                          |
| Sportstätte Abs   | chnitte Meldedaten Ausrichter ENM-Regelung Platzabh. Punkte Platzpkt. Tabelle 2 Sonstiges |
| Absendername      | Friedhelm Moormann                                                                        |
| E-Mail-Adresse    | friedhelm.moormann@kreisschwimmverband-emsland.de                                         |
| Automatische Er   | stellung von CSV-Ergebnisdateien                                                          |
| Beim Erzeugen     | des Protokolls automatisch CSV-Dateien schreiben                                          |
| Beim Erzeugen     | des Protokolls automatisch CSV-Rennverlauf schreiben                                      |
| Speicher-Pfad     | <data>\</data>                                                                            |
| Ausgabesprache    |                                                                                           |
| Ausdrucke in      | DEUTSCH v Englische Kurzzeichen für Lage und Geschlecht                                   |
| Weitere Angaber   | 1                                                                                         |
| Bei Staffeln im   | mer alle Schwimmer anbieten (unabhängig vom Staffel-Jahrgang)                             |
| Bei DMS Lond      | Ende eine Liste der Mannschaften ausgeben, die NICHT am Endkampirteilnehmen               |
| Ersteilen von IV  | leideergebnis (veranstaltung + Abschnitt) gesperrt                                        |
| Protokoll: Natio  | on anstatt Verein ausgeben                                                                |
| Finale: Standa    | rd Anzahl 0 Finale: Standard Reserve 0                                                    |
| Zusatztexte (verv | vendbar in Deckblättern, Kopfzeilen, Urkunden)                                            |
| `                 |                                                                                           |

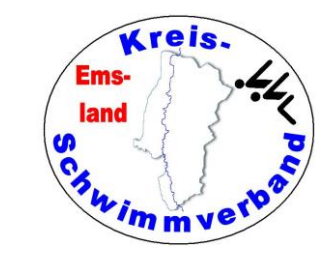

# Veranstaltung Altersklassen

Diese findet man im Menüpunkt

- $\rightarrow$  Veranstaltung
- $\rightarrow$  Altersklassen

Hier braucht man nichts verändern, es sei denn man hat irgendwelche skurrilen Altersklassendefinitionen. Wenn dort nichts steht, setzt man die DSV-Altersklassen ein.

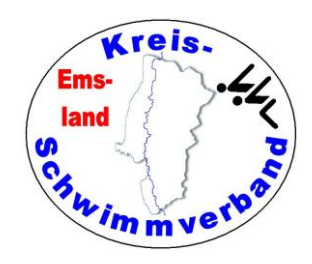

# Veranstaltung Kreise

Diese findet man im Menüpunkt →Veranstaltung → Kreise

Bei Kreismeisterschaften kommt es vor, dass Sportler aus anderen Kreisen an den Start gehen. Hier legt man die Teilnehmer-"Kreise" fest.

Hat man mehrere "Kreise" festgelegt, muss man bei jedem teilnehmenden Verein die Kreiszugehörigkeit angeben. Andernfalls würde der Verein in keiner Wertung vorkommen.

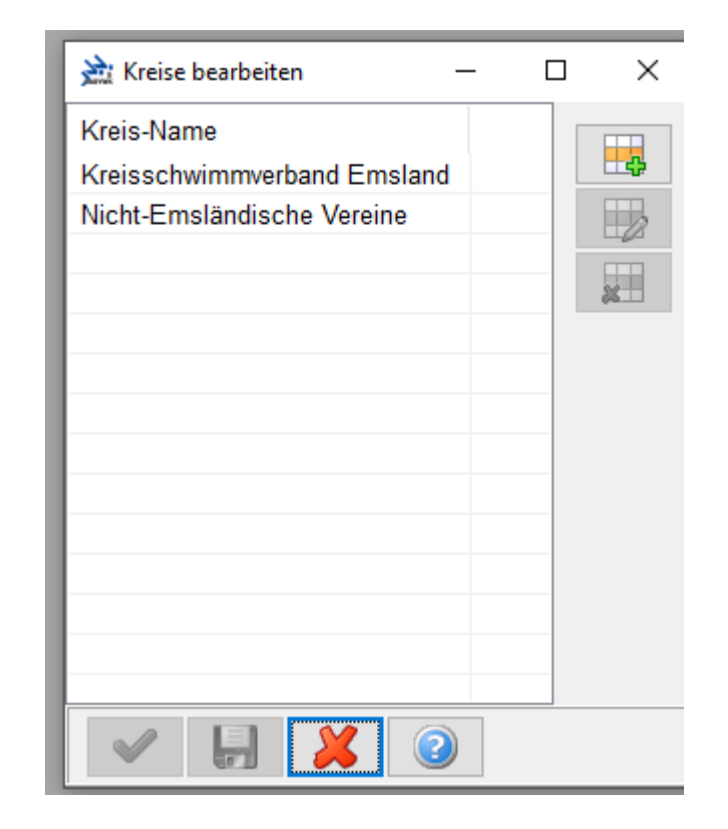
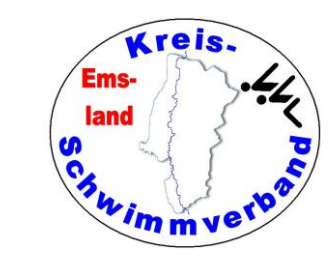

#### Diese findet man im Menüpunkt

→Veranstaltung
 → Wettkampffolge

#### Erste Registerkarte

#### **Meldeergebnis**

Hier gibt man die globalen Daten der einzelnen Wettkämpfe vor.

#### Pause [min]:

| 🚵 Wettkampffolge        | bearbeiten      |                |                  |                 |                  |              |                   | _            |      | ×      |
|-------------------------|-----------------|----------------|------------------|-----------------|------------------|--------------|-------------------|--------------|------|--------|
| Grunddaten<br>Wk-Nummer | 1               | Abschnitt      | 1 ~              | Wk-Typ          | Entscheidung     | $\sim$       | Zusatzangabe      | für DBS      |      |        |
| Anzahl                  | 1               | Länge          | 50               | Lage            | Freistil         | $\sim$       | Geschlecht        | männlich     |      | $\sim$ |
| Wk-Name                 | 50m Freistil    | männlich       |                  |                 |                  |              |                   |              |      |        |
| Ältester Jg.            | 1930            | Jüngster Jg.   | 2015             | Form            | Standard         | $\sim$       | Zeitangaben m     | nit Stunden  |      |        |
| Vorlauf-Nummer          | 0               | Vorlauf-Typ    | Vorlauf          | ~ An            | gabe, welches de | r Vorlauf zu | einem Finale ist  |              |      |        |
| Meldeergebnis Pr        | otokoll Pflicht | tzeiten Eigene | 1000-Punkte-Ze   | iten Rekorde    | Bemerkung Melo   | deergebnis   |                   |              |      |        |
| Grundlegendes           |                 |                |                  |                 |                  | _            |                   |              |      |        |
| Setzverfahren           | Meldezeit       |                | ~                | Meldegeld       | 003,00           |              | Meldegeld kop     | ieren        |      |        |
| Pause [min]             | 0               | Pause Text     |                  |                 |                  | Pause        | anzeigen          |              |      |        |
| Bahnen doppelt b        | regen           | Läufe auf      | füllen 🗌         | Laufreihenfolg  | je umkehren      | Jeder        | n 2. Lauf im Zeit | plan auslass | en 🗌 | ם      |
| Ausgabe-Finstellu       | ngen            |                |                  |                 |                  |              |                   |              |      |        |
| Nur weldeliste aus      | sgeben          | Keine Jal      | nrgänge anzeig   | en 🗌            | Auch Altersklass | en anzeiger  | ו 🗆               |              |      |        |
| Keine Meldezeiter       | n anzeigen      | DBS-Pun        | ikte anstatt Mel | ldezeit anzeige | n 🗆              |              |                   |              |      |        |

Meint eine Pause nach dem letzten Lauf dieses Wettkampfes (etwa für Siegerehrungen). Dann kann man hier die entsprechende Zeit einsetzen.

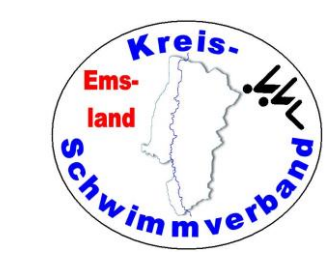

Diese findet man im Menüpunkt →Veranstaltung → Wettkampffolge

#### Zweite Registerkarte

#### <u>Protokoll</u>

Hier muss man die einzelnen Wertungen vorgeben. Bei mehreren Kreisen muss man dies für jeden Kreis tun. Die Wertungen bei verschiedenen Kreisen können unterschiedlich sein.

Mit den Optionen unten kann man Jahrgangswertungen oder Masters-Wertung en bloc erstellen. Allerdings muss man die "Titel" gegebenenfalls manuell hinzufügen.

Unter "für mehrere WK setzen" kann man die Wertungen kopieren.

| Wk-Nummer                                                                              | 1                          | Absc                    | hnitt                      | 1 ~                            | Wk-Typ        | Entscheidung       | ✓ Zus            | atzangabe für DBS | 3         |    |
|----------------------------------------------------------------------------------------|----------------------------|-------------------------|----------------------------|--------------------------------|---------------|--------------------|------------------|-------------------|-----------|----|
| Anzahl                                                                                 | 1                          | Länge                   | e [                        | 50                             | Lage          | Freistil           | ∼ Ge             | schlecht männ     | lich      |    |
| Wk-Name                                                                                | 50m F                      | reistil männl           | ich                        |                                |               |                    |                  |                   |           |    |
| Ältester Jg.                                                                           | 1930                       | Jüngs                   | ter Jg.                    | 2015                           | Form          | Standard           | ~ Zei            | angaben mit Stund | den 🗌     |    |
| Vorlauf-Nummer 0 Vorlauf-Typ Vorlauf ~ Angabe, welches der Vorlauf zu einem Finale ist |                            |                         |                            |                                |               |                    |                  |                   |           |    |
| Aeldeergebnis<br>Wertungen                                                             | Protokoll                  | Pflichtzeiten           | Eigene 10                  | )00-Punkte-Ze                  | eiten Rekorde | Bemerkung Melo     | leergebnis       |                   |           |    |
| Von Jg                                                                                 | Bis Jg                     | Name                    | PlatzPkt                   | ZeitPkt                        | Titel         |                    | Kreis            | Platz anhand      | Url ^     |    |
| 2015                                                                                   | 2015                       | Jahrgang                | Nein                       | World A                        | Kreisjahrgang | smeister 2023      | Kreisschwim.     | Endzeit           | 1-        |    |
| 2014                                                                                   | 2014                       | Jahrgang                | Nein                       | World A                        | Kreisjahrgang | smeister 2023      | Kreisschwim.     | Endzeit           | 1-        |    |
| 2013                                                                                   | 2013                       | Jahrgang                | Nein                       | World A                        | Kreisjahrgang | smeister 2023      | Kreisschwim.     | Endzeit           | 1 -       | 54 |
| 2012                                                                                   | 2012                       | Jahrgang                | Nein                       | World A                        | Kreisjahrgang | smeister 2023      | Kreisschwim.     | . Endzeit         | 1 -       |    |
| 2011                                                                                   | 2011                       | Jahrgang                | Nein                       | World A                        | Kreisjahrgang | smeister 2023      | Kreisschwim.     | . Endzeit         | 1 -       |    |
| 2010                                                                                   | 2010                       | Jahrgang                | Nein                       | World A                        | Kreisjahrgang | smeister 2023      | Kreisschwim.     | . Endzeit         | 1 -       |    |
| 2009                                                                                   | 2009                       | Jahrgang                | Nein                       | World A                        | Kreisjahrgang | smeister 2023      | Kreisschwim.     | Endzeit           | 1 -       |    |
| 2008                                                                                   | 2008                       | Jahrgang                | Nein                       | World A                        | Kreisjahrgang | smeister 2023      | Kreisschwim.     | Endzeit           | 1 -       |    |
| 2007                                                                                   | 2007                       | Jahrgang                | Nein                       | World A                        | Kreisjahrgang | smeister 2023      | Kreisschwim.     | Endzeit           | 1-        | 8  |
| 2006                                                                                   | 2006                       | Jahrgang                | Nein                       | World A                        | Kreisjahrgang | smeister 2023      | Kreisschwim.     | Endzeit           | 1 - 🧹     | ~  |
| c                                                                                      |                            |                         |                            |                                |               |                    |                  |                   | >         |    |
| Offene V                                                                               | Vertung anl                | egen J                  | ahrgangs-V                 | Vertung anleg                  | en Ma         | isters-AKs anlege  | n l              | Für MEHRERE W     | ≺s setzen |    |
| Sonstiges<br>Keine Jahrgär<br>Ergebnisse ar                                            | ige anzeige<br>is diesen V | en 🗌 .<br>Vettkampf NIC | Auch Alters<br>HT in der D | sklassen anze<br>SV-Datei über | igen 🗌 G      | Gesamtalter von Si | taffeln anzeigen |                   |           |    |

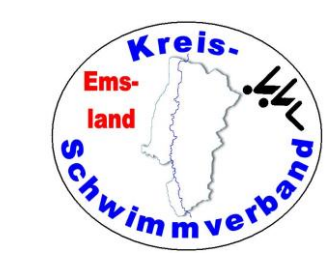

Diese findet man im Menüpunkt →Veranstaltung → Wettkampffolge

#### Dritte Registerkarte

#### **Pflichtzeiten**

Hat man Pflichtzeiten, muss man diese hier eintragen.

Hat man in der Definition der Veranstaltung eingetragen, dass EnM-Regelungen nicht global erfolgen (Folie 31), dann kann man die einzelnen Regelungen dazu unten eingeben.

Bei der Einstellung "global" erscheint der untere Teil nicht.

| Grunddaten                                                                          |                                             |               |                            |                                 |                           |                                    |           |                                     |                                      |                                          |            |        |   |
|-------------------------------------------------------------------------------------|---------------------------------------------|---------------|----------------------------|---------------------------------|---------------------------|------------------------------------|-----------|-------------------------------------|--------------------------------------|------------------------------------------|------------|--------|---|
| Wk-Nummer                                                                           | 101                                         | Absch         | nitt                       | 1                               | $\sim$                    | Wk-Typ                             | Entsc     | heidung                             | ~                                    | Zusatzangabe                             | für DBS    |        | 1 |
| Anzahl                                                                              | 4                                           | Länge         |                            | 100                             |                           | Lage                               | Freist    | il                                  | ~                                    | Geschlecht                               | männlich   |        | ` |
| Wk-Name                                                                             | <b>4x1</b> 00r                              | n Freistil mä | nnlich                     |                                 |                           |                                    |           |                                     |                                      |                                          | Sta        | indard |   |
| Ältester Jg.                                                                        | 1931                                        | Jüngs         | ter Jg.                    | 2017                            |                           | Form                               | Stand     | ard                                 | ~                                    | Zeitangaben m                            | it Stunden |        |   |
| /orlauf-Nummer                                                                      | 0                                           | Vorlau        | f-Typ                      | Vorlauf                         |                           | ~ 4                                | Angabe, v | velches de                          | r Vorlauf zi                         | u einem Finale ist                       |            |        |   |
| /leldeergebnis                                                                      | Protokoll                                   | Pflichtzeiten | & EnM-R                    | egelung                         | Eigen                     | ie 1000-Punkt                      | e-Zeiten  | Rekorde                             | Bemerku                              | ng Meldeergebnis                         |            |        |   |
| Pflichtzeiten                                                                       |                                             |               |                            |                                 |                           |                                    |           |                                     |                                      |                                          |            |        |   |
|                                                                                     |                                             |               |                            |                                 |                           |                                    |           |                                     |                                      |                                          |            |        |   |
| EnM-Regelung fi<br>EnM wenn abge<br>EnM wenn aufg<br>EnM wenn nich<br>EnM auch ohne | emeldet<br>egeben<br>tangetret<br>Pflichtze | en            | ENM-E<br>Bei nic<br>Bei ab | Betrag<br>cht anget<br>gemeldet | 00<br>reten k<br>t kein f | 00,00<br>kein Nachweis<br>Nachweis | ENM-E     | Betrag bei I<br>Ohne Pl<br>Keine pl | N.A. 00<br>latz ausge<br>latzabh. Pi | 0,00<br>ben, wenn EnM<br>unkte, wenn EnM | (Nachweis= | Pkt)   |   |

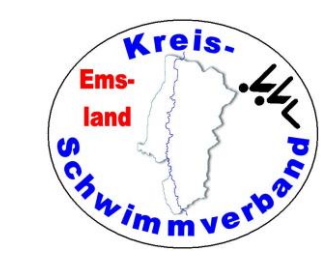

Geschlecht Jahrgang von Jahrgang bis Pflichtzeit

# Wettkampffolge bearbeiten

### **Pflichtzeiten importieren**

Das Eingeben kann eine fürchte beit sein. Leichter wird es, wen Pflichtzeiten aus der Ausschrei

Exceldatei portiert. Dann kann man die Tabelle unter importieren. Für die Jahrgänge müssen zwei Spalten (von bis) vorhanden sein. Die Zeiten müssen im Format H:mm:ss,hh vorhanden sein, also

| nterlicne Hppar-<br>enn man die<br>reibung in eine       3       10 400m Lagen       w       2013       2013       0:07         4       10 400m Lagen       w       2012       2012       0:07         5       10 400m Lagen       w       2011       2011       0:07         6       10 400m Lagen       w       2010       2010       0:06         7       10 400m Lagen       w       2009       2009       0:06         8       10 400m Lagen       w       2008       2008       0:06         2       EasyWk - DAS Schwimmwettkampfprogramm [Computer-Testwettkampf]         Datei       Veranstaltung       Meldungen       Protokol       Exporte       Urkunden       Fenster       Hiffen         Veranstaltung         Altersklassen       Veranstaltung       Veranstaltung                                                                                                    | :20,00<br>:10,00<br>:00,00<br>:55,00<br>:50,00<br>:45.00<br>- |
|----------------------------------------------------------------------------------------------------|---------------------------------------------------------------|
| 4       10       400m Lagen       w       2012       2012       0:07         5       10       400m Lagen       w       2011       2011       0:07         6       10       400m Lagen       w       2010       2010       0:06         7       10       400m Lagen       w       2009       2009       0:06         8       10       400m Lagen       w       2008       2008       0:06         8       10       400m Lagen       w       2008       2008       0:06         8       10       400m Lagen       w       2008       2008       0:06         8       10       400m Lagen       w       2008       2008       0:06         8       10       400m Lagen       w       2008       2008       0:06         9       Veranstaltung       Meldungen       Protokoll       Exporte       Urkunden       Fenster       Hilfen         Veranstaltung         Altersklassen       Veranstaltung       Veranstaltung       Veranstaltung       Veranstaltung       Veranstaltung       Veranstaltung       Veranstaltung       Veranstaltung       Veranstaltung       Veranstaltung       Veranstaltung <td>:10,00<br/>:00,00<br/>:55,00<br/>:50,00<br/>:45.00</td>                                                                                                    | :10,00<br>:00,00<br>:55,00<br>:50,00<br>:45.00                |
| enn man die<br>eibung in eine       5       10 400m Lagen       w       2011       2010       0:07         6       10 400m Lagen       w       2010       2010       0:06         7       10 400m Lagen       w       2009       2009       0:06         8       10 400m Lagen       w       2008       2008       0:06         2       EasyWk - DAS Schwimmwettkampfprogramm [Computer-Testwettkampf]         Datei       Veranstaltung       Meldungen       Protokoll       Exporte       Urkunden       Fenster       Hilfen         Veranstaltung         Altersklassen       Veranstaltung       Veranstaltung       Veran                                                                      | :00,00<br>:55,00<br>:50,00<br>:45.00<br>—                     |
| 6       10       400m Lagen       w       2010       2010       0:06         7       10       400m Lagen       w       2009       2009       0:06         8       10       400m Lagen       w       2008       2008       0:06         2010       2008       2008       0:06       0:06       0:06       0:06         2010       2008       0:06       0:06       0:06       0:06       0:06         2010       2008       0:06       0:06       0:06       0:06       0:06         2010       Veranstaltung       Meldungen       Protokoll       Exporte       Urkunden       Fenster       Hilfen         Veranstaltung       Altersklassen       2008       2008       2008       0:06       0:06         Kreise       2008       2008       2008       2008       0:06       0:06       0:06                                                                                                    | :55,00<br>:50,00<br>:45.00<br>—                               |
| CEIDUNG IN CINC       7       10       400m Lagen       w       2009       2009       0:06         & 10       400m Lagen       w       2008       2008       0:06         EasyWk - DAS Schwimmwettkampfprogramm [Computer-Testwettkampf]         Datei       Veranstaltung       Meldungen       Protokoll       Exporte       Urkunden       Fenster       Hilfen         Veranstaltung       Altersklassen       Veranstaltung       Veranstaltung< | :50,00<br>:45.00<br>—                                         |
| 8     10     400m Lagen     w     2008     2008     0:06                                                                                                    | <u>:45.00</u><br>—                                            |
| <ul> <li>EasyWk - DAS Schwimmwettkampfprogramm [Computer-Testwettkampf]</li> <li>Datei Veranstaltung Meldungen Protokoll Exporte Urkunden Fenster Hilfen</li> <li>Veranstaltung Altersklassen<br/>Kreise</li> </ul>                                                                                                    | -                                                             |
| Datei Veranstaltung Meldungen Protokoll Exporte Urkunden Fenster Hilfen<br>Veranstaltung<br>Altersklassen<br>Kreise                                                                                                    |                                                               |
| Veranstaltung<br>Altersklassen<br>Kreise                                                                                                    |                                                               |
| Altersklassen<br>Kreise                                                                                                    |                                                               |
| Kreise                                                                                                    |                                                               |
|                                                                                                    |                                                               |
| Wettkampffolge > Bearbeiten                                                                                                    |                                                               |
| Punktelisten > Sortieren                                                                                                    |                                                               |
| Mehrkampfwertungen > Ausgeben                                                                                                    |                                                               |
| E-Mail Anhänge Importieren Aus EasyWk 4                                                                                                    |                                                               |
| Freie E-Mail schreiben Übersicht Bemerkung Pflichtzeiten nach Wk-Nummer > Aus MS Excel                                                                                                    |                                                               |
| Pflichtzeiten nach Strecke > Aus CSV                                                                                                    |                                                               |
| 1000-Punkte-Zeiten nach Wk-Nummer > Aus OpenOffice                                                                                                    |                                                               |
| 1000-Punkte-Zeiten nach Strecke                                                                                                    |                                                               |
|                                                                                                    |                                                               |

WK-Nummer Strecke

"0:07:30,00", wenn 7:30 die Pflichtzeit ist.

Hat man kein Excel auf dem Rechner, funktioniert das auch mit csv-Dateien.

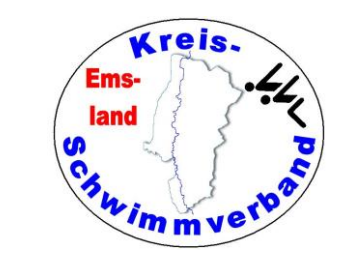

#### **Pflichtzeiten importieren**

Der Import geht dann so: Man muss den entscheidenden Größen die Spalten gemäß der Excel- oder csv-Tabelle zuordnen.

| Wk-Name       | 400m      | Lagen weibl   | ich          |  |  |
|---------------|-----------|---------------|--------------|--|--|
| Ältester Jg.  | 0         | Jüngs         | Jüngster Jg. |  |  |
| Vorlauf-Numm  | er 0      | Vorla         | uf-Typ       |  |  |
| Meldeergebnis | Protokoll | Pflichtzeiten | Eigene 1     |  |  |
| Pflichtzeiten |           |               |              |  |  |
| Von Jg.       | Bis Jg.   | Pflichtzeit   | Text         |  |  |
| 2014          | 2014      | 07:30,00      |              |  |  |
| 2013          | 2013      | 07:20,00      |              |  |  |
| 2012          | 2012      | 07:10,00      |              |  |  |
| 2011          | 2011      | 07:00,00      |              |  |  |
| 2010          | 2010      | 06:55,00      |              |  |  |
| 2009          | 2009      | 06:50,00      |              |  |  |
| 2008          | 2008      | 06:45,00      |              |  |  |
| 2007          | 2007      | 06:40,00      |              |  |  |
| 2006          | 2006      | 06:40,00      |              |  |  |
| 1930          | 2005      | 06:40,00      |              |  |  |
|               |           |               |              |  |  |

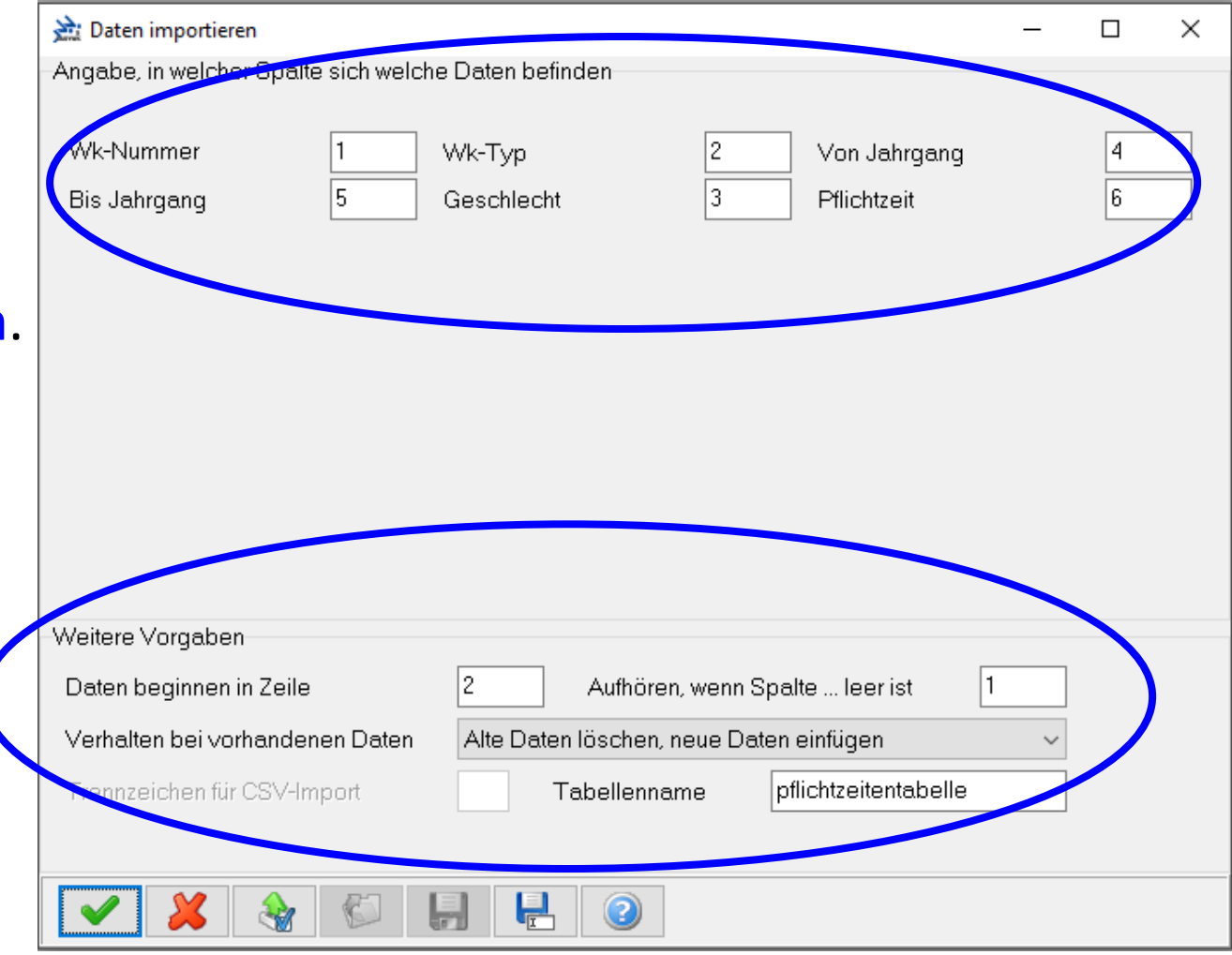

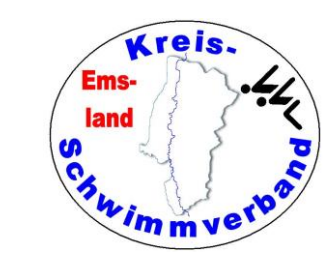

Diese findet man im Menüpunkt →Veranstaltung → Wettkampffolge

#### Vierte Registerkarte

#### **Eigene 1000-Punkte-Zeiten**

Braucht man eigentlich nicht, außer beim Mehrkampf (etwa Beine-Strecken), weil Easy-WK bei den Beine-Strecken die 1000 Punkte-Zeiten bei World Aquatics nicht erkennt.

| 🚵 Wettkampffol | ge bearbeite | en             |                     |                |              |                         |        |                  | _          |   | ×      |
|----------------|--------------|----------------|---------------------|----------------|--------------|-------------------------|--------|------------------|------------|---|--------|
| Grunddaten     |              |                |                     |                |              |                         | _      |                  |            | _ | _      |
| Wk-Nummer      | 1            | Absch          | nitt                | 1 ~            | Wk-Typ       | Entscheidung            | $\sim$ | Zusatzangabe     | für DBS    | L |        |
| Anzahl         | 1            | Länge          |                     | 50             | Lage         | Freistil                | $\sim$ | Geschlecht       | männlich   |   | $\sim$ |
| Wk-Name        | 50m Fi       | reistil männli | ch                  |                |              |                         |        |                  |            |   |        |
| Ältester Jg.   | 1930         | Jüngs          | ter Jg.             | 2015           | Form         | Standard                | ~      | Zeitangaben m    | it Stunden |   |        |
| Vorlauf-Nummer | 0            | Vorlau         | f-Typ               | Vorlauf        | ~ Ang        | gabe, welches der Vorla | uf zu  | einem Finale ist |            |   |        |
| Meldeergebnis  | Protokoll    | Pflichtzeiten  | Eigene '            | 1000-Punkte-Ze | iten Rekorde | Bemerkung Meldeerge     | bnis   |                  |            |   |        |
| Eigene 1000-Pu | nkte-Zeiter  | ı              |                     |                |              |                         |        |                  |            |   |        |
| Von Jg.        | Bis Jg.      | Zeit           |                     |                |              |                         |        |                  |            |   |        |
|                |              |                |                     |                |              |                         |        |                  |            | _ |        |
|                |              |                |                     |                |              |                         |        |                  |            |   | 0      |
|                |              |                |                     |                |              |                         |        |                  |            |   | *      |
|                |              |                |                     |                |              |                         |        |                  |            |   |        |
|                |              |                |                     |                |              |                         |        |                  |            |   |        |
|                |              |                |                     |                |              |                         |        |                  |            |   | 9      |
|                |              |                |                     |                |              |                         |        |                  |            |   |        |
|                |              |                |                     |                |              |                         |        |                  |            |   |        |
|                |              |                |                     |                |              |                         |        |                  |            |   |        |
|                |              |                |                     |                |              |                         |        |                  |            |   |        |
|                |              |                |                     |                |              |                         |        |                  |            |   |        |
|                |              |                |                     |                |              |                         |        |                  |            |   |        |
|                |              |                |                     |                |              |                         |        |                  |            |   |        |
| V .            | ×            | K ((           | <b>&gt;&gt;&gt;</b> |                |              |                         |        |                  |            |   |        |

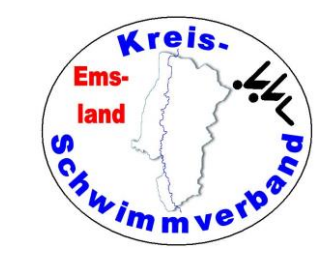

Beim schwimmerischen Mehrkampf ist das mit den 1000-Punkten etwas problematisch, da bei den Beine-Strecken die Punktzahlen dreifach zu nehmen sind, Zur Lösung gibt es zwei Möglichkeiten:

1. Möglichkeit:

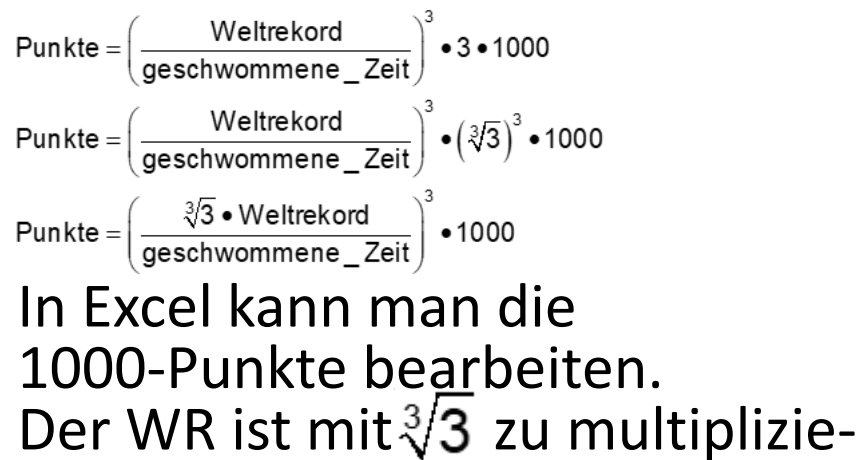

ren. Das ergibt dann die Werte der Tabelle.

3 hoch 1/3 ist dasselbe wie 3. Wurzel aus 3

| Lage       | Geschlecht | WR ganze Lage | 1000 Punktezeit modifiziert |
|------------|------------|---------------|-----------------------------|
| 50 m S Bei | w          | 24,38         | 35,16                       |
| 50 m S Bei | m          | 21,75         | 31,37                       |
| 50 m R Bei | w          | 25,27         | 36,45                       |
| 50 m R Bei | m          | 22,22         | 32,05                       |
| 50 m B Bei | w          | 28,56         | 41,19                       |
| 50 m B Bei | m          | 24,95         | 35,98                       |
| 50 m F Bei | w          | 22,93         | 33,07                       |
| 50 m F Bei | m          | 20,16         | 29,08                       |

| D | 5 V        | ]∶[X ✓ .     | fx =C5*3^(1/3)  |                             |
|---|------------|--------------|-----------------|-----------------------------|
|   | А          | В            | С               | D                           |
| 1 | Punkteumre | cvhnung Bein | e-Strecken beim | Mehrkampf 2023              |
| 2 |            |              |                 |                             |
| 3 |            |              |                 |                             |
| 4 | Lage       | Geschlecht   | WR ganze Lage   | 1000 Punktezeit modifiziert |
| 5 | 50 m S Bei | w            | 24,38           | 35,16                       |
| 6 | 50 m S Bei | m            | 21.75           | 31.37                       |

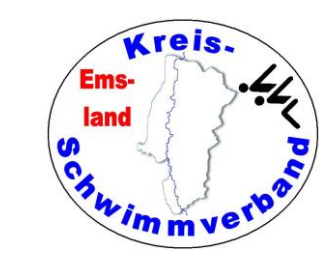

#### 2. Möglichkeit:

Alternativ kann man bei den entsprechenden Wertungen im Feld Faktor Zeitpunkte den Faktor auf 3 setzen. Das muss man dann bei jeder Wertung (also jedem Wertungsjahrgang) tun.

Trotzdem muss man beim Mehrkampf bei den Beine-Strecken die 1000-Punkte-Zeit in die "eigene Tabelle" schreiben, da das Programm nicht die Zeiten aus der WA-Tabelle nimmt.

| Wertung bearbeiten        |                   |                   |          |            | × |
|---------------------------|-------------------|-------------------|----------|------------|---|
| Ältester Jg 2015          | Jüngster Jg       | 2015              |          |            |   |
| Name der Wertung          | Jahrgang 2015     |                   |          |            |   |
| Titel Platz 1             |                   |                   |          |            |   |
|                           |                   |                   |          |            |   |
|                           |                   | Ohne Platzierun   | g ausget | pen        |   |
| Platzpunkte vergeben      |                   | Zeitpunkte        | World    | Aquatics   | ~ |
| Tabelle 2 für Platzpunkte |                   |                   |          |            |   |
| Faktor Platzpunkte        | 1                 | Faktor Zeitpunkte | e        | 1          |   |
| Platzierung beginnt mit   | 1                 | Ausgabe nur bis   | Platz    | 9999       |   |
| Urkunden von Platz        | 1                 | Urkunden bis Pla  | atz      | 9999       |   |
| Platzierung anhand        | Endzeit           | ~                 |          |            |   |
| Wertungen in den Meda     | illenspiegeln für | zählen            |          |            |   |
| Gesamt                    | Offen [           | ✓ Jahrgang        | Alte     | ersklassen |   |
| Nur Vereine des LSV       | Nicht z           | ugeordnet         |          |            | ~ |
| Nur wenn Nationalität     |                   |                   |          |            | ~ |
|                           |                   |                   |          |            |   |
|                           |                   |                   |          |            |   |
| <ul><li>✓ ¥ ②</li></ul>   | ]                 |                   |          |            |   |

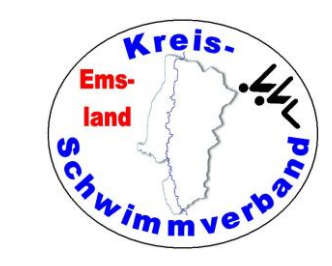

Diese findet man im Menüpunkt →Veranstaltung → Wettkampffolge

#### Fünfte Registerkarte

#### <u>Rekorde</u>

Wenn man eine eigene Rekordtabelle eingelesen hat, werden die aktuellen Rekorde im Meldeergebnis angezeigt und ggfls. auch im Protokoll. Das gilt auch für die anderen Rekordtabellen.

| 🚵 Wettkampffolge                                                                                                    | bearbeiten*                                                                                                  |                |                                                                                                    |                                                                                                    |               |                                                                                              |                                                                                                    | _          | ×     |
|----------------------------------------------------------------------------------------------------|----------------------------------------------------------------------------------------------------|----------------|----------------------------------------------------------------------------------------------------|----------------------------------------------------------------------------------------------------|---------------|----------------------------------------------------------------------------------------------|----------------------------------------------------------------------------------------------------|------------|-------|
| Grunddaten<br>Wk-Nummer                                                                                                    | 1                                                                                                    | Abschnitt      | 1 ~                                                                                                    | Wk-Typ                                                                                                    | Entscheidung  | <b>n</b> ~                                                                                   | Zusatzangabe                                                                                                    | für DBS    |       |
| Anzahl                                                                                                    | 1                                                                                                    | Länge          | 50                                                                                                    | Lage                                                                                                    | Freistil      | 9 ···                                                                                        | Geschlecht                                                                                                    | männlich   | <br>~ |
| Wk-Name                                                                                                    | 50m Freistil                                                                                                 | männlich       |                                                                                                    |                                                                                                    |               |                                                                                              |                                                                                                    |            |       |
| Ältester Jg.                                                                                                    | 1930                                                                                                    | Jüngster Jg.   | 2015                                                                                                    | Form                                                                                                    | Standard      | ~                                                                                            | Zeitangaben m                                                                                                    | it Stunden |       |
| Vorlauf-Nummer                                                                                                    | 0                                                                                                    | Vorlauf-Typ    | Vorlauf                                                                                                    | ~ An                                                                                                    | gabe, welches | der Vorlauf                                                                                  | zu einem Finale ist                                                                                                    |            |       |
| Meldeergebnis Pr                                                                                                    | rotokoll Pflich                                                                                              | tzeiten Eigene | 1000-Punkte-Ze                                                                                                    | eiten Rekorde                                                                                                    | Bemerkung N   | Aeldeergebn                                                                                  | is                                                                                                    |            |       |
| Rekorde im Melde Rekord Ruroparekord Deutscher Reko Deutscher Rekordt Eigene Rekordt Eigene Rekordt Eigene Rekordt Eigene Rekordt Eigene Rekordt | eergebnis anze<br>ord<br>gangsrekord<br>abelle 1<br>abelle 2<br>abelle 3<br>abelle 4<br>abelle 5<br>abelle 6 | igen R         | ekorde im Prot<br>Weltrekord<br>Europarekord<br>Deutscher Rel<br>Deutscher Jah<br>Eigene Rekord<br>Eigene Rekord<br>Eigene Rekord<br>Eigene Rekord | okoll anzeigen<br>Irgangsrekord<br>Itabelle 1<br>Itabelle 2<br>Itabelle 3<br>Itabelle 4<br>Itabelle 5<br>Itabelle 6 |               | Rekorde ü<br>Weltrek<br>Europar<br>Deutsch<br>Eigene<br>Eigene<br>Eigene<br>Eigene<br>Eigene | berwachen<br>ord<br>ekord<br>er Rekord<br>Rekordtabelle 1<br>Rekordtabelle 2<br>Rekordtabelle 3<br>Rekordtabelle 4<br>Rekordtabelle 5<br>Rekordtabelle 6 |            |       |
| Für MEH                                                                                                    | IRERE WKs s                                                                                                  | etzen          |                                                                                                    |                                                                                                    |               |                                                                                              |                                                                                                    |            |       |
| ✓ 🔒                                                                                                    | × ×                                                                                                    | <b>«</b> »     |                                                                                                    |                                                                                                    |               |                                                                                              |                                                                                                    |            |       |

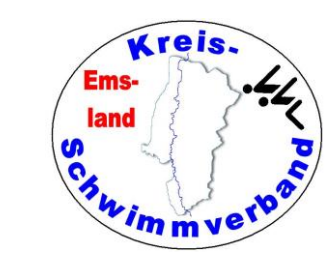

Diese findet man im Menüpunkt →Veranstaltung → Wettkampffolge

#### Sechste Registerkarte

#### **Bemerkungen Meldeergebnis**

Hier kann man Bemerkungen eingeben, etwa Zusammenlegungen von WK. Die Bemerkung erscheint nur im Meldeergebnis, nicht im Protokoll.

| Grunddaten<br>Wk-Nummer     | 1             | Absch          | nnitt    | 1 ~            | Wk-Typ        | Entscheidung         | ~         | Zusatzangabe f   | für DBS   |       |
|-----------------------------|---------------|----------------|----------|----------------|---------------|----------------------|-----------|------------------|-----------|-------|
| Anzahl                      | 1             | Länge          |          | 50             | Lage          | Freistil             | ~         | Geschlecht       | männlich  | <br>` |
| Wk-Name                     | 50m Fi        | reistil männli | ch       |                | 1             |                      |           |                  |           |       |
| Ältester Jg.                | 1930          | Jüngs          | ter Jg.  | 2015           | Form          | Standard             | ~         | Zeitangaben mi   | t Stunden |       |
| Vorlauf-Nummer              | 0             | Vorlau         | ıf-Typ   | Vorlauf        | ~ Ar          | ngabe, welches der V | orlauf zu | einem Finale ist |           |       |
| Aeldeergebnis F             | Protokoll     | Pflichtzeiten  | Eigene ' | 1000-Punkte-Ze | eiten Rekorde | Bemerkung Meldee     | rgebnis   |                  |           |       |
|                             |               |                |          |                |               |                      |           |                  |           |       |
|                             |               |                |          |                |               |                      |           |                  |           |       |
|                             |               |                |          |                |               |                      |           |                  |           |       |
|                             |               |                |          |                |               |                      |           |                  |           |       |
|                             |               |                |          |                |               |                      |           |                  |           |       |
|                             |               |                |          |                |               |                      |           |                  |           |       |
|                             |               |                |          |                |               |                      |           |                  |           |       |
| Ausgabeposition<br>Oberhalb | ı der Bem     | erkung         |          |                |               |                      |           |                  |           |       |
| Ausgabeposition<br>Oberhalb | oder Bem<br>∽ | erkung         |          |                |               |                      |           |                  |           |       |

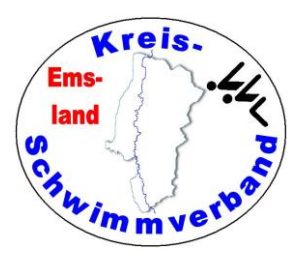

## Punktelisten bearbeiten

#### Diese findet man im Menüpunkt →Veranstaltung → Punktelisten

Hier kann man Sonderwertungen wie "Punktbeste Leistung" definieren.

| Punktelisten bearbeiten                         |                             |                                      |   | × |  |  |  |  |  |  |
|-------------------------------------------------|-----------------------------|--------------------------------------|---|---|--|--|--|--|--|--|
| Name / Überschrift                              | Beste Leist                 | tung Frauen                          |   |   |  |  |  |  |  |  |
| Art der Wertung                                 | Punktbeste                  | unktbeste Leistung, Teilnehmer 🗸 🗸 🗸 |   |   |  |  |  |  |  |  |
| Geschlecht                                      | weiblich                    | eiblich ~                            |   |   |  |  |  |  |  |  |
| Nur Kreis                                       | Kreisschwi                  | mmverband Emsland                    | ~ |   |  |  |  |  |  |  |
| Von Jahrgang                                    | 0                           | Bis Jahrgang 2023                    |   |   |  |  |  |  |  |  |
| Ergebnisse von Staffel<br>Wettkampf ausgeben, s | n berücksich<br>aus dem die | tigen<br>Leistung stammt             |   |   |  |  |  |  |  |  |
| Nur folgende WkNumm                             | ner                         |                                      |   |   |  |  |  |  |  |  |
| Automatischer Zwischenstand Am Abschnittsende ~ |                             |                                      |   |   |  |  |  |  |  |  |
| Zwischenstand nach W                            | /ettkampf                   |                                      |   |   |  |  |  |  |  |  |
| Automatischer Endstan                           | ıd                          | 106 - 4x50m Freistil weiblich (27)   | ~ |   |  |  |  |  |  |  |
| Ausgabe bis Platz                               | 1                           |                                      |   |   |  |  |  |  |  |  |
| Endstand automatisch<br>Neue Seite bei der Aus  | nach dem le<br>sgabe begin  | tzten Wettkampf<br>nen               |   |   |  |  |  |  |  |  |
| <pre> </pre>                                    | K                           | « » »                                |   |   |  |  |  |  |  |  |

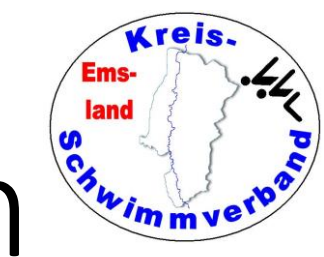

## Kombiwertungen bearbeiten

- Diese findet man im Menüpunkt →Veranstaltung
- $\rightarrow$  Mehrkampfwertungen
- $\rightarrow$  Kombiwertungen

Wenn man mehrere WK zu einer gemeinsamen "Offenen" Wertung zusammenführen will, kann man dies hier tun.

| 🚵 Kombiwertung bearl                                                                                                    | beiten — 🗆                                                                   | × |  |  |  |  |  |  |  |
|----------------------------------------------------------------------------------------------------|------------------------------------------------------------------------------|---|--|--|--|--|--|--|--|
| Wertungs-Name                                                                                                    | Offene Wertung WK 11 und WK 1 - 50 m Freistil männlich                       |   |  |  |  |  |  |  |  |
| Wertung anhand                                                                                                    | 101 - 4x50m Lagen männlich                                                   | ~ |  |  |  |  |  |  |  |
| Ausgabe nach                                                                                                    | 1 - 50m Freistil männlich                                                    |   |  |  |  |  |  |  |  |
| Erster Wettkampf 11 - 50m Freistil männlich                                                                                                    |                                                                              |   |  |  |  |  |  |  |  |
| Zweiter Wettkampf                                                                                                    | Zweiter Wettkampf 1 - 50m Freistil männlich                                  |   |  |  |  |  |  |  |  |
| Dritter Wettkampf                                                                                                    | er Wettkampf Keine Auswahl                                                   |   |  |  |  |  |  |  |  |
| Vierter Wettkampf Keine Auswahl ~                                                                                                    |                                                                              |   |  |  |  |  |  |  |  |
| Ergebnisse der Kombi                                                                                                    | iwertung überschreiben die Platzierung im Originalwettkampf (z.B. DSV-Datei) |   |  |  |  |  |  |  |  |
| Platzpunkte vergeben,                                                                                                    | , auch wenn Originalwertung keine Platzpunkte hat                            |   |  |  |  |  |  |  |  |
| Erster Wettkampf wird                                                                                                    | l vor zweitem Wettkampf platziert, unabhängig von der Zeit                   |   |  |  |  |  |  |  |  |
| Neue Seite für diese V                                                                                                    | Vertung                                                                      |   |  |  |  |  |  |  |  |
| Name CSV-Datei, leer                                                                                                    | wenn keine CSV automatisch erzeugt werden soll                               |   |  |  |  |  |  |  |  |
| -Wertung in den Medai                                                                                                    | llenspiegeln für zählen                                                      |   |  |  |  |  |  |  |  |
| Gesamt                                                                                                    | ] Offen ☐ Jahrgang ☐ Altersklassen                                           |   |  |  |  |  |  |  |  |
| Image: A state of the state of the state |                                                                              |   |  |  |  |  |  |  |  |

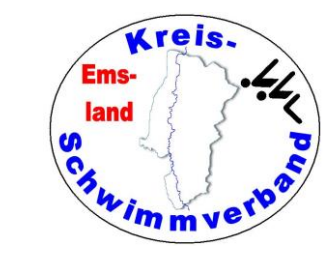

## Mehrkampf bearbeiten

Diese findet man im Menüpunkt →Veranstaltung → Mehrkampfwertungen → die anderen Optionen

kommen zum Tragen bei KMK, JMK, SMK oder bei Jugend trainiert ...

#### Mehrkampf 1

(mehrere Pflichtwettkämpfe, oder-Verknüpfung in jedem Pflichtwettkampf)

Wenn man bei einem Mehrkampf die besten <u>zwei</u> Ergebnisse der Wettkämpfe 1, 3, 5, 7, 9, 11 möchte, dann gibt man bei Pflichtwettkampf 1 und beim Pflichtwettkampf 2 die genannten Wettkämpfe ein.

Wenn nun Wettkampf 7 der beste Wettkampf und Wettkampf 3 der zweitbeste Wettkampf waren, dann wählt das Programm im Protokoll bei Pflichtwettkampf 1 die 7 und bei Pflichtwettkampf 2 die 3 aus, denn beim Pflichtwettkampf 2 ist die 7 automatisch ausgeschlossen, da sie beim Pflichtwettkampf 1 berücksichtigt war.

#### Mehrkampf 2

(Kombination von Wettkämpfen (oder-Verknüpfung), und-Verknüpfung in jeder Option)

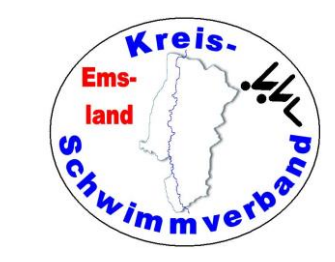

## JMK-Wertung bearbeiten

Man muss die einzelnen Wertungen definieren und die Wettkampfnummern der Wettkampffolge zuordnen. Dazu muss man angeben, an welcher Stelle der Endstand ausgegeben werden soll. Das ist gewöhnlich nach dem letzten Wettkampf der Fall.

| JMK-Wertung bearbeite                                                                                                    | n                                                           | _            |        |
|----------------------------------------------------------------------------------------------------|-------------------------------------------------------------|--------------|--------|
| Grunddaten                                                                                                    |                                                             |              |        |
| Name Jugend                                                                                                    | mehrkampd weiblich Geschlech                                | t weiblic    | h ~    |
| Von Jg. 2013                                                                                                    | Bis Jg. 2014 Delekicks in Brust UND Rücken anbieten und b   | eides werten |        |
| Keinen Sprungtest ausfül                                                                                                    | nren 🗌 100m Strecken wahlfrei 🗹 N.A./Abgem. mit 0 Pkt we    | erten 🗌      |        |
| ENM-Vermerk bei wenige                                                                                                    | or als Punkten 0 ENM-Betrag 000,00                          | )            |        |
| Endstand automatisch na                                                                                                    | ach 18 - 400m Freistil männlich v Neue Seite für diese Wert | ung 🗌        |        |
| Wettkämpfe                                                                                                    |                                                             |              |        |
| 50m Kraulbeine                                                                                                    | 11 - 50m K-Beine weiblich V                                 |              |        |
| 100m Schmetterling                                                                                                    | 5 - 100m Schmetterling weiblich v oder                      | `            | ~      |
| 100m Rücken                                                                                                    | 3 - 100m Rücken weiblich v oder                             |              | -      |
| 100m Brust                                                                                                    | 7 - 100m Brust weiblich v oder                              | `            | -      |
| 100m Freistil                                                                                                    | 1 - 100m Kraul weiblich v oder                              | ``           | -      |
| 200m Lagen                                                                                                    | 15 - 200m Lagen weiblich v 400m Freistil 17 - 400m Freisti  | l weiblich   | ~      |
| Ergebnisse Grundübunge                                                                                                    | n im Protokoll anzeigen bei                                 |              |        |
| Gleiten 9 - 7,5                                                                                                    | m Gleittest weiblich v Sprungtest Keine Ausgabe             |              | $\sim$ |
| Delekicks 13 - 15                                                                                                    | m D-Kicks weiblich v Delekicks Rücken Keine Ausgabe         |              | ~      |
| H     K     K | ₭≪≫>> ि ि 2                                                 |              |        |

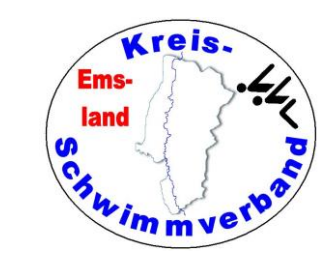

## KMK-Wertung bearbeiten

Man muss die einzelnen Wertungen definieren und die Wettkampfnummern der Wettkampffolge zuordnen. Dazu muss man angeben, an welcher Stelle der Endstand ausgegeben werden soll. Das ist gewöhnlich nach dem letzten Wettkampf der Fall.

| 🚵 KMK-Wertun   | g bearbeiten                        |                                    | - 0                                    | ×      |
|----------------|-------------------------------------|------------------------------------|----------------------------------------|--------|
| Grunddaten     |                                     |                                    |                                        |        |
| Name           | Kindermehrkampf weiblich Jg. 2015   |                                    |                                        |        |
| Geschlecht     | weiblich $\checkmark$ Von Jg.       | 2015 Bis Jg.                       | 2015                                   |        |
| Endstand autor | natisch nach 18 - 400m Freistil     | l männlich V                       | Neue Seite für diese Wertung           |        |
| Minimale Anzał | nl Schwimmstrecken                  | 7                                  |                                        |        |
| Wettkämpfe     |                                     |                                    |                                        |        |
| 25/50 S        |                                     | ~ 25/50 R                          | 105 - 25m Rücken weiblich              | ~      |
| 25/50 B        | 113 - 25m Brust weiblich            | ~ 25/50 F                          | 117 - 25m Freistil weiblich            | ~      |
| 25 S-Beine     |                                     | ✓ 25 R-Beine                       |                                        | ~      |
| 25 B-Beine     |                                     | ✓ 25 K-Beine                       | 101 - 25m K-Beine weiblich             | ~      |
| 100 L          |                                     | ~ 100 R                            | 123 - 100m Rücken weiblich             | ~      |
| 100 F          | 121 - 100m Freistil weiblich        | ~ 200 R                            |                                        | ~      |
| 200 F          |                                     | $\sim$                             |                                        |        |
| Achtung        | ! Die Punkte alle Schwimm-Wettkäm   | pfe müssen in den Wertu            | Ingen des Wettkampfes vergeben werden! |        |
| Ergebnisse Gru | ndübungen im Protokoll anzeigen bei |                                    |                                        |        |
| Gleiten        | 111 - 5m Gleittest weiblich         | <ul> <li>Kopfweitsprung</li> </ul> | 109 - Kopfweitsprung weiblich          | $\sim$ |
| Gleiten 2      | Keine Ausgabe                       | $\sim$                             |                                        |        |
|                |                                     |                                    |                                        |        |
| V H            | 🔀 K ≪ ≫                             | > 😞 ≩                              |                                        |        |

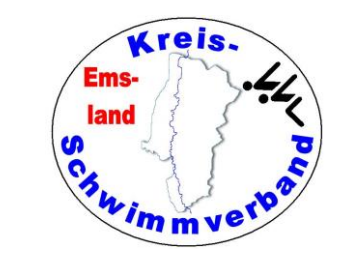

### Wertung Jugend trainiert für Olympia

Die Eingabe erfolgt unter → Veranstaltung → Mehrkampfwertungen → Mannschaftsmehrkampf Hier muss man die Wettkämpfe eingeben, die zu der Wertung herangezogen werden und wie viele gültige Ergebnisse es geben muss.

| 🚵 Mannschafts                                                                                                    | -Mehrkampf bearbeiten                 |                                 |           |                     | _                  | $\Box$ $\times$ | Ì |
|----------------------------------------------------------------------------------------------------|---------------------------------------|---------------------------------|-----------|---------------------|--------------------|-----------------|---|
| Grunddaten                                                                                                    |                                       |                                 |           |                     |                    |                 | 1 |
| Name                                                                                                    | WK III - Jungen                       |                                 |           | Geschlecht          | männlich           | $\sim$          | I |
| Von Jg.                                                                                                    | 0 Bis Jg. 2024                        | Wertung anhand                  | Endzeiten | ✓ Kreise            | Alle Kreise        | ~               |   |
| Endstand nach                                                                                                    | 415 - 10 Minuten Dauerschwimmen       | <ul> <li>Darstellung</li> </ul> | Gesamter  | gebnis, Einzelergeb | nisse direkt drunt | er v            | 1 |
| Auch bei zu we                                                                                                    | nig Ergebnissen in der Wertung lassen |                                 |           | Außer Konkurrenz    | zulassen           |                 |   |
| Wettkämpfe                                                                                                    |                                       |                                 |           |                     |                    |                 | 1 |
| Wettkampf                                                                                                    | 301 - 4x50m Lagen männlich            | Anzahl                          | 1 ~       |                     |                    |                 | I |
| Wettkampf                                                                                                    | 303 - 50m Freistil männlich           | Anzahl                          | 3 ~       |                     |                    |                 | I |
| Wettkampf                                                                                                    | 305 - 50m Brust männlich              | Anzahl                          | 3 ~       |                     |                    |                 | I |
| Wettkampf                                                                                                    | 307 - 50m Rücken männlich             | Anzahl                          | 2 ~       | ]                   |                    |                 | I |
| Wettkampf                                                                                                    | 309 - 8x50m Freistil männlich         | Anzahl                          | 1 ~       | -                   |                    |                 | I |
| Wettkampf                                                                                                    |                                       | Anzahl                          | Keine ~   |                     |                    |                 | I |
| Wettkampf                                                                                                    | ``                                    | Anzahl                          | Keine ~   | ]                   |                    |                 | 1 |
| Wettkampf                                                                                                    | 、                                     | Anzahl                          | Keine ~   | ]                   |                    |                 | I |
| Wettkampf                                                                                                    | ``                                    | Anzahl                          | Keine ~   | ]                   |                    |                 | 1 |
| Wettkampf                                                                                                    |                                       | Anzahl                          | Keine ~   | ]                   |                    |                 | I |
| Wettkampf                                                                                                    | 、                                     | Anzahl                          | Keine ~   |                     |                    |                 | I |
| Wettkampf                                                                                                    |                                       | Anzahl                          | Keine ~   |                     |                    |                 | 1 |
|                                                                                                    |                                       |                                 |           |                     |                    |                 |   |
| <ul> <li>Image: A second second s</li></ul> |                                       |                                 |           |                     |                    |                 |   |

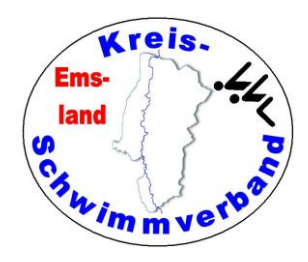

## Meldungen eingeben

Bei der manuellen Eingabe von Meldungen sind die einzugebenden Daten eigentlich klar. Der Name muss in der Reihenfolge *Nachname, Vorname* eingegeben werden.

| 🚵 Meldungen ei        | ngeben         |              |          |               | _  |          | ×  |
|-----------------------|----------------|--------------|----------|---------------|----|----------|----|
| Teilnehmer            |                |              |          |               |    |          |    |
| Verein                |                |              |          |               | ~  |          |    |
| Name                  |                |              |          |               |    |          | F3 |
| Jahrgang              |                | Geschlecht   | männ     | lich          | ~  |          |    |
| DSV-Id                | 0              | Nationalität | GER      | - Deutschland | ~  |          |    |
| Wettkampf             |                |              | Bisherio | e Meldungen   |    |          |    |
| Wk-Nummer             |                | 🗟 F4         | WkNr     | Strecke       | Me | eldezeit |    |
| Meldezeit             |                |              |          |               |    |          |    |
| Keine solche We       | ettkampfnummer |              |          |               |    |          |    |
|                       |                |              |          |               |    |          |    |
|                       |                |              |          |               |    |          |    |
|                       |                |              |          | *             |    |          |    |
| <ul> <li>I</li> </ul> |                |              |          |               |    |          |    |

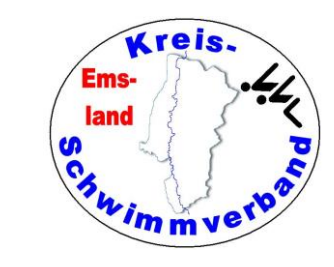

## Meldungen aus Datei

Nach Auswahl dieses Menüpunktes muss man die Datei auswählen, die eingelesen werden soll.

| 🗎 Meldedatei öffnen                                                                                                    |       |                                     |                  |          |                      |         | ×      |
|----------------------------------------------------------------------------------------------------|-------|-------------------------------------|------------------|----------|----------------------|---------|--------|
| $\leftarrow$ $\rightarrow$ $\checkmark$ $\uparrow$ $\blacksquare$ « DURCHFUE $\Rightarrow$ 2023 $\Rightarrow$ kmkurz $\Rightarrow$ 1 | meldu | ungen > eingegeben > sv_haren       | ٽ ~              | <u>ہ</u> | sv_haren" durchsu    | uchen   |        |
| Organisieren 👻 Neuer Ordner                                                                                                    |       |                                     |                  |          | == -                 |         | ?      |
| haseluenner_sv                                                                                                    | ^     | Name                                | Änderungsdatum   |          | Тур                  | G       | Größe  |
| sc_twist                                                                                                    |       | 🗐 2023-02-25-Meppen-SVHaren-Me.dsv6 | 11.02.2023 21:50 |          | DSV6-Datei           |         |        |
| sg_freren                                                                                                    |       | 2023-02-25-Meppen-SVHaren-Me.txt    | 11.02.2023 21:50 |          | Textdokument         |         |        |
| sv_blau_weiss_ingen                                                                                                    |       |                                     |                  |          |                      |         |        |
| sv_concordia_emsbüren                                                                                                    |       |                                     |                  |          |                      |         |        |
| sv_haren                                                                                                    |       |                                     |                  |          |                      |         |        |
| sv_sigiltra_soegel                                                                                                    |       |                                     |                  |          |                      |         |        |
| sv_wasserfreunde_dalum                                                                                                    |       |                                     |                  |          |                      |         |        |
| sv_wasserfreunde_voellen_papenburg                                                                                                   |       |                                     |                  |          |                      |         |        |
| tv_meppen                                                                                                    |       |                                     |                  |          |                      |         |        |
| offen                                                                                                    |       |                                     |                  |          |                      |         |        |
| 📙 kmsprint                                                                                                    |       |                                     |                  |          |                      |         |        |
| sonst                                                                                                    |       |                                     |                  |          |                      |         |        |
| 🔒 archiv                                                                                                    |       |                                     |                  |          |                      |         |        |
| sonst                                                                                                    | ~     | ٢                                   |                  |          |                      |         | 3      |
| Datei <u>n</u> ame:                                                                                                    |       |                                     | ~                | DSV-D    | ateien (*.dsv;*.txt; | *.dsv6; | $\sim$ |
|                                                                                                    |       |                                     |                  | Ö        | ffnen Ab             | brechen | n      |

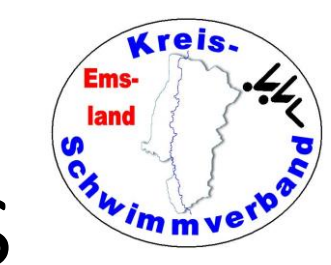

### Meldungen alle aus Verzeichnis

Das geht genauso.

Diese Eingabeweise ist aber nicht üblich, da man die Daten gewöhnlich so übernimmt wie sie kommen.

| 🚵 Meldedatei öffnen                                                                                                    |                                   |                           | ×                                 |
|----------------------------------------------------------------------------------------------------|-----------------------------------|---------------------------|-----------------------------------|
| $\leftarrow$ $\rightarrow$ $\checkmark$ $\uparrow$ $\blacksquare$ $<$ DURCHFUE $\Rightarrow$ 2023 $\Rightarrow$ kmkurz $\Rightarrow$ melo | lungen > eingegeben > sv_haren    | ب< 5                      | "sv_haren" durchsuchen            |
| Organisieren 🔻 Neuer Ordner                                                                                                    |                                   |                           | :::                               |
| haseluenner_sv ^                                                                                                    | Name                              | Änderungsdatum            | Тур Größe                         |
| sc_twist                                                                                                    | 2023-02-25-Meppen-SVHaren-Me.dsv6 | 11.02.2023 21:50          | DSV6-Datei                        |
| 🔒 sg_freren                                                                                                    | 2023-02-25-Meppen-SVHaren-Me.txt  | 11.02.2023 21:50          | Textdokument                      |
| sv_blau_weiss_ingen                                                                                                    |                                   |                           |                                   |
| sv_concordia_emsbüren                                                                                                    |                                   |                           |                                   |
| 🔒 sv_haren                                                                                                    |                                   |                           |                                   |
| sv_sigiltra_soegel                                                                                                    |                                   |                           |                                   |
| sv_wasserfreunde_dalum                                                                                                    |                                   |                           |                                   |
| sv_wasserfreunde_voellen_papenburg                                                                                                    |                                   |                           |                                   |
| tv_meppen                                                                                                    |                                   |                           |                                   |
| 📊 offen                                                                                                    |                                   |                           |                                   |
| 🔒 kmsprint                                                                                                    |                                   |                           |                                   |
| 🔒 sonst                                                                                                    |                                   |                           |                                   |
| 🔒 archiv                                                                                                    |                                   |                           |                                   |
| sonst 👻                                                                                                    | <                                 |                           | >                                 |
| Datei <u>n</u> ame:                                                                                                    |                                   | <ul> <li>✓ DSV</li> </ul> | /-Dateien (*.dsv;*.txt;*.dsv6;* ∨ |
|                                                                                                    |                                   |                           | Öffnen Abbrechen                  |

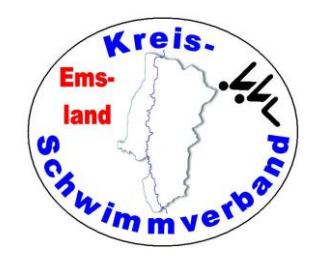

## Meldungen bearbeiten

Nach Anwahl dieses Menüpunktes öffnet sich ein Auswahlmenü. Mit den Pfeiltasten unten kann man die Wettkampffolge durchlaufen und den Wettkampf wählen, der editiert werden soll.

Nach Positionierung auf einen bestimmten Datensatz kann dieser dann editiert werden. Am Ende des Editie-

| 🚵 Meldungen bearbeiten |     |         |            |                            |           | _          |     | ×  |
|------------------------|-----|---------|------------|----------------------------|-----------|------------|-----|----|
|                        |     | Wettkam | of 1 - 50r | n Freistil, weiblich, Ents | cheidung  |            |     |    |
| Name                   | Jg. | M/W     | Nation     | Verein                     | Meldezeit | Abgewiesen | ^   |    |
| Aa                     |     |         |            |                            |           |            |     |    |
| Ale                    |     |         |            |                            |           |            | _   | x  |
| Ale                    |     |         |            |                            |           |            | _   |    |
| Ali                    |     |         |            |                            |           |            | _   | 5  |
| Ali                    |     |         |            |                            |           |            |     |    |
| An                     |     |         |            |                            |           |            | _   |    |
| An                     |     |         |            |                            |           |            |     | 💭  |
| An                     |     |         |            |                            |           |            |     |    |
| An                     |     |         |            |                            |           |            |     | 40 |
| An                     |     |         |            | TOO OF Daily Distortion    | 00.00,00  |            | × - |    |
| 195 Meldungen          |     |         |            |                            |           |            |     |    |
| <b>∛</b>  < ≪          | >>> | >       | 2          | ]                          |           |            |     |    |

rens das Abspeichern nicht vergessen, sonst war alles für die Katz.

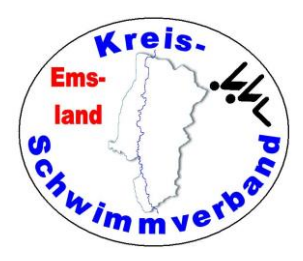

## Meldebestätigung

Der Unterschied zwischen "Meldeeingangsbestätigung" und "Meldebestätigung" erschließt sich mir nicht. Im Layout ist beides gleich. In der Regel wählt man die Unterpunkte E-Mail -> Verein.

| dungen Protokoll  | Exporte | Urkunden Fenster Hilfen  |   |              |   |                         |
|-------------------|---------|--------------------------|---|--------------|---|-------------------------|
| Meldungen         | >       | Eingeben                 |   |              |   |                         |
| Meldeergebnis >   |         | Aus Datei                |   |              |   |                         |
| Jugendmehrkampf > |         | Alle aus Verzeichnis     |   |              |   |                         |
| KMK nach LSN >    |         | Bearbeiten               |   |              |   |                         |
| Nachweise >       |         | Meldeeingangsbestätigung | > |              |   |                         |
| Startkarten >     |         | Meldebestätigung         | > | Bemerkung    |   |                         |
| Vereine           | 、<br>、  | Bahnverteilung           | > | Anzeigen     | > |                         |
| Teilnehmer        | Ś       | Anzahl Meldungen         | > | E-Mail       | > | Verein                  |
| Staffeln          | >       | Meldestatistik           |   | Alle als PDF |   | Alle Vereine            |
| Kampfrichter      | >       | Meldegelder              |   |              |   | Ausgewählte Vereine     |
|                   |         | Pressetext               |   |              |   | Alle nicht verschickten |

Danach kann man den Verein auswählen.

Alternativ wählt man "Alle nicht verschickten". Dann werden alle noch zu versendenden Mails automatisch abgearbeitet.

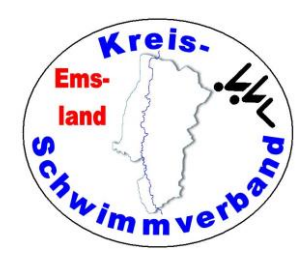

### Meldebestätigung

Anschließend öffnet sich ein Kontextmenü. Wenn man gewöhnlich die Mails mit Outlook oder einem anderen Programm bearbeitet, sollte man seine eigene Mailadresse als BCC hinzusetzen.

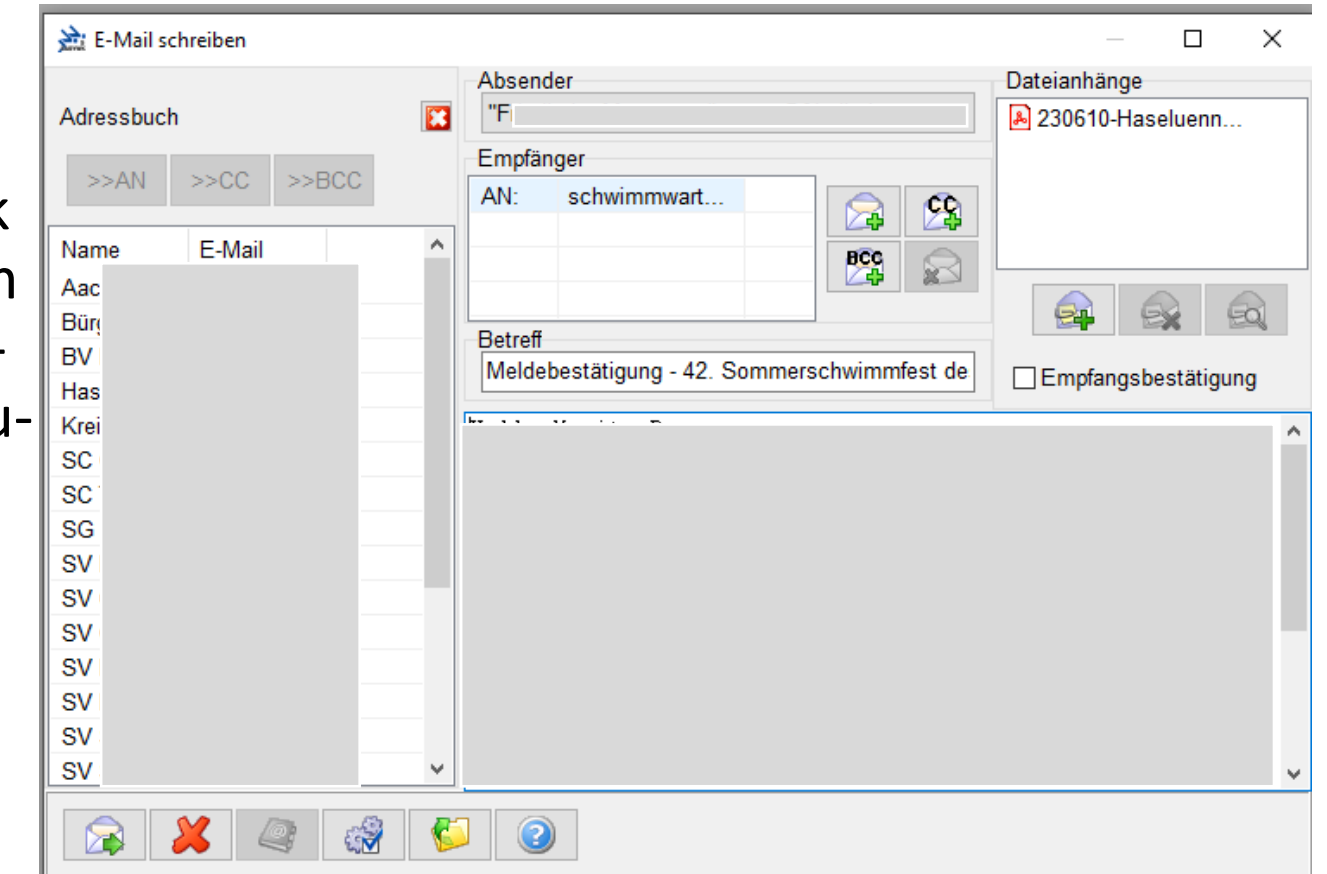

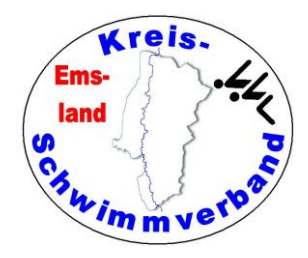

## Bahnverteilung

Das funktioniert erst nach dem Erstellen eines Meldeergebnisses.

Man kann für jeden Verein die Bahnverteilungen der einzelnen Teilnehmer ausgeben.

Das kann eine Alternative zu der Ausgabe der Vereinsmeldelisten sein, da hier nicht nur die Meldungen, sondern auch Lauf und Bahn angezeigt werden.

Allerdings werden auch allgemeine Daten wie etwa die Bankverbindung für das Meldegeld ausgegeben, sofern man diese Angaben nicht in den allgemeinen Einstellungen ausschaltet.

Außerdem sollte man in den Allgemeinen Einstellungen die Kontaktdaten und die Uhrzeit ausschalten (Folie 5).

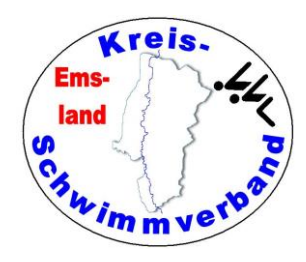

## Anzahl Meldungen

Nach Auswahl wird hier die Anzahl der Meldungen ausgegeben. Das kann auch eine Seite 2 des Meldeergebnisses werden.

#### Anzahl Meldungen

Teilnehmer: weiblich/männlich Meldungen: Einzel/Staffel

#### Landesschwimmverband Bremen (LSV-Nr.: 5)

| Nr. | Verein                 | DSV-ld | Teilnehmer | Abs.1 | Abs.2 | Abs.3 | Abs.4 | Gesamt |
|-----|------------------------|--------|------------|-------|-------|-------|-------|--------|
| 1.  | SV Hemelingen          | 4154   | 16/ 18     | 42/1  | 19/0  | 36/1  | 26/0  | 123/ 2 |
|     | Gesamt für den Verband |        | 16/ 18     | 42/ 1 | 19/0  | 36/1  | 26/0  | 123/ 2 |

#### Landesschwimmverband Niedersachsen (LSV-Nr.: 9)

| Nr. | Verein                            | DSV-ld | Teilnehmer | Abs.1   | Abs.2  | Abs.3  | Abs.4  | Gesamt   |
|-----|-----------------------------------|--------|------------|---------|--------|--------|--------|----------|
| 2.  | Bürgerfelder TB                   | 3680   | 11/ 2      | 20/0    | 4/0    | 16/0   | 2/0    | 42/ 0    |
| 3.  | BV Essen                          | 3682   | 20/ 17     | 53/1    | 15/0   | 33/ 0  | 20/0   | 121/ 1   |
| 4.  | Haselünner SV                     | 3708   | 23/ 19     | 69/4    | 14/0   | 39/4   | 21/0   | 143/ 8   |
| 5.  | SC Osnabrück 04                   | 5762   | 15/ 13     | 39/3    | 25/0   | 22/4   | 16/0   | 102/7    |
| 6.  | SC Twist                          | 3783   | 6/ 2       | 6/0     | 5/0    | 12/ 1  | 9/0    | 32/ 1    |
| 7.  | SG Freren                         | 6696   | 11/ 7      | 42/1    | 25/0   | 28/ 2  | 17/0   | 112/ 3   |
| 8.  | SV Blau-Weiß Lingen               | 3855   | 9/8        | 29/2    | 3/0    | 21/2   | 7/0    | 60/4     |
| 9.  | SV Concordia Emsbüren             | 3857   | 19/ 6      | 39/1    | 18/ 0  | 21/0   | 17/0   | 95/1     |
| 10. | SV Georgsmarienhütte              | 3862   | 7/ 10      | 19/2    | 14/ 0  | 27/ 1  | 24/0   | 84/ 3    |
| 11. | SV Haren                          | 3867   | 17/ 14     | 60/2    | 40/ 0  | 43/5   | 37/0   | 180/ 7   |
| 12. | SV Schwarz-Weiß Lindern           | 3880   | 1/0        | 3/0     | 3/0    | 2/0    | 3/0    | 11/0     |
| 13. | SV Sigiltra Sögel                 | 3882   | 11/ 16     | 43/3    | 6/0    | 22/0   | 10/ 0  | 81/3     |
| 14. | SV Wasserfreunde Dalum            | 3887   | 15/ 10     | 58/3    | 15/0   | 30/ 2  | 21/0   | 124/5    |
| 15. | SV Wasserfreunde Völlen-Papenburg | 4037   | 17/ 11     | 54/3    | 43/0   | 46/5   | 40/0   | 183/ 8   |
| 16. | TSG 07 Burg Gretesch              | 3899   | 14/4       | 29/3    | 25/0   | 32/ 2  | 27/ 0  | 113/ 5   |
| 17. | TV Meppen                         | 3998   | 18/ 1      | 34/ 2   | 19/0   | 25/2   | 21/0   | 99/4     |
| 18. | Wardenburger SC                   | 4030   | 1/0        | 3/0     | 0/0    | 0/0    | 0/0    | 3/0      |
| 19. | Waspo Nordhorn                    | 4046   | 24/22      | 89/2    | 66/0   | 58/6   | 27/ 0  | 240/ 8   |
|     | Gesamt für den Verband            |        | 239/162    | 689/ 32 | 340/ 0 | 477/36 | 319/ 0 | 1825/ 68 |

#### Schwimmverband Nordrhein-Westfalen (LSV-Nr.: 17)

| N | vr. | Verein                 | DSV-ld | Teilnehmer | Abs.1 | Abs.2 | Abs.3 | Abs.4 | Gesamt |
|---|-----|------------------------|--------|------------|-------|-------|-------|-------|--------|
|   | 20. | Aachener SV 06         | 2641   | 0/ 1       | 2/ 0  | 1/ 0  | 1/ 0  | 2/ 0  | 6/0    |
|   |     | Gesamt für den Verband |        | 0/1        | 2/0   | 1/0   | 1/0   | 2/0   | 6/0    |

#### Gesamtzahl der Meldungen

| Nr. | Verein       | DSV-ld | Teilnehmer | Abs.1  | Abs.2  | Abs.3   | Abs.4 | Gesamt  |
|-----|--------------|--------|------------|--------|--------|---------|-------|---------|
|     | Alle Vereine |        | 255/181    | 733/33 | 360/ 0 | 514/ 37 | 347/0 | 1954/70 |

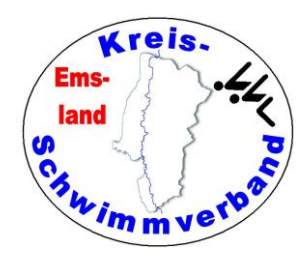

### Meldestatistik

Aus meiner Sicht:

Spielerei, außer wenn man gegenüber dem Badbetreiber die Teilnehmerzahlen tageweise aufschlüsseln muss.

#### Übersicht

| Anzahl Abschnitte:           | 4    |
|------------------------------|------|
| Anzahl Wettkämpfe:           | 33   |
| Anzahl Läufe:                | 417  |
| Anzahl Vereine:              | 20   |
| Anzahl Einzelstarts:         | 1954 |
| Anzahl Staffelstarts:        | 70   |
| Anzahl Teilnehmer, weiblich: | 255  |
| Anzahl Teilnehmer, männlich: | 181  |
| Anzahl Teilnehmer, gesamt:   | 436  |
|                              |      |

#### Übersicht nach Verbänden

| Verband                            | Vereine | Teilnehmer | Einzelstarts | Staffelstarts |
|------------------------------------|---------|------------|--------------|---------------|
| Landesschwimmverband Bremen        | 1       | 34         | 123          | 2             |
| Landesschwimmverband Niedersachsen | 18      | 401        | 1825         | 68            |
| Schwimmverband Nordrhein-Westfalen | 1       | 1          | 6            | 0             |

#### Übersicht nach Abschnitten

| Abs. | Teilnehmer, weiblich | Teilnehmer, männlich | Teilnehmer, gesamt | Einzelstarts | Staffelstarts |
|------|----------------------|----------------------|--------------------|--------------|---------------|
| 1    | 220                  | 151                  | 371                | 733          | 33            |
| 2    | 135                  | 87                   | 222                | 360          | 0             |
| 3    | 196                  | 127                  | 323                | 514          | 37            |
| 4    | 154                  | 98                   | 252                | 347          | 0             |

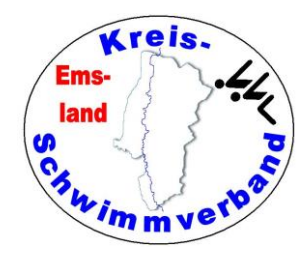

## Meldegelder

Nach Auswahl dieses Menüpunktes werden die von den einzelnen Vereinen zu zahlenden Meldegelder ausgegeben. Diese Seite ist wichtig für den Schatzmeister, der den Zahlungseingang überprüfen muss.

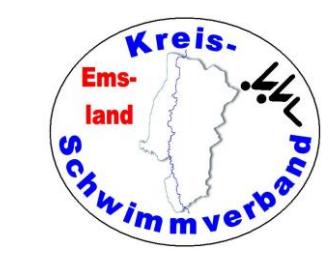

## Meldeergebnis erzeugen

Nach Auswahl dieses Menüpunktes kann man ein Meldeergebnis für

- einzelne Wettkämpfe
- einzelne Abschnitte
- die ganze Veranstaltung

erzeugen.

Achtung: Ein schon bestehendes Meldeergebnis wird überschrieben.

Das angezeigte Meldeergebnis kann man direkt nach der Anzeige als pdf-Datei speichern.

Man kann auch festlegen, dass nach dem Erstellen des Meldeergebnisses ein erneutes Erstellen eines Meldeergebnisses gesperrt wird (würde ich nicht machen). Die Entsperrung kann dann nur unter

 $\rightarrow$  Veranstaltung bearbeiten  $\rightarrow$  Sonstiges vorgenommen werden (siehe Folie 34).

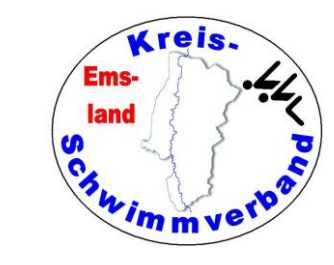

## Markierte Meldeergebnisse

💥 EasyWk - DAS Schwimmwettkampfprogramm [Kreis-, Kreisjahrgangs- und Kreismastersmeisterschaften Sp Datei Veranstaltung Meldungen Protokoll Exporte Urkunden Fenster Hilfen Meldungen NO Meldeergebnis Erzeugen Jugendmehrkampf Bearbeiten KMK nach LSN Laufbezeichnungen Nachweise Anzeigen Meldelisten Startkarten Zeitplan > Vereine Zeitnehmer Teilnehmer Sonstiges > Staffeln Sprecher-Bemerkungen > Kampfrichter E-Mail Alle als PDF Internet

Die Dateien tragen den Namen markclub\*\*.pdf. Dabei ist \*\* eine Zahl, deren Nummerierung allerdings nicht der alphabetischen Reihenfolge der Vereinsnamen entspricht, sondern der Reihenfolge der Datenübernahme der Meldungen.

Ich veröffentliche die markierten Meldeergebnisse immer zusätzlich auf der Kreishomepage unter dem Menüpunkt "Live-Protokoll". Dort können sich die Vereine bei Bedarf bedienen und sich diese farbig markierten Meldeergebnisse herunterladen.

Mit der Wahl von → Meldungen → Meldeergebnis → Internet

werden markierte Meldeergebnisse erzeugt, in denen die Meldungen des betreffenden Vereins farbig unterlegt sind (gelb).

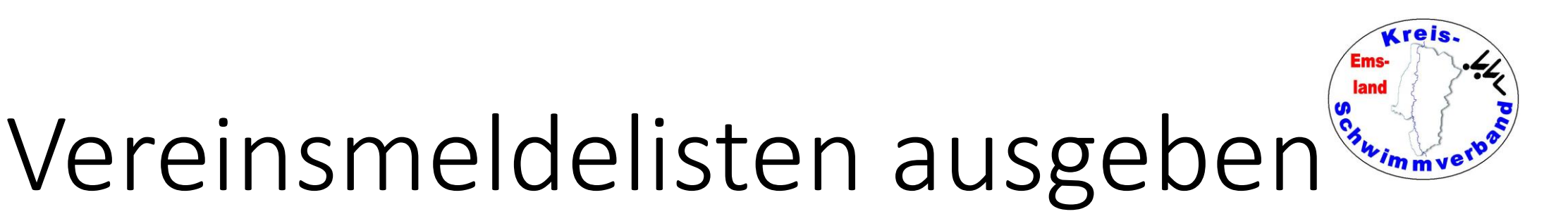

Unter dem Menüpunkt

- $\rightarrow$  Meldungen
- $\rightarrow$  Meldeergebnis
- $\rightarrow$  Meldelisten
- $\rightarrow$  Vereine
- $\rightarrow$  Alle Vereine / Alle als PDF

kann man die Vereinsmeldelisten aller Vereine ausdrucken und zusammen mit dem Meldeergebnis veröffentlichen. So können die Vereine nochmals ihre Meldungen abgleichen (, wenn sie es denn dann tun).

#### **<u>Alternative</u>**

#### $\rightarrow$ Meldungen $\rightarrow$ Bahnverteilung

Dann werden auch Lauf- und Bahnnummer ausgegeben. Die Header-Daten sollte man in den allgemeinen Einstellungen abschalten (siehe Folien 5 und 58).

| Datei | Veranstaltung | Meldungen | Protokoll | Exporte | Urkunden | Fenster   | Hilfen         |            |               |   |              |      |
|-------|---------------|-----------|-----------|---------|----------|-----------|----------------|------------|---------------|---|--------------|------|
|       | 🕒 🕋 .         | Meldun    | igen      | >       | 🕥 🔊      |           | <b>i i i i</b> | <b>N</b> P |               |   |              |      |
|       |               | Meldee    | rgebnis   | >       | Erzeuge  | en        |                | > E        |               |   |              |      |
|       |               | Jugend    | mehrkampf | >       | Bearbei  | iten      |                |            |               |   |              |      |
|       |               | KMK na    | ich LSN   | >       | Laufbe   | zeichnung | gen            |            |               |   |              |      |
|       |               | Nachwe    | eise      | >       | Anzeig   | en        |                | >          |               |   |              |      |
|       |               | Startkar  | ten       | >       | Meldeli  | isten     |                | >          | Wettkampf     | > | 1            |      |
|       |               |           |           |         | Zeitpla  | n         |                | >          | Abschnitt     | > |              |      |
|       |               | Vereine   |           | >       | Zeitneh  | mer       |                | >          | Veranstaltung | > |              |      |
|       |               | Teilnehi  | mer       | >       | Sonstig  | es        |                | >          | Vereine       | > | Ein Verein   | - 65 |
|       |               | Staffeln  |           | >       | Sprech   | er-Bemerk | kungen         | > T        |               |   | Alle Vereine |      |
|       |               | Kampfr    | ichter    | >       | E-Mail   |           |                | >          |               |   | Alle als PDF |      |
|       |               |           |           |         | Alle als | PDF       |                |            |               |   |              | _    |
|       |               |           |           |         | Interne  | t         |                |            |               |   |              |      |
|       |               |           |           |         |          |           |                |            |               |   |              |      |
|       |               |           |           |         |          |           |                |            |               |   |              |      |
|       |               |           |           |         |          |           |                |            |               |   |              |      |

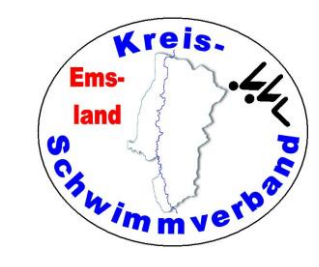

# Meldeergebnis bearbeiten

Nach Auswahl dieses Menüpunktes kann man einzelne Meldungen ändern (Meldezeiten oder auch Lauf-/Bahnzuweisungen) oder auch Meldungen in andere Wettkämpfe verschieben.

Die Änderung von Bahnzuweisungen ist dann notwendig, wenn Läufe zusammengelegt werden sollen.

| Schwimmerin | Jg | M/W | Verein | Meldezeit | Lauf | Bahn |  |
|-------------|----|-----|--------|-----------|------|------|--|
| M           |    |     |        | 00:00,00  | 1    | 2    |  |
| A           |    |     |        | 00:00,00  | 1    | 3    |  |
| Lo          |    |     |        | 00:00,00  | 1    | 4    |  |
| G           |    |     |        | ABGEM.    | 1    | 5    |  |
|             |    |     |        |           |      |      |  |
| M           |    |     |        | 00:00,00  | 2    | 1    |  |
| Li          |    |     |        | 00:43,22  | 2    | 2    |  |
| M           |    |     |        | 00:42,48  | 2    | 3    |  |
| Tł          |    |     |        | 00:43,00  | 2    | 4    |  |
| Ta          |    |     |        | 01:05,00  | 2    | 5    |  |
|             |    |     |        |           |      |      |  |
| Lo          |    |     |        | 00:41,10  | 3    | 1    |  |
| Fi          |    |     |        | 00:36,78  | 3    | 2    |  |
| E           |    |     |        | 00:28,10  | 3    | 3    |  |
| E           |    |     |        | 00:36,48  | 3    | 4    |  |
| G           |    |     |        | 00:41,00  | 3    | 5    |  |

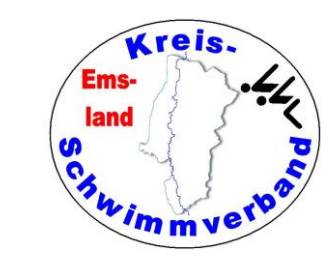

# Meldeergebnis - Nachweise

Bei einer Veranstaltung mit Pflichtzeiten muss man, nachdem man die Lenex-Datei mit den Meldeergebnisdaten beim DSV hochgeladen hat (Folie 87), die vom DSV zurückgesandte Nachweisdatei wieder in das System übertragen.

Bei Schwimmern, die die Pflichtzeit nicht erreicht haben, aber einen Nachweis haben, erscheint dann im Protokoll ein <del>EnM</del> anstelle eines EnM.

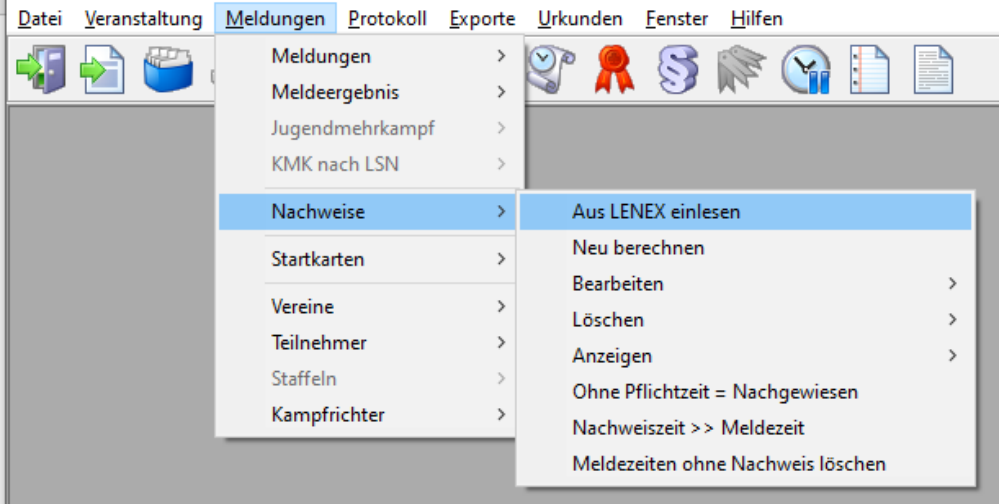

## Meldeergebnis andere Anzeigeoptionen

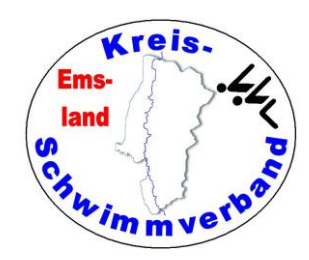

Die meisten möglichen Anzeigen sind selbsterklärend.

Einige davon sind auch Spielereien.

Sinnvoll ist die Ansicht des Zeitplans, um den Ablauf der Veranstaltung zu planen und gegebenenfalls noch Zeitänderungen vornehmen zu können.

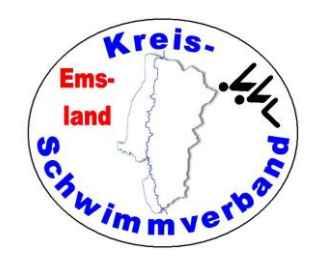

### Startkarten

Man kann auswählen, für welche WK man Startkarten drucken will und wie sie sortiert sein sollen. Die Sortierung ist für anschließendes "Schneiden" und "Heften" wichtig.

| Startkarten druc                                                                                                    | ken           |                                   |                           |         | X |  |  |  |  |
|----------------------------------------------------------------------------------------------------|---------------|-----------------------------------|---------------------------|---------|---|--|--|--|--|
| Wettkämpfe                                                                                                    |               |                                   |                           |         | ~ |  |  |  |  |
| Von Wettkam                                                                                                    | npf           | 1 - 50m Fr                        | 1 - 50m Freistil weiblich |         |   |  |  |  |  |
| Bis Wettkam                                                                                                    | pf            | 22 - 200m                         | 22 - 200m Brust männlich  |         |   |  |  |  |  |
| -Sonstige Vor                                                                                                    | gaben         |                                   |                           |         |   |  |  |  |  |
| Startkarten fü                                                                                                    | r leere Bahn  | en drucker                        | ı                         |         |   |  |  |  |  |
| Sortierung                                                                                                    | Wettkampf     | Wettkampf, Lauf, Bahn aufsteigend |                           |         |   |  |  |  |  |
| Verein                                                                                                    | Alle Verein   | Alle Vereine                      |                           |         |   |  |  |  |  |
| Druck als Me                                                                                                    | Ideliste (kei | ne Ausgab                         | e von Lauf und            | d Bahn) |   |  |  |  |  |
|                                                                                                    |               |                                   |                           |         |   |  |  |  |  |
| -Bahnen die g                                                                                                    | edruckt werd  | den sollen-                       |                           |         |   |  |  |  |  |
| Von Bahn                                                                                                    | 1             |                                   | Bis Bahn                  | 5       |   |  |  |  |  |
|                                                                                                    |               |                                   |                           |         |   |  |  |  |  |
| <ul> <li>Image: A start of the start of the start of</li></ul> |               |                                   |                           |         |   |  |  |  |  |

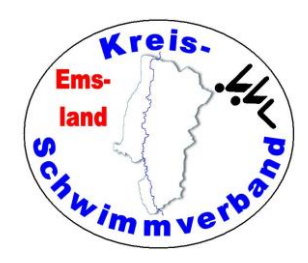

### Vereine bearbeiten

Unter dem Menüpunkt Meldungen  $\rightarrow$  Vereine  $\rightarrow$  bearbeiten

Wichtig:

Hat man mehrere "Kreise" festgelegt, muss man bei jedem teilnehmenden Verein die Kreiszugehörigkeit angeben. Andernfalls würde der Verein in keiner Wertung vorkommen.

Hat man nicht mehrere Kreise festgelegt, dann erscheint das Feld nicht

Unter den anderen Reitern kann man Namen hinzufügen, Jahrgangsangaben

| Grunddaten      |                                            |        |                            |
|-----------------|--------------------------------------------|--------|----------------------------|
| Vereinsname     |                                            | DSV-Id |                            |
| Pseudoname      |                                            | Nation | GER - Deutschland ~        |
| LSV             | 9 - Landesschwimmverband Niedersachsen 🗸 🗸 | Kreis  | Kreisschwimmverband Emslan |
| Bemerkung       |                                            |        |                            |
| Pauschale       | 0000,00 Rabatt 0000,00 Zahlungsart Unbekar | int    | ✓ Kein Meldegeld □         |
| Ansprechpartner | Teilnehmer Meldungen Kampfrichter Trainer  |        |                            |
| Kontaktdaten    |                                            |        |                            |
| Person          |                                            |        |                            |
| Strasse         |                                            |        |                            |
| Postleitzahl    | Ort                                        |        |                            |
| E-Mail-Adresse  |                                            |        |                            |
| Telefon         | Telefax                                    |        |                            |
| Mobil           |                                            |        |                            |

ändern, ID's hinzufügen, Meldungen hinzufügen oder entfernen.

#### Ändern von WK-Nummern bei Falschmeldungen:

Meldung mit richtiger WK-Nummer neu eingeben, danach Meldung mit falscher WK-Nummer löschen.

Nur die falsche WK-Nummer ändern geht nicht.

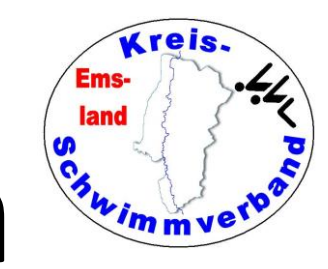

## Vereine, Teilnehmer, Staffeln

Hier kann man Vereine editieren, Teilnehmer hinzufügen, Schreibungen ändern, aber auch Staffelteilnehmer eingeben.

Wichtig ist der Punkt "Staffeln"

Durch Anklicken der entsprechenden Staffel kann man vorab die Staffelteilnehmer eingeben, sofern man vorher eine Abgabefrist der Staffelstartkarten festgelegt hat. Es werden dann die Positionen an-

| 🚵 Staf         | 🐮 Staffelteilnehmer zuweisen |                                                         |                                |               |                                                            |          |   |  |   |  |
|----------------|------------------------------|---------------------------------------------------------|--------------------------------|---------------|------------------------------------------------------------|----------|---|--|---|--|
|                |                              | Wettkam                                                 | npf 101 - 4x5                  | i0m Lagen,    | , männlich, Entscheidung                                   |          |   |  |   |  |
| Lauf<br>1<br>1 | Bahn<br>2<br>3<br>4          | Name<br>1. Mannschaft<br>1. Mannschaft<br>2. Mannschaft | Jg.<br>Offen<br>Offen<br>Offen | M/W<br>M<br>M | Verein<br>SV Haren<br>SV Wasserfreunde<br>SV Wasserfreunde | Abgem.   |   |  |   |  |
| 1              | 5                            | 1. Mannschaft                                           | Offen                          | М             | SV Wasserfreunde                                           |          |   |  | ۵ |  |
| -              | K                            | « » »                                                   |                                | 2             |                                                            | <u>.</u> | 1 |  |   |  |

gezeigt. Durch Doppelklick kommt man auf die Namensauswahl und man kann die Personen auswählen.

Staffeln, bei denen bereits die Namen eingegeben wurden, erscheinen in grüner Farbe.

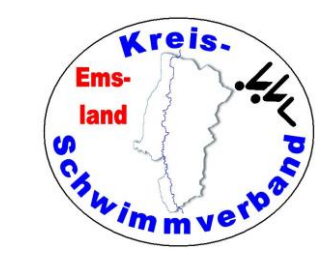

## Protokoll - Kampfgericht

Nach der Auswahl des betreffenden Abschnittes kann man hier die eingesetzten Kampfrichter eingeben oder ein schon bestehendes Kampfgericht verändern.

Für das Meldeergebnis muss da stehen "Ohne Namensangabe", sonst wird die Position gar nicht ausgegeben.

Ob man die alternative Kampfgerichtseingabe möchte, muss man selbst entscheiden.

| 🚵 Kampfge | ericht bearbeite | en            |               |              |                    |       |        | - |   | ×   |
|-----------|------------------|---------------|---------------|--------------|--------------------|-------|--------|---|---|-----|
|           | Abschnitt 1      |               |               |              |                    |       |        |   |   |     |
| Allgemein | Zielgericht      | Zeitgericht 1 | Zeitgericht 2 | Wendegericht | Weitere Kampfricht | ter   |        |   |   |     |
|           |                  |               |               | Name         |                    |       | Verein |   |   | î   |
| Schiedsr  | richter weiblic  | h 🛛           | 4             |              | ~                  | Т     |        |   | ~ | ]   |
| Schiedsr  | richter männli   | ch F          | i i           |              | ~                  | s     |        |   | ~ | ]   |
| Starter w | eiblich          | Ν             | 1             |              | ~                  | Т     |        |   | ~ | ]   |
| Starter m | nännlich         | Ν             | 1             |              | ~                  | Т     |        |   | ~ |     |
| Schwimn   | mrichter 1       | A             | -             |              | ~                  | s     |        |   | ~ | ]   |
| Schwimn   | mrichter 2       | Т             | 1             |              | ~                  | s     |        |   | ~ | ]   |
| Spreche   | r 1              | S             | h             |              | ~                  |       |        |   | ~ | ]   |
| Spreche   | r 2              | S             | h             |              | ~                  | H     |        |   | ~ | ]   |
| Auswerte  | ər 1             | G             | -<br>1        |              | ~                  | s     |        |   | ~ | ]   |
| Auswerte  | ər 2             | S             | ĥ             |              | ~                  | s     |        |   | ~ | ]   |
| Protokoll | lführer          | F             | -<br>1        |              | ~                  | s     |        |   | ~ | ]   |
| Zeitmess  | sung             | Т             | 1             |              | ~                  | H     |        |   | ~ |     |
| Compute   | er 1             |               |               |              | ~                  |       |        |   | ~ | ] 🗸 |
|           | <b>,</b>         |               | * *           |              | ) 🚱 🗎              | 3 🔊 🔌 | 👌 🤇    |   |   |     |

Das muss man beim Anlegen der Veranstaltung festlegen. Ich mag diese Form nicht.
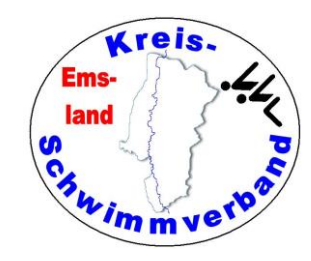

## Protokoll - Kampfgericht

Mit der Wahl des m Zahnradsymbols kann man Schreibweisen für Kampfrichterpositionen verändern.

Insbesondere kann man unter dem zweiten Reiter weitere Kampfrichterpositionen definieren.

(etwa 2. Protokollführer, 3. Schwimmrichter oder andere)

Allerdings erscheinen diese Positionen bei der Ausgabe des Wettkampfgerichtes immer am Ende.

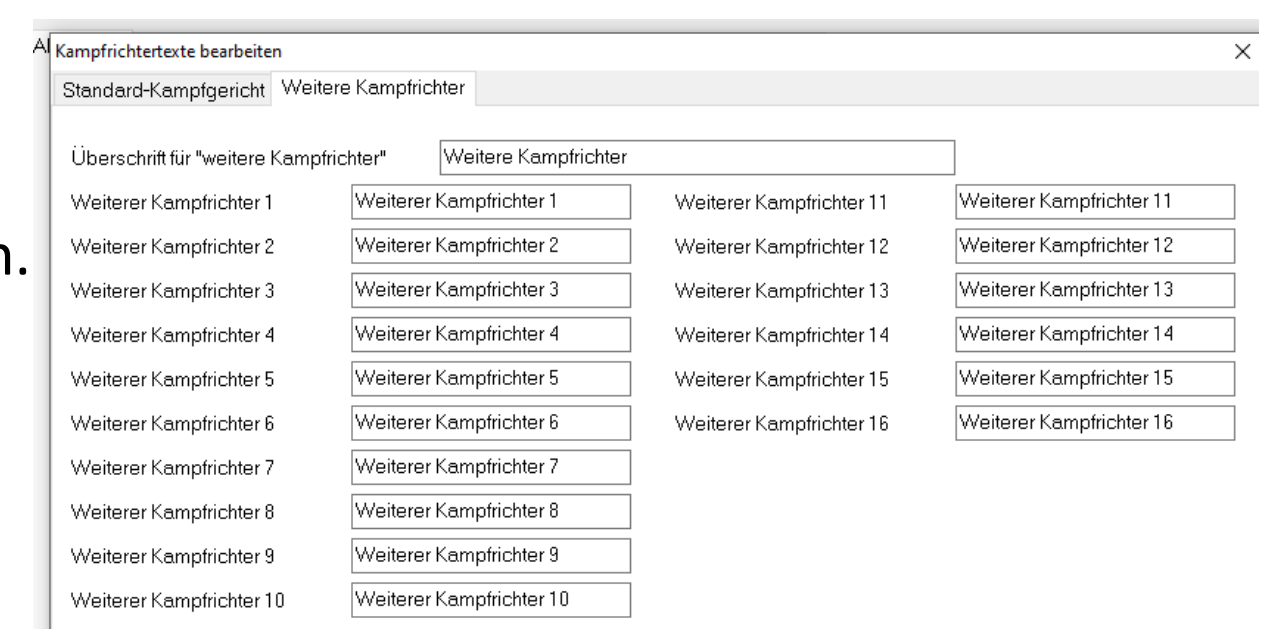

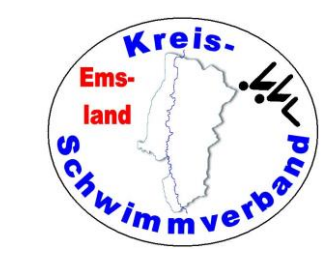

# Abmeldungen bearbeiten

Zwei Optionen sind möglich

- nach Teilnehmer
- nach Wettkämpfen

**Erstes:** Wenn ein Vereinsvertreter kommt und Fritze Flink für die WK 1, 5 und 9 abmeldet.

**<u>Zweites:</u>** 200 m-Strecken oder lange Strecken, wenn erst nach Erfassung von Abmeldungen die Bahnverteilung erstellt wird.

Beim abzumeldenden Schwimmer wird einfach der Haken gesetzt.

| 🖄 St                                                                             | atus '                                                                           | 'Abgem                                                                                                    | eldet" bear | beiten    |          |         |         |        | _       | - | ×  |
|----------------------------------------------------------------------------------|----------------------------------------------------------------------------------|----------------------------------------------------------------------------------------------------|-------------|-----------|----------|---------|---------|--------|---------|---|----|
|                                                                                  |                                                                                  |                                                                                                    | Wettkamp    | of 7 - 20 | )0m Laç  | jen, we | iblich, | Entsch | neidung | 9 |    |
| <pre>✓ L0</pre> ✓ L0 □ L1 □ L1 □ L1 □ L2 □ L2 □ L2 □ L2 □ L3 □ L3 □ L3 □ L3 □ L4 | B0<br>B2<br>B3<br>B4<br>B2<br>B3<br>B4<br>B5<br>B1<br>B2<br>B3<br>B4<br>B5<br>B1 | - Ha<br>- Sa<br>- Wi<br>- La<br>- G1<br>- Pa<br>- Za<br>- Lu<br>- At<br>- Ta<br>- Ma<br>- He<br>- Pa<br>- Cl |             |           |          |         |         |        |         |   | i. |
|                                                                                  | B2<br>B3                                                                         | – Ha<br>– Ar                                                                                                 |             |           |          |         |         |        |         |   | ~  |
| ~                                                                                | 1                                                                                | Ļ                                                                                                    | X           | K         | <b>«</b> | >>>>    | >       |        |         | 2 |    |

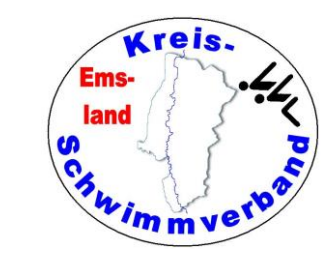

## Ergebnisse eingeben

Eine relativ normale Eingabemaske. Die führende Null bei der Zeit muss man nicht eingeben. Bei "0:43,52" reicht die Eingabe von "4352". Das rechte Feld ist für ZE, Disqualifikation, Abmeldung. Bei längeren Strecken öffnet sich das Fenster für die Zwischenzeiten automatisch nach Eingabe der Endzeit, ebenso bei Staffeln.

| Wk 1 - 50m Freistil weiblich |               | Lauf 1 von 39             |
|------------------------------|---------------|---------------------------|
| Bahn 1                       |               |                           |
|                              |               | 00:54:57                  |
| Bahn 2                       |               | 01:58,98                  |
| Bahn 3                       |               | 01,12.05                  |
| Polo 4                       |               | 01.13,25                  |
| Bann 4                       |               |                           |
| Bahn 5                       |               |                           |
|                              |               | 01:13,55                  |
| Aktueller Zieleinlauf        | 1 + 2 + 5 + 2 | Bekordvermerke eintragen  |
|                              | 1 * 3 * 5 * 2 | nur über rechte Maustaste |

Ummeldungen kann man bearbeiten, indem man auf den

Namen mit der rechten Maustaste klickt und "Teilnehmer auswählen" anwählt.

Achtung: "aufgegben" gibt es nicht mehr, seit 2024 muss eine Diqualifikation ausgesprochen werden und das auch so eingegeben werden.

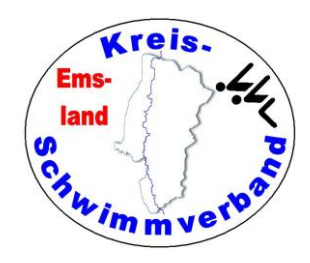

## Ergebnisse eingeben

Um für die Athletischen Übungen des **Mehrkampfes** (KMK und JMK) Ergebnisse eingeben zu können, muss man vorher Gruppen definiert haben.

Dies geschieht unter Meldungen  $\rightarrow$  Jugendmehrkampf  $\rightarrow$ Gruppen erzeugen / bearbeiten bzw. Meldungen  $\rightarrow$  KMK nach LSN  $\rightarrow$ Gruppen erzeugen / bearbeiten

Danach kann man die Gruppen zusammenstellen (auch gemischtgeschlechtlich).

| 2 M S 1 Kindermehrkampf mä   2 M H 1 Kindermehrkampf wei   2 W S 1 Kindermehrkampf wei   2 W S 1 Kindermehrkampf wei   2 W S 1 Kindermehrkampf mä   2 W S 1 Kindermehrkampf mä   2 W S 1 Kindermehrkampf mä   2 M S 1 Kindermehrkampf mä   2 M S 1 Kindermehrkampf mä                                                                                                    | 2 M S 1 Kindermehrkampf mä   2 W S 1 Kindermehrkampf wei   2 W S 1 Kindermehrkampf wei   2 W S 1 Kindermehrkampf wei   2 W S 1 Kindermehrkampf mä   2 W S 1 Kindermehrkampf mä   2 W S 1 Kindermehrkampf mä   2 M S 1 Kindermehrkampf mä   2 M S 1 Kindermehrkampf mä                                                                                                    | Name | Jg | M/W           | Verein       | Gruppe | Wertung             |    |
|----------------------------------------------------------------------------------------------------|----------------------------------------------------------------------------------------------------|------|----|---------------|--------------|--------|---------------------|----|
| 2       M       H       1       Kindermehrkampf mä         2       W       S       1       Kindermehrkampf wei         2       W       S       1       Kindermehrkampf wei         2       W       S       1       Kindermehrkampf wei         2       W       S       1       Kindermehrkampf wei         2       W       S       1       Kindermehrkampf mä         2       M       S       1       Kindermehrkampf mä         2       M       S       1       Kindermehrkampf mä         2       M       S       1       Kindermehrkampf mä         2       M       S       1       Kindermehrkampf mä         2       M       S       1       Kindermehrkampf mä         2       M       S       1       Kindermehrkampf mä         2       M       S       1       Kindermehrkampf mä         1       Verein       Image: Comment of the second second se | 21       M       H       1       Kindermehrkampf mä         21       W       S       1       Kindermehrkampf wei         21       W       S       1       Kindermehrkampf wei         21       W       S       1       Kindermehrkampf wei         21       W       S       1       Kindermehrkampf wei         21       W       S       1       Kindermehrkampf mä         21       M       S       1       Kindermehrkampf mä         21       M       S       1       Kindermehrkampf mä         21       M       S       1       Kindermehrkampf mä         22       M       S       1       Kindermehrkampf mä         24       M       S       1       Kindermehrkampf mä         25       M       S       1       Kindermehrkampf mä         Verein         Verein         Verein         Verein         Verein         Verein         Verein         Verein         Verein         Verein | 2    | 20 | M             | S            | 1      | Kindermehrkampf mä  |    |
| 20       W       S       1       Kindermehrkampf wei         20       W       S       1       Kindermehrkampf wei         20       W       S       1       Kindermehrkampf wei         20       M       H       1       Kindermehrkampf mä         20       M       S       1       Kindermehrkampf mä         20       M       S       1       Kindermehrkampf mä         20       M       S       1       Kindermehrkampf mä         20       M       S       1       Kindermehrkampf mä         20       M       S       1       Kindermehrkampf mä         20       M       S       1       Kindermehrkampf mä         20       M       S       1       Kindermehrkampf mä         21       M       S       1       Kindermehrkampf mä         22       M       S       1       Kindermehrkampf mä         24       Verein       Image: Comparison of the temperison of temperison of  | 21       W       S       1       Kindermehrkampf wei         21       W       S       1       Kindermehrkampf wei         21       W       S       1       Kindermehrkampf wei         21       M       H       1       Kindermehrkampf mä         21       M       S       1       Kindermehrkampf mä         21       M       S       1       Kindermehrkampf mä         21       M       S       1       Kindermehrkampf mä         21       M       S       1       Kindermehrkampf mä         20       M       S       1       Kindermehrkampf mä         Teilnehmer auswählen         Verein         Verein         Verein         Verein         Verein         Verein                                                                                                    | -    | 21 | М             | H            | 1      | Kindermehrkampf mä  |    |
| 21       W       S       1       Kindermehrkampf wei         21       W       S       1       Kindermehrkampf wei         21       M       H       1       Kindermehrkampf mä         21       M       S       1       Kindermehrkampf mä         21       M       S       1       Kindermehrkampf mä         21       M       S       1       Kindermehrkampf mä         21       M       S       1       Kindermehrkampf mä         21       M       S       1       Kindermehrkampf mä         Verein                                                                                                    | 21       W       S       1       Kindermehrkampf wei         21       W       S       1       Kindermehrkampf wei         21       M       H       1       Kindermehrkampf mä         21       M       S       1       Kindermehrkampf mä         21       M       S       1       Kindermehrkampf mä         21       M       S       1       Kindermehrkampf mä         21       M       S       1       Kindermehrkampf mä         20       M       S       1       Kindermehrkampf mä         Verein                                                                                                    | _    | 2  | W             | S            | 1      | Kindermehrkampf wei |    |
| 21       W       S       1       Kindermehrkampf wei         21       M       H       1       Kindermehrkampf mä         21       M       S       1       Kindermehrkampf mä         21       M       S       1       Kindermehrkampf mä         21       M       S       1       Kindermehrkampf mä         21       M       S       1       Kindermehrkampf mä         Verein         Teilnehmer         Verein         Verein         Verein         Verein         Verein         Verein                                                                                                    | 21       W       S       1       Kindermehrkampf wei         21       M       H       1       Kindermehrkampf mä         21       M       S       1       Kindermehrkampf mä         21       M       S       1       Kindermehrkampf mä         21       M       S       1       Kindermehrkampf mä         21       M       S       1       Kindermehrkampf mä         Teilnehmer auswählen         Verein         Teilnehmer         Verein         Verein                                                                                                    | v    | 2  | W             | S            | 1      | Kindermehrkampf wei | 25 |
| 21     M     H     1     Kindermehrkampf mä       21     M     S     1     Kindermehrkampf mä         Teilnehmer auswählen     ×         Verein         Teilnehmer         Verein                                                                                                    | 21 M H 1 Kindermehrkampf mä<br>21 M S 1 Kindermehrkampf mä<br>Teilnehmer auswählen X<br>Verein<br>Teilnehmer                                                                                                    | v    | 2  | W             | S            | 1      | Kindermehrkampf wei | ~  |
| 2 M S 1 Kindermehrkampf mä<br>Teilnehmer auswählen X<br>Verein<br>Teilnehmer                                                                                                    | 2 M S 1 Kindermehrkampf mä                                                                                                    | Г    | 2  | Μ             | H            | 1      | Kindermehrkampf mä  |    |
| Teilnehmer auswählen     X       Verein     Verein       Teilnehmer     Verein                                                                                                    | Teilnehmer auswählen     Verein   Teilnehmer     Verein                                                                                                    | F    | 20 | М             | S            | 1      | Kindermehrkampf mä  |    |
|                                                                                                    |                                                                                                    |      |    | Vere<br>Teiln | in<br>Iehmer |        | ~                   |    |
|                                                                                                    |                                                                                                    |      |    |               | 2 💥 📀        | ]      |                     |    |

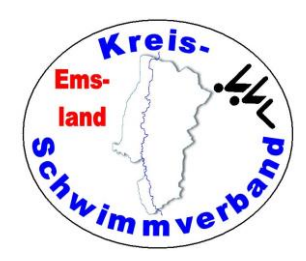

Fenster

## Ergebnisse eingeben

Jul

Le

Pe

-Wei

Für die Athletischen Übungen des Mehrkampfes (KMK und JMK) sieht die Eingabe anders aus.

Man wählt die Übung aus und gibt dort die Ergebnisse von einer Liste aus ein. Hinter dem eingegebenen Ergebnis erscheinen dann die erzielten Punkte.

Zu früh aufgetaucht: 59:59,99 **Ungültiger Versuch** Kopfweitsprung: 0,01 m

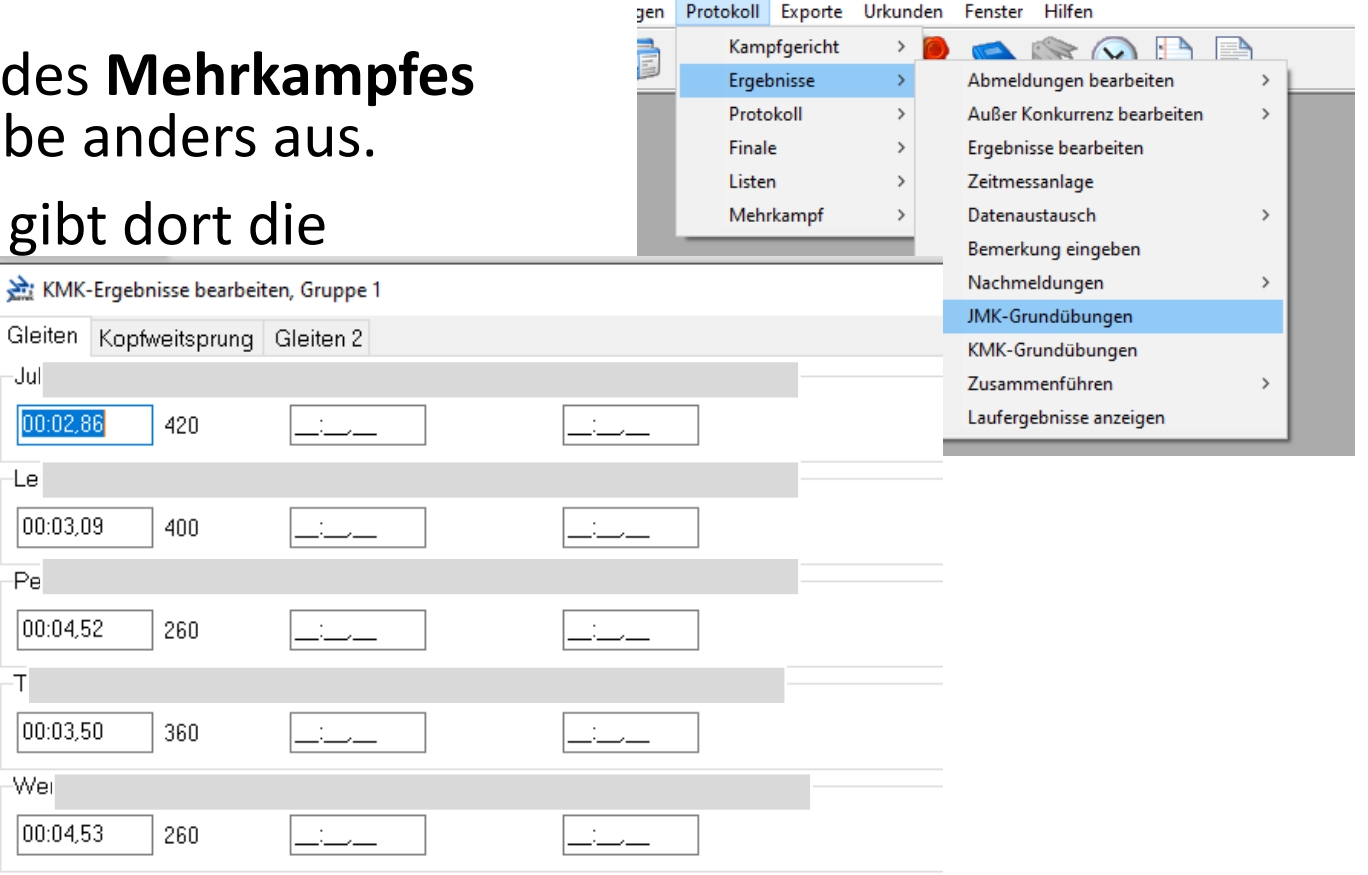

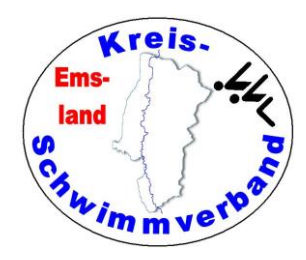

### Zeitmessanlage

Um Ergebnisse aus der Zeitmessanlage (Colorado-Anlage) übernehmen zu können, muss man sich

| Zieleinlauf: 2<br>Funktionen (STRG+Bahn setzt für die Bahn die Backupzeit zur Mattenzeit, z.B. STRG+1 für Bahn 1) |                        |                       |                     |           |  |  |  |  |  |  |
|----------------------------------------------------------------------------------------------------|------------------------|-----------------------|---------------------|-----------|--|--|--|--|--|--|
|                                                                                                    |                        | ි 🞯 🔐 සි              | 3 😽 📎 (             | S 🔒 🗐 🔓 🍕 |  |  |  |  |  |  |
| WkFolge senden 😥 Zeiten hole                                                                                      | n 🛛 😥 Zeiten mit Racej | Nr 🔊 RaceNr auflisten |                     |           |  |  |  |  |  |  |
|                                                                                                    |                        |                       |                     |           |  |  |  |  |  |  |
|                                                                                                    | G:\\kreismehrkampf_20  | 123 Meldeergebnis v   | /om 14.11.23, 15:41 |           |  |  |  |  |  |  |

zunächst mit der Zeitmessanlage verbinden. Erst danach werden die Optionen darüber freigeschaltet.

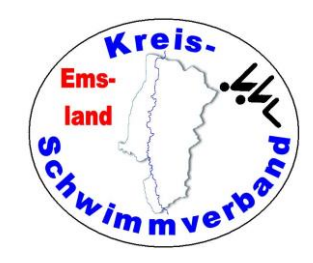

#### **Colorado-Anlage**

Nach dem Klick auf "Zeiten holen" wird in der Ansicht wird alles angezeigt, alle Zwischen-zeiten, auch die Backup-zeiten. Man braucht eigentlich keinen Ausdruck mehr. Gegebenenfalls kann man dann die erzielten Zeiten von "Matte" auf "Backup" ändern. Wenn man zusammengelegte Läufe hat, dann muss man bei dem Lauf, der auf der ZMA unter der

|                       | Bahn 1                                  | Bahn 2                               | Bahn 3                 | Bahn 4           |     |
|-----------------------|-----------------------------------------|--------------------------------------|------------------------|------------------|-----|
| chwimmer              |                                         | Lonard Angoratoin                    | Lonnert lungodoitoring | lasso Dradt      |     |
| ahrgang               |                                         |                                      |                        |                  |     |
| erein                 |                                         |                                      |                        |                  |     |
| tatus                 |                                         | Nicht angetreten                     | Ok                     | Nicht angetreten |     |
| ndzeit                |                                         |                                      | 00:58,66               |                  |     |
| ackup                 |                                         |                                      | 00:58,66               |                  |     |
| aktion                |                                         |                                      |                        |                  |     |
| tekord                |                                         |                                      |                        |                  |     |
| unktionen (STRG+Banes | setzt für die Bahn die Backupzeit zur 1 | vlattenzeit, z.B. STRG+1 für Bahn 1) | 3 🔞 🐺 🐼 S              | Zieleinlauf      | : 3 |
| WkFolge senden        | Zeiten holen     Zeite                  | n mit RaceNr 🔊 RaceNr auflist        | en                     |                  |     |

Wk 2 - 50m Freistil männlich

anderen Wettkampfnummer läuft, die Zeiten unter "Zeiten mit Race-Number" holen. Hat der Zeitmessanlagenbediener zu früh auf "Next Heat" geklickt, dann gibt es zwei Läufe mit der gleichen Wettkampf- und Laufbezeichnung in diesem Falle muss man beide betreffenden Läufe mit Race-Number holen. ("Race-Number auflisten" zeigt die verwendeten Race-Numbers an.)

Die anderen möglichen Optionen unter Ergebnisse braucht man nicht.

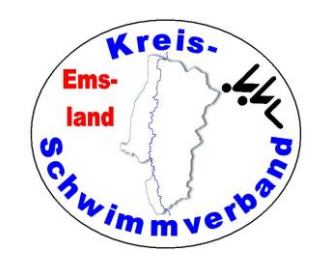

Bahn 1

Wk 2 - 50m Freistil männlich

Aktuelles Rennen

#### **SST-Timing**

Bei der Zeitmessanlage von SST-Timing ist der Aufruf etwas anders.

Nach dem Klick auf wird ein Dateidialog angezeigt. Man muss denjenigen Dateiordner auf dem Zeitmessanlagenrechner auswählen, in dem sich die Daten der Veranstaltung befinden.

Schwimmer Jahrgang Verein Ok Status Nicht angetreten Nicht angetreten Endzeit 00:58,66 Backup 00:58.66 Reaktion Rekord Zieleinlauf: 3 Funktionen (STRG+Bahn setzt für die Bahn die Backupzeit zur Mattenzeit, z.B. STRG+1 für Bahn 1) 🔮 🕺 🔐 26  $\bigotimes$ 

Bahn 2

Bahn 3

Bahn 4

Auf unserer Anlage ist das der Ordner

j:\benutzer\öffentlich\daten\_zeitmessanlage\<<jahreszahl>>\<<veranstaltungsbezeichnung>>

Normalerweise wird nur eine einzige Datei angezeigt, nämlich die des aktuellen Laufes. Hat man sich auf dem Zeitmessanlagenrechner "verklickt" oder sind Läufe zusammengelegt worden, so klicke man auf "alle Dateien". Dann werden alle Dateien angezeigt und man kann die passende Datei aussuchen.

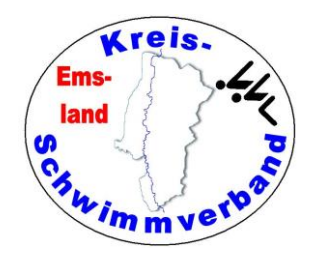

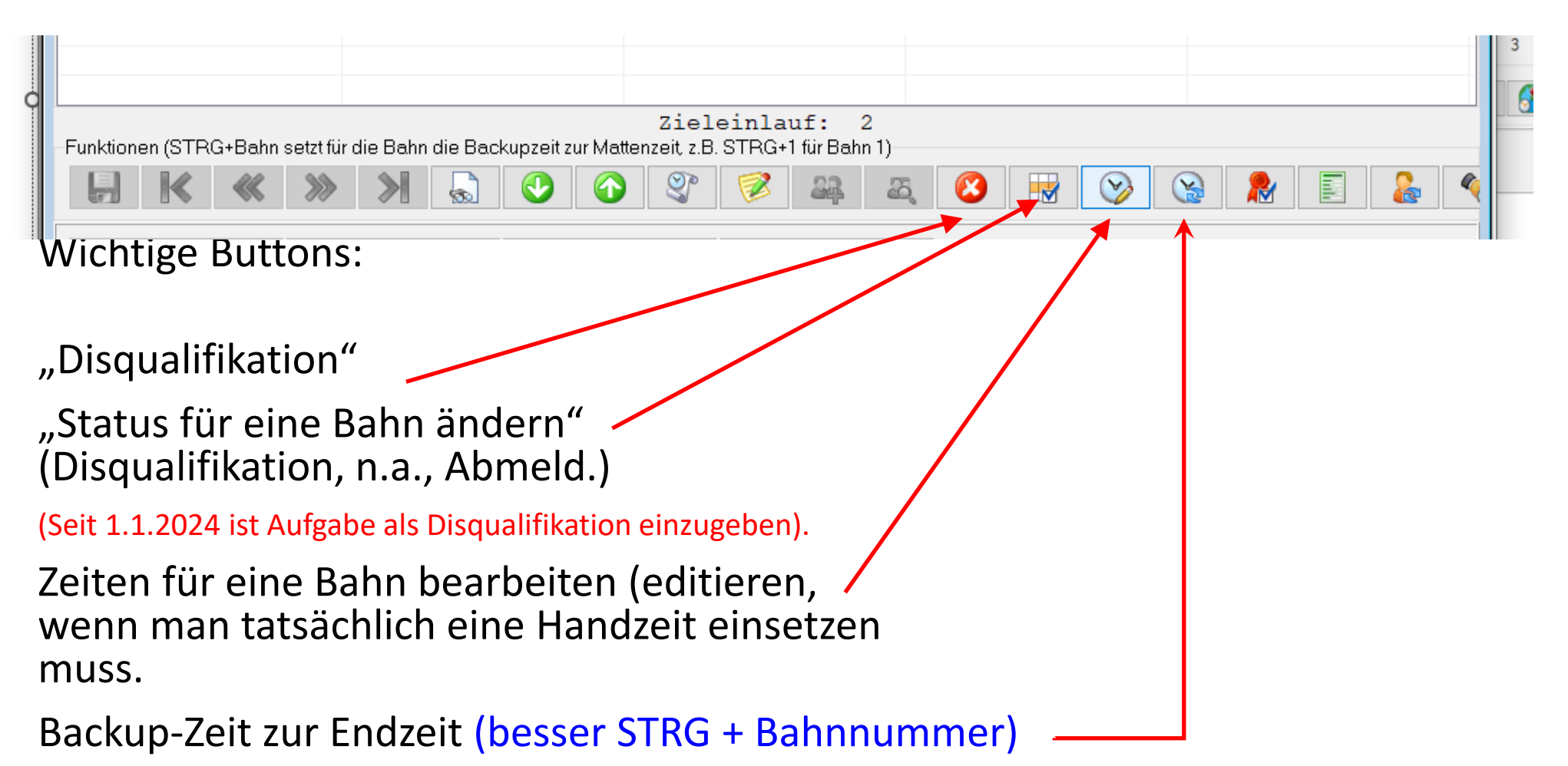

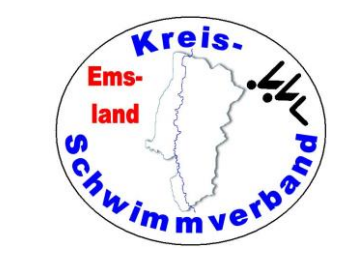

|        | Wk 2 - 50m Freistil m     | ännlich                               |                                     |                  |                   |       |
|--------|---------------------------|---------------------------------------|-------------------------------------|------------------|-------------------|-------|
|        | Aktuelles Rennen          |                                       |                                     |                  |                   |       |
|        |                           | Bahn 1                                | Bahn 2                              | Bahn 3           | Bahn 4            |       |
|        | Schwimmer                 |                                       | I and the second states and the     | Landa Landa Sala | La casa Para di   |       |
|        | Jahrgang                  |                                       |                                     |                  |                   |       |
|        | Verein                    |                                       |                                     |                  |                   |       |
|        | Status                    |                                       | Nicht angetreten                    | Ok               | Nicht angetreten  |       |
|        | Endzeit                   |                                       |                                     | 00:58,66         |                   |       |
|        | Backup                    |                                       |                                     | 00:58,66         |                   |       |
|        | Reaktion                  |                                       |                                     |                  |                   |       |
|        | Rekord                    |                                       |                                     |                  |                   |       |
|        | Funktionen (STRG+Bahn set | zt für die Bahn die Backupzeit zur Ma | attenzeit, z.B. STRG+1 für Bahn 1)  | 5, 🔇 💀 📎 (       | Zieleinla         | uf: 3 |
|        | WkFolge synden            | Zeittin holen 😰 Zeiten r              | mit Race <u>is</u> 🖉 RaceNr autista | n                |                   |       |
|        | /                         |                                       |                                     |                  |                   |       |
| Erster | - Voriger<br>Lau          | - Nächster<br>f                       | - Letzter                           | voriger<br>Wett  | nächster<br>kampf |       |

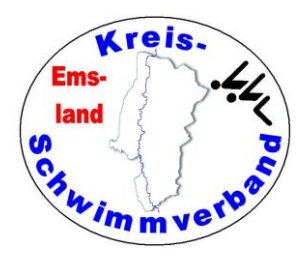

### Protokoll

Gewöhnlich gibt man Protokoll im laufenden Wettkampf für einzelne Wettkämpfe aus. Es sind aber auch andere Optionen denkbar.

| Kampfgericht<br>Ergebnisse | ><br>> | 🛸 🥏 🕅          |   |                       |     |
|----------------------------|--------|----------------|---|-----------------------|-----|
| Protokoll                  | >      | Ergebnislisten | > |                       |     |
| Finale                     | >      | Protokoll      | > | Wettkampf             | - 1 |
| Listen                     | >      | Korrektur      | > | Abschnitt             |     |
| Mehrkampf                  | >      | Nur Anzeigen   | > | Veranstaltung         |     |
|                            |        | Deckblatt      | > | Von bis               |     |
|                            |        | Internet       |   | Ausgewählte Wertungen |     |
|                            |        | E-Mail         | > | Ein Geschlecht        | >   |

Sinnvoll: In der Schnellstartleiste ein entsprechendes Icon anlegen!!!

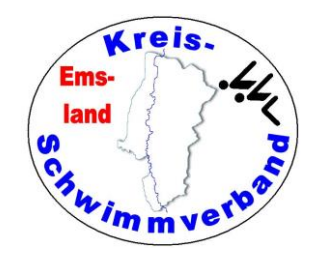

## Siegerehrungslisten

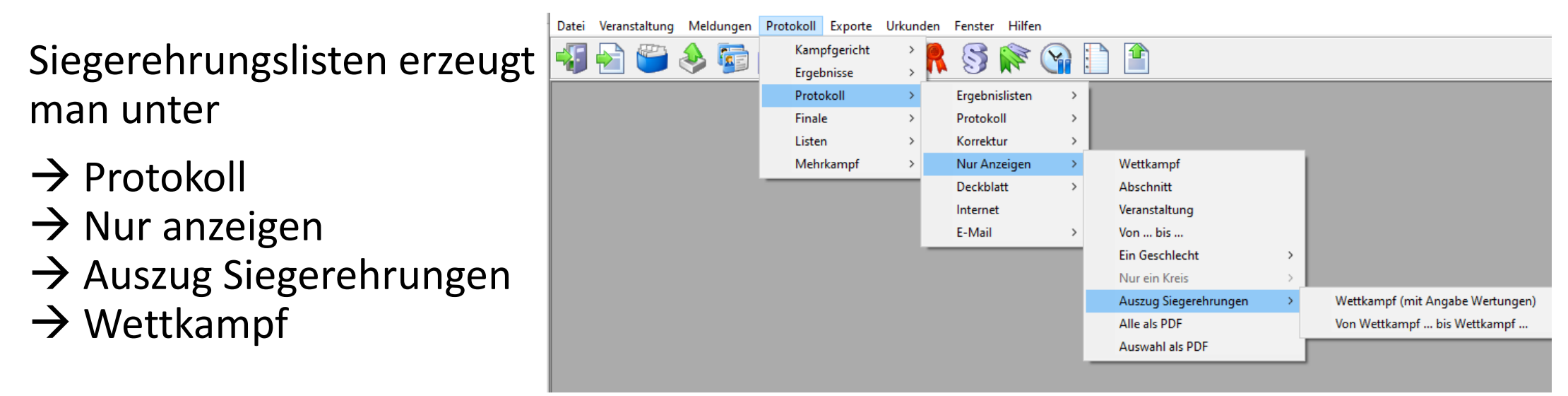

Sinnvoll: In der Schnellstartleiste ein entsprechendes Icon anlegen!!!

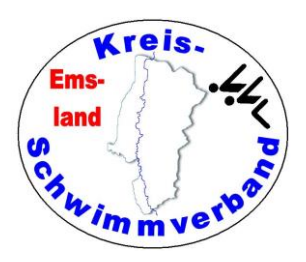

Dieser Menüpunkt wird benötigt, wenn man Qualifikationen für ein Finale bearbeiten möchte. Dazu gehört dann auch die Erstellung des Meldeergebnisses für den Finalwettkampf.

| 🚵 Finale bearbeiten [1 - 50                                                                                                    | m Freistil we | iblich]    |                       |                     |             |              |          | - 🗆 X                   |
|----------------------------------------------------------------------------------------------------|---------------|------------|-----------------------|---------------------|-------------|--------------|----------|-------------------------|
| Quellwettkampf                                                                                                    |               |            |                       |                     |             |              |          |                         |
| Quellwettkampf                                                                                                    | 3-100m B      | Brust weik | olich                 |                     |             | ~            |          |                         |
| Angezeigte Jahrgänge                                                                                                    | 1930          |            | bis 2015              | Einschränkung       | auch für Te | ilnehmer, Re | serve &  | Ausdruck                |
| Name                                                                                                    | Jg            | M/W        | Verein                | Zeit                | AK          | Nation       | ^        | 🔒 Ins Finale 🔒 Beserve  |
|                                                                                                    |               |            | ) <u>-</u>            | 01:18,05            | AK 20       | GER          |          |                         |
|                                                                                                    |               |            |                       | 01:20,38            | Juni        |              |          | 1 Sortierung Standard   |
|                                                                                                    |               |            |                       | 01:20,46            | Jug         |              |          |                         |
|                                                                                                    |               |            |                       | 01:21,12            | Jug         | GER          |          | 0 markiert / 109 gesamt |
| Ouslifeierte Einskeiteste                                                                                                    | 2006          | NOV.       | SV SCHWB12-Weißt in   | 01.21.17            | lua         | GER          | *        | o mandon, roo gooann    |
| Qualifizierte Finaltelinenn                                                                                                    | her           |            |                       |                     |             |              |          |                         |
| Name                                                                                                    | Jg            | M/W        | Verein                | ein Zeit Abgemeldet |             |              | Abmelden |                         |
|                                                                                                    |               |            |                       |                     |             |              |          | 0 Teilnehmer            |
| Reserveschwimmer                                                                                                    |               |            |                       |                     |             |              |          |                         |
| Name                                                                                                    | Jg            | M/W        | Verein                | Zeit                | Abgen       | neldet       |          | Abmelden                |
|                                                                                                    |               |            |                       |                     |             |              |          | o remember              |
| Abmeldungen bis                                                                                                    | 3:08          | Uhr, O     | t: beim Schiedsrichte | er                  |             |              |          |                         |
| H     K     K |               | ۵          | ≪ ≫ અ                 |                     |             |              |          |                         |

Finale

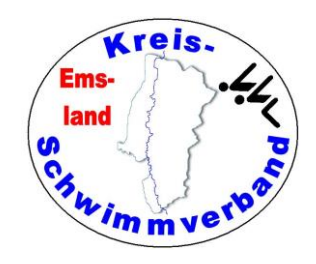

### Exporte

Eine dsv-7-Wettkampfergebnisliste erzeugt man unter Exporte -> DSV-Format 7 -> Wettkampfergebnis. Diese braucht man auch zum Upload beim DSV.

Andere Exporte (etwa csv) kann man verwenden, wenn man die Daten etwa mit Excel weiterverarbeiten möchte.

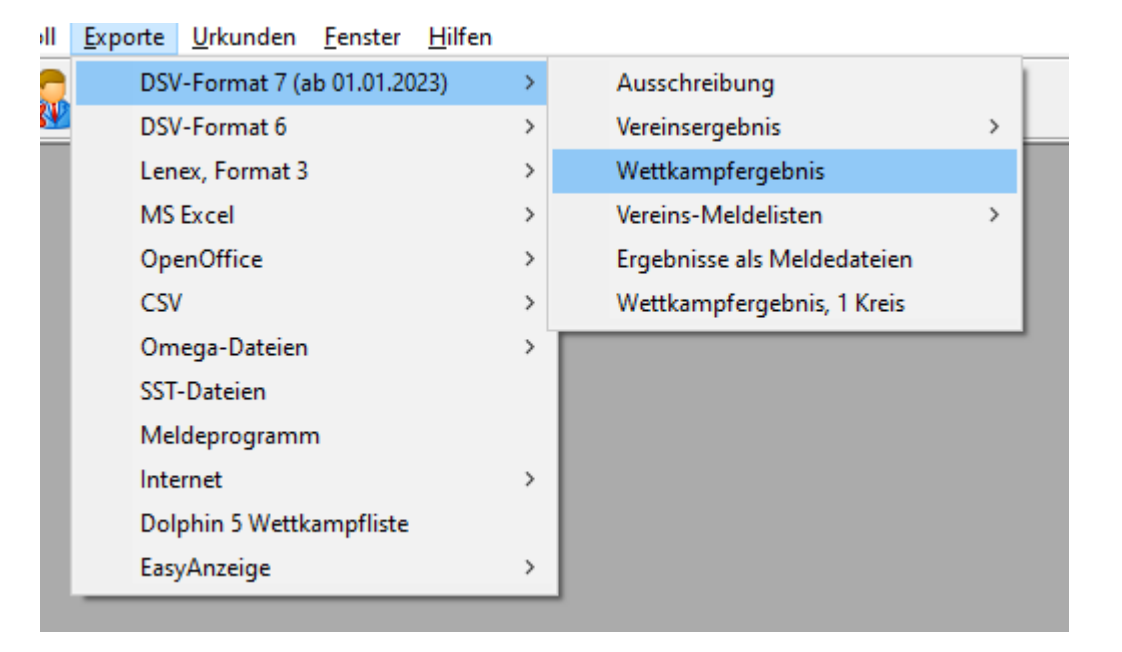

Ich exportiere gewöhnlich das Meldeergebnis, um Startkarten in einem anderen Format erstellen zu können.

#### Emsland Chiwim m verbas

### Exporte

#### **Pflichtzeitabgleich DSV**

Hat man eine Veranstaltung mit Pflichtzeiten, so muss man das Meldeergebnis als Lenex-Datei exportieren und im DSV-Lizenzportal hochladen.

| 🗎 Ea          | syWk - DAS Scł        | wimmwe         | ettkam | pfprogram         | n [Bezirks-     | und Bezirksj     | ahrgangs        | meistersch     | hafte | en lange Strecke]                    |
|---------------|-----------------------|----------------|--------|-------------------|-----------------|------------------|-----------------|----------------|-------|--------------------------------------|
| <u>D</u> atei | <u>V</u> eranstaltung | <u>M</u> eldur | ngen   | <u>P</u> rotokoll | <u>E</u> xporte | <u>U</u> rkunden | <u>F</u> enster | <u>H</u> ilfen |       |                                      |
| <b>-</b> 57   |                       | 1              |        |                   | DSV             | -Format 7 (a     | ь 01.01.20      | 23)            | >     |                                      |
|               |                       |                |        | ∠₫ 🗶              | DSV             | -Format 6        |                 |                | >     |                                      |
|               |                       |                |        |                   | Len             | ex, Format 3     |                 |                | >     | Ausschreibung                        |
|               |                       |                |        |                   | MS              | Excel            |                 |                | >     | Meldeergebnis                        |
|               |                       |                |        |                   | Оре             | nOffice          |                 |                | >     | Wettkampfergebnis                    |
|               |                       |                |        |                   | CSV             | 1                |                 |                | >     | Wettkampfergebnis, DBS               |
|               |                       |                |        |                   | Om              | Omega-Dateien    |                 |                | >     | Wettkampfergebnis; IPC               |
|               |                       |                |        |                   | SST             | -Dateien         |                 |                |       | Meldeergebnis & Protokoll            |
|               |                       |                |        |                   | Mel             | deprogramn       | 1 I             |                |       | Meldeergebnis & Protokoll, Abschnitt |
|               |                       |                |        |                   | Inte            | rnet             |                 |                | >     |                                      |
|               |                       |                |        |                   | Dol             | phin 5 Wettk     | ampfliste       |                |       |                                      |
|               |                       |                |        |                   | Easy            | /Anzeige         |                 |                | >     |                                      |
|               |                       |                |        |                   |                 |                  |                 |                | _     | <i>k</i>                             |

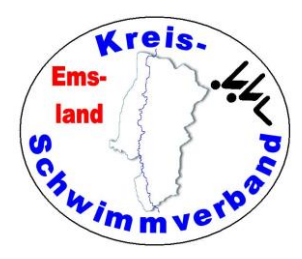

## Exporte - Meldetool

Nach der Wahl von

 $\rightarrow$  Exporte  $\rightarrow$  Meldeprogramm

kann man ein Meldetool für die Veranstaltung erstellen, mit dem ein Verein seine Meldungen erstellen kann. Es wird eine zip-Datei mit den Dateien

| 🞾 ewkmelde.exe | 08.11.2010 12:47 | Anwendung | 781 KB |
|----------------|------------------|-----------|--------|
| exchange.ew2   | 08.06.2024 18:45 | EW2-Datei | 9 KB   |

erstellt. Die kann man auf der Homepage veröffentlichen. Der meldende Verein kann dann Meldungen erstellen und an den Ausrichter versenden. Achtung: Vor dem Versenden sollte der Versender der Meldungen die Meldedatei exchange.ew2 in meldung.txt umbenennen. Grund: Manche Mailserver blocken exchange-Dateien.

Als Rückfallebene bei ausgefallenem DSV-Portal kann das mal der einzige Ausweg sein, um noch Meldungen erstellen zu können. Eine Anleitung für das Meldetool befindet sich auf der KSV-Homepage.

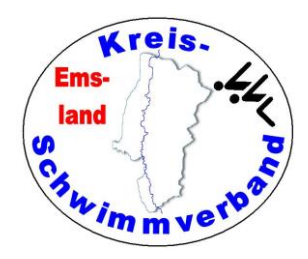

## **FTP-Upload**

#### Über

- -> Internet
- -> Direkter FTP-Upload
- -> konfigurieren

muss man zuerst die Internetverbindung auf die Vereins- oder Verbandshomepage konfigurieren (bei jeder Veranstaltung auf jedem verwendeten Gerät neu!).

| Direkten FTP-Upload   | konfiguieren<br> |      |                   |                                         | 2 |
|-----------------------|------------------|------|-------------------|-----------------------------------------|---|
| Einstellungen für F   |                  |      | Inhalte           |                                         | _ |
| Hostname              | S                |      | Veranstaltungsna  | ime als Uberschrift in der Datei        |   |
| Heername              | k                | 0    | Ergebnisübersich  | t: Medaillienspiegel einbinden          |   |
| Osemanie              |                  | e    | Ergebnisübersich  | it: Ergebnisdatei DSV6-Format einbinden |   |
| Passwort              | •••••            |      | Ergebnisübersich  | it: Ergebnisdatei DSV7-Format einbinden |   |
| (In the second shade  | 15               |      | Ergebnisübersich  | t: ENM-Liste einbinden                  | E |
| Hostverzeichnis       | Ir               |      | Ergebnisübersich  | it: Zeitplan einbinden                  |   |
| Passiver Übertragu    | ingsmodus 🗌      |      | Datei mit Vereins | übersicht erzeugen                      |   |
| Verbindung            | SFTP ~           |      | Vereinsübersicht: | Meldeliste einbinden                    | Γ |
| -                     |                  |      | Vereinsübersicht: | Bahnverteilung einbinden                | [ |
|                       |                  |      | Vereinsübersicht: | Markiertes Meldeergebnis einbinden      | [ |
|                       |                  |      | Vereinsübersicht: | : Vereinsergebnis PDF einbinden         |   |
|                       |                  |      | Vereinsübersicht: | Vereinsergebnis DSV6 einbinden          |   |
|                       |                  |      | Vereinsübersicht: | Vereinsergebnis DSV7 einbinden          | [ |
|                       |                  |      | Vereinsübersicht: | Standard-Urkunden als PDF einbinden     | [ |
|                       |                  |      | Vereinsübersicht  | und Ergebnisübersicht verlinken         | [ |
|                       |                  |      | DSV-Dateien als   | ZIP packen                              | [ |
|                       |                  |      | Seitenlayout      | Standard                                | ~ |
|                       |                  |      | CSS-Datei         | C:\EasyWk5\EwkSystem\results.css        |   |
| <ul><li>✓ ¥</li></ul> | FTP-Zugang tes   | iten |                   |                                         |   |

Die Zugangsdaten sollte man also parat haben.

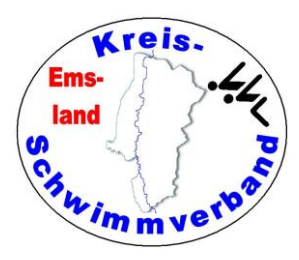

### **FTP-Upload**

#### Über

-> Internet -> Direkter FTP-Upload -> Protokoll Wettkampf -> Hochladen können einzelne pdf-Protokolldateien direkt hochgeladen werden.

Vor dem Wettkampf muss man aber die Basisdaten hochgeladen haben,

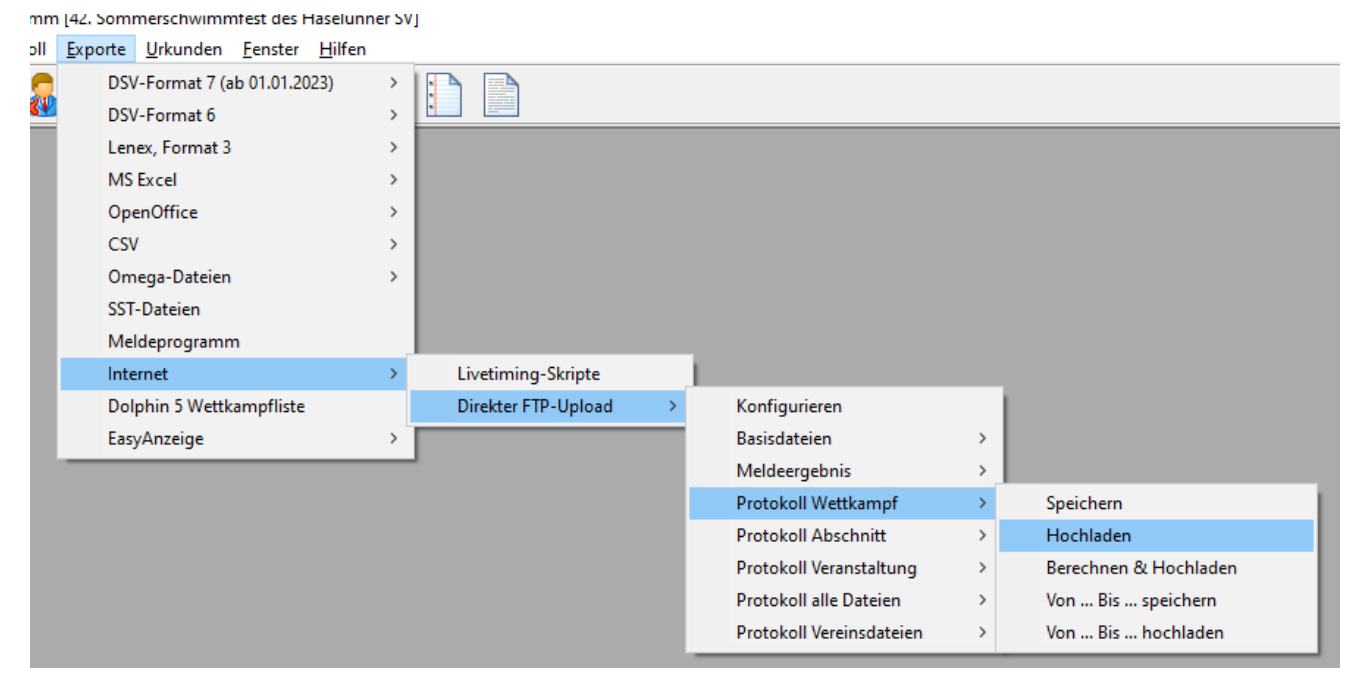

sonst wird nichts angezeigt. Den Vereinen vorher QR-Code geben (in der Sportstätte an verschiedenen Stellen aushängen!!!).

Die Daten des Servers müssen auch vorher eingegeben worden sein.

Sinnvoll: In der Schnellstartleiste ein entsprechendes Icon anlegen!!!

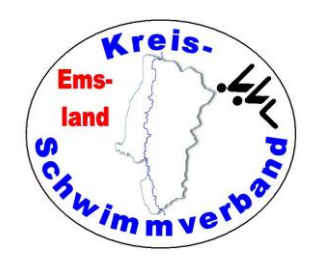

## Urkunden Layout

Das ist ein wenig Basisarbeit, für die man sich Zeit nehmen sollte.

Wichtig: Bei den Streckenangaben sind die Variablen nackte Zahlen. Die Zusätze "m" oder "Minuten" muss man hinzufügen.

Bei den Urkundendefinitionen kann man "WENN"-Befehle einbringen. Die Zeile wird dann nur gedruckt, wenn das Ergebnis der Abfrage "JA" ist.

| 🚵 Urkı                                              | unden (Standard) definieren                                                                                                    |                                                 |                                                        |                                                                |                                                                                            |                           |                                                             |        | _                                                                  |      | × |
|-----------------------------------------------------|----------------------------------------------------------------------------------------------------|-------------------------------------------------|--------------------------------------------------------|----------------------------------------------------------------|--------------------------------------------------------------------------------------------|---------------------------|-------------------------------------------------------------|--------|--------------------------------------------------------------------|------|---|
| Name                                                | der Urkundendefinition                                                                                                    | Haselü                                          | inne Einz                                              | el                                                             |                                                                                            |                           |                                                             | Querfo | rmat 🗌                                                             |      |   |
| Art<br>TEXT<br>TEXT<br>TEXT<br>TEXT<br>TEXT<br>TEXT | Inhalt<br><vorname> <nam<br><verein><br/>erreichte über<br/><laenge> m <lag<br>in der Wertung <we<br>in der Zeit <endzeit<br>den <platz>. Platz.</platz></endzeit<br></we<br></lag<br></laenge></verein></nam<br></vorname> | X-Pos<br>120<br>120<br>120<br>120<br>120<br>120 | Y-Pos<br>145<br>160<br>175<br>190<br>205<br>220<br>235 | Position<br>Mitte<br>Mitte<br>Mitte<br>Mitte<br>Mitte<br>Mitte | Schriftart<br>President<br>Arial<br>President<br>Arial Narrow<br>Arial Narrow<br>President | Schriftyp<br>Fett<br>Fett | Größe<br>24<br>24<br>16<br>24<br>16<br>24<br>16<br>24<br>24 |        | rschau<br>(۲۵۵۲۹۹۵۲۵۲۵۲۰۰۵۲۲۰۰۵۲۲۰۰۵۲۲۰۰۵۲۰۰۰۰۰<br>۲۰۰۰۲۰۰۰۰۰۰۰۰۰۰ | hlen | Ĭ |
| V                                                   | l 🗙 K                                                                                                    | <b>«</b>                                        | >>>>                                                   | <b>&gt;</b>                                                    |                                                                                            |                           | 7                                                           |        |                                                                    |      |   |

Auf der Homepage des Kreisschwimmverbandes Emsland befindet sich unter → Downloads → Dokumente des Kreisschwimmverbandes Emsland eine ZIP-Datei mit etlichen Urkundenvorlagen, die man gerne benutzen kann. Es sind auch Vorlagen dabei, in denen man ein einziges Formular für "Einzel" und "Staffel" verwenden kann.

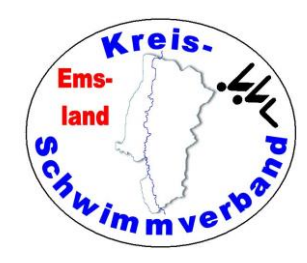

## Urkunden ausgeben

Die Ausgabe der Urkunden erfolgt unter

 $\rightarrow$  Urkunden  $\rightarrow$  Vorschau erzeugen  $\rightarrow$  Standard  $\rightarrow$  Von WK ... bis WK ...

Danach kann man eingeben, nach welchem Layout die Ausgabe erfolgt und wie sortiert werden soll oder ob man Urkunden nur für einen Verein oder nur für einen ausgewählten Kreis ausgeben möchte.

Sinnvoll: In der Schnellstartleiste ein entsprechendes Icon anlegen!!!

| tandardurkunden drucken                                                     |                                             |                  |              |                            |        |  |  |
|-----------------------------------------------------------------------------|---------------------------------------------|------------------|--------------|----------------------------|--------|--|--|
| Wettkämpfe festlegen                                                        |                                             |                  |              |                            |        |  |  |
| Von Wk 1 - 4x100m                                                           | n Lagen männlich                            | ✓ Bis Wk         | 22 - 100m R  | ücken weiblich             | ~      |  |  |
| Verein / Kreis festlegen                                                    |                                             |                  |              |                            |        |  |  |
| Nur für Verein                                                              | ALLE Vereine 、                              | • Nur für Kreis  | -            | ALLE Kreise                | $\sim$ |  |  |
| Verein auslassen × Nur Wertungen für eingestellten Kreis                    |                                             |                  |              |                            |        |  |  |
| Druck für Platzierung                                                       |                                             |                  |              |                            |        |  |  |
| Platzierung aus der Werti                                                   | ungsdefinition entnehmen                    |                  | $\checkmark$ |                            |        |  |  |
| Alle Wertungen von Platz                                                    | 1 bis Platz                                 | 9999             |              |                            |        |  |  |
| Bei Wertungen, bei denen in der Definition von 0 bis 0 steht, keine Ausgabe |                                             |                  |              |                            |        |  |  |
| Druckdefinition                                                             |                                             |                  |              |                            |        |  |  |
| Layout                                                                      | neujahrsschwimmen_meppen_einzel_und_staffel |                  |              |                            |        |  |  |
| Sortier-Kriterium 1                                                         | Vereinsname aufsteigend                     | Sortier-Kriteriu | ım 2 V       | Vettkampffolge aufsteigend | $\sim$ |  |  |
| Sortier-Kriterium 3                                                         | Keine Auswahl 🕔                             | Sortier-Kriteriu | ım 4         | Keine Auswahl              | $\sim$ |  |  |
| Bei Staffeln eine Urkunde pro Teilnehmer                                    |                                             |                  |              |                            |        |  |  |

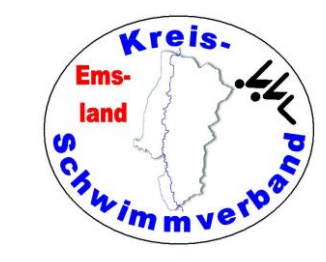

## Urkunden restl. Optionen

Sind eigentlich selbsterklärend.

Bei Mehrkämpfen muss man auch entsprechende Layouts vorher erstellen. Die Ausgaben erfolgen genauso.

Unter

→ Urkunden → vereinsweise speichern → Standard → von WK … bis WK … kann man dann Urkunden zum Selbstausdruck bereitstellen.

#### Unter

→ Urkunden →Anzahl Auszeichnungen kann man im Vorfeld die Anzahl benötigten Medaillen und Urkunden feststellen.

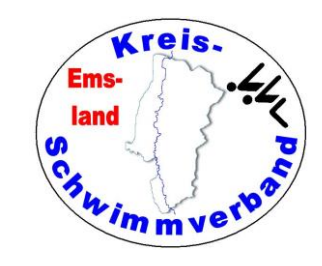

#### Programm-Icons in Easy-Wk erstellen

Oben im Kopf des Programmbildschirms stehen verschiedene Icons zur Verfügung, die man mit viel benötigten Programmelementen belegen kann.

Will man ein Icon hinzufügen, gehe man mit dem Mauszeiger in die Icon-Leiste an eine leere Stelle und klicke doppelt.

Dann erscheint nebenstehende Auswahl: Dort werden die aktuellen Belegungen gezeigt.

| 🚵 Schnellstartleiste konfigurieren — 🗆 🗙 |                                                                      |  |   |   |
|------------------------------------------|----------------------------------------------------------------------|--|---|---|
| Schaltfläche                             | Funktion                                                             |  | ^ |   |
| - <b>V</b>                               | Datei   Beenden                                                      |  |   |   |
| 1                                        | Veranstaltung   Veranstaltung   Öffnen                               |  |   | * |
| 2                                        | Veranstaltung   Wettkampffolge   Bearbeiten                          |  |   |   |
| 3 🅪                                      | Meldungen   Meldungen   Aus Datei                                    |  |   |   |
| <b>i</b> 4                               | Meldungen   Vereine   Bearbeiten                                     |  |   |   |
| 5 🔊                                      | Protokoll   Kampfgericht   Bearbeiten                                |  |   |   |
| 🔬 б                                      | Protokoll   Ergebnisse   Abmeldungen<br>bearbeiten   Nach Teilnehmer |  |   |   |
| 7 🎯                                      | Protokoll   Ergebnisse   Datenaustausch  <br>Dateien aus SST         |  |   |   |
| 8 🔇                                      | Protokoll   Protokoll   Protokoll   Von bis                          |  |   |   |
| 📌 9                                      | Urkunden   Vorschau erzeugen   Standard   Von<br>Wk bis Wk           |  | ~ |   |
|                                          |                                                                      |  |   |   |

#### Programm-Icons in Easy-Wk erstellen

Es stehen insgesamt 15 Icons zur Verfügung, die man beliebig belegen kann.

Zum Editieren klicke man in dieser Auswahl auf das entsprechende Icon, danach kann man

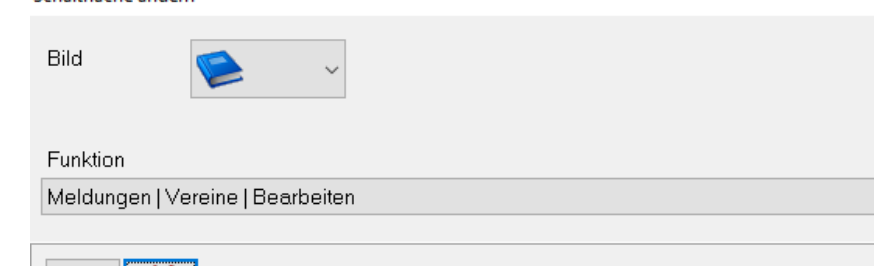

die Belegung bearbeiten und auch ein anderes Icon verwenden.

Die Auflistung rechts ist nur ein Beispiel.

Für Rechner in der Halle sind sicher Icons für Siegerehrungslisten oder für den Datei-Upload sinnvoll.

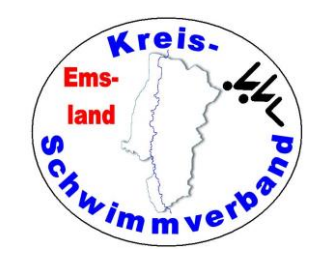

#### 🚵 Schnellstartleiste konfigurieren

| Schaltfläche  | Funktion                                                                      |
|---------------|-------------------------------------------------------------------------------|
| <b>- 45</b> 0 | Datei   Beenden                                                               |
| 1             | Veranstaltung   Veranstaltung   Öffnen                                        |
| 2             | Veranstaltung   Wettkampffolge   Bearbeiten                                   |
| 🥹 з           | Meldungen   Meldungen   Aus Datei                                             |
| 4             | Meldungen   Vereine   Bearbeiten                                              |
| <b>7</b> 5    | Meldungen   Meldungen   Meldebestätigung  <br>E-Mail   Verein                 |
| <b>a</b> 6    | Protokoll   Ergebnisse   Abmeldungen<br>bearbeiten   Nach Teilnehmer          |
| 7             | Protokoll   Ergebnisse   Datenaustausch  <br>Dateien aus SST                  |
| 8 🔊           | Protokoll   Protokoll   Protokoll   Von bis                                   |
| 9             | Urkunden   Vorschau erzeugen   Standard   Von<br>Wk bis Wk                    |
| 5 10          | Protokoll   Kampfgericht   Bearbeiten                                         |
| 11            | Meldungen   Staffeln   Teilnehmer zuweisen<br>(nach Wettkampf)                |
| 12            | Protokoll   Ergebnisse   Ergebnisse bearbeiten                                |
| 13            | Protokoll   Protokoll   Nur Anzeigen   Auszug Si                              |
| 14            | Exporte   Internet   Direkter FTP-Upload  <br>Protokoll Wettkampf   Hochladen |

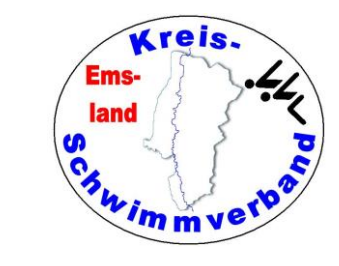

#### Aufbau aller Geräte mit der neuen Zeitmessanlage Verkabelungen aller Rechner und Drucker

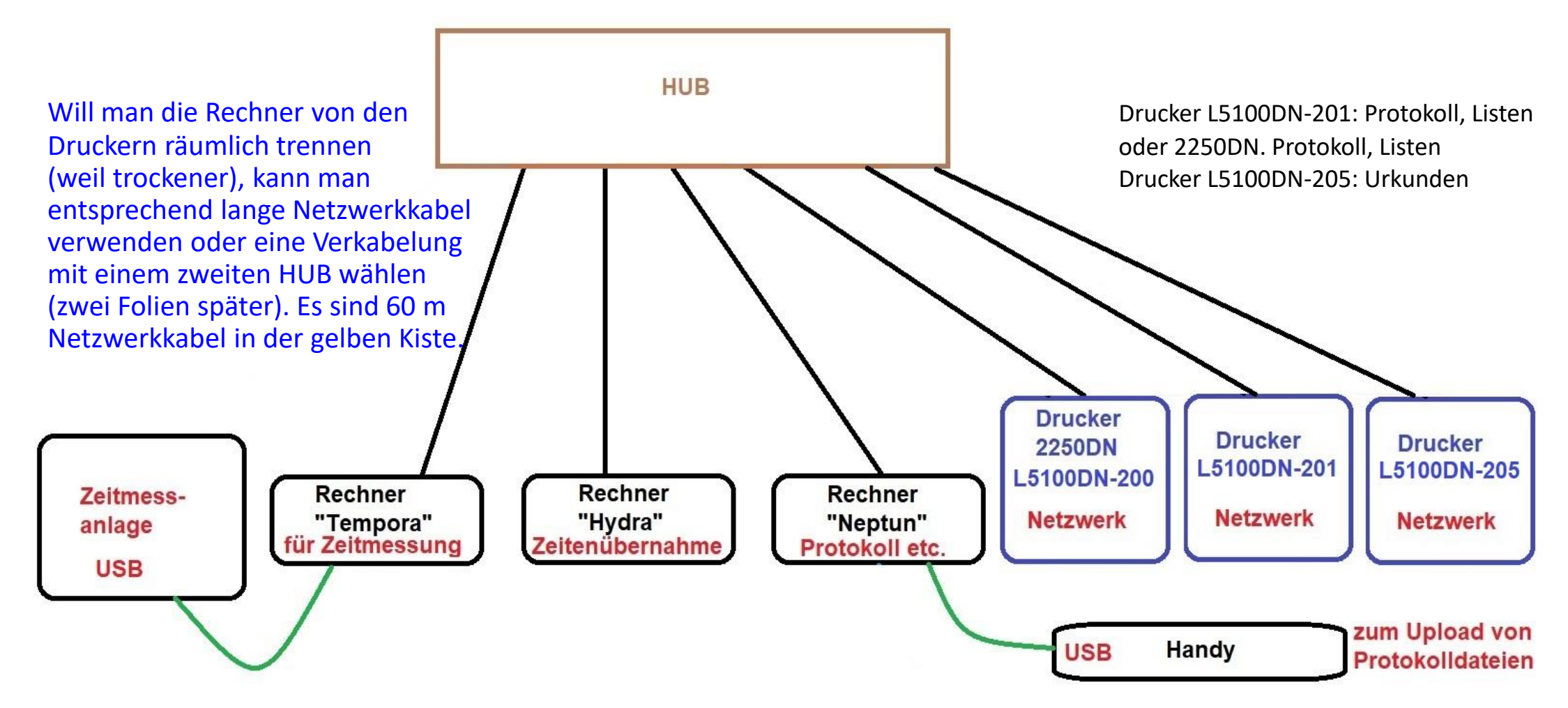

#### Aufbau aller Geräte mit der neuen Zeitmessanlage

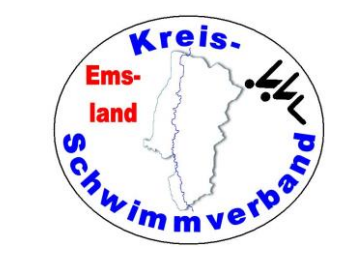

Verkabelungen aller Rechner und Drucker bei räumlicher Trennung

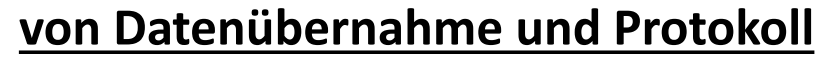

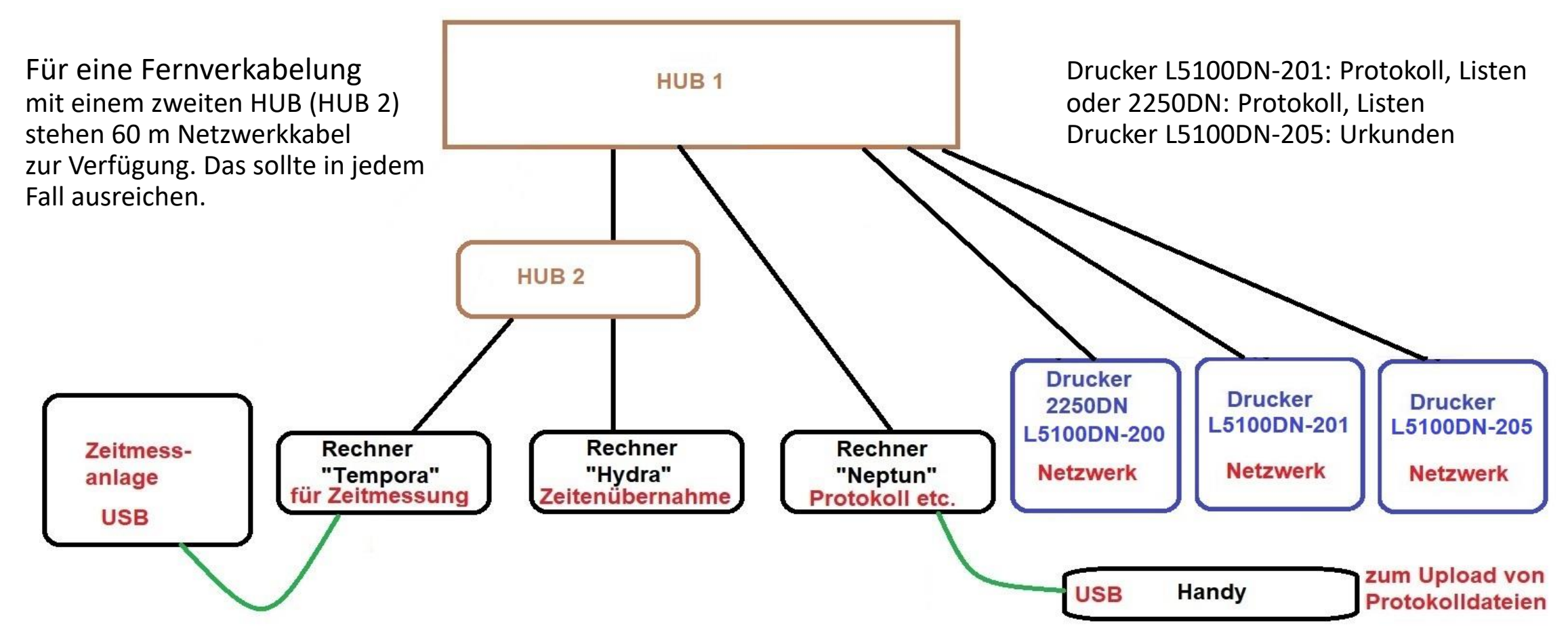

#### Aufbau aller Geräte mit der neuen Zeitmessanlage

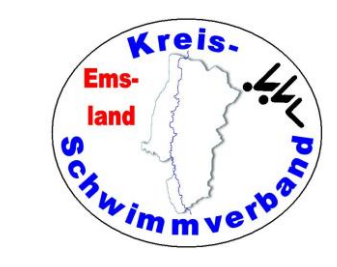

Verkabelungen aller Rechner und Drucker bei räumlicher Trennung

#### von Rechnern und Druckern

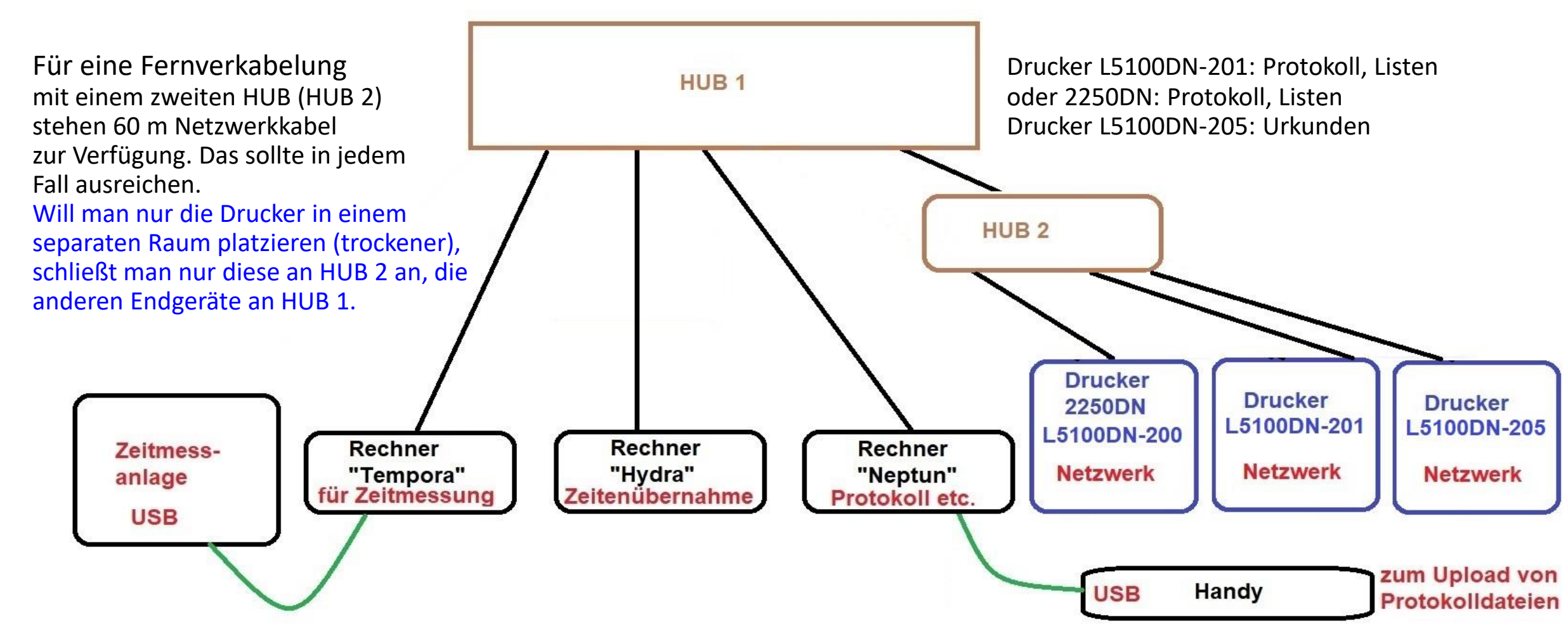

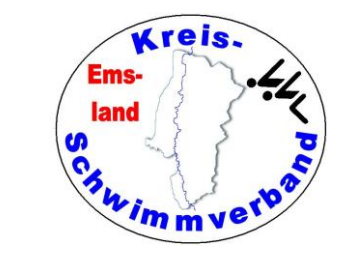

#### Zwei Zeitmessanlagen bei Doppelbahnbelegung Verkabelungen aller Rechner und Drucker

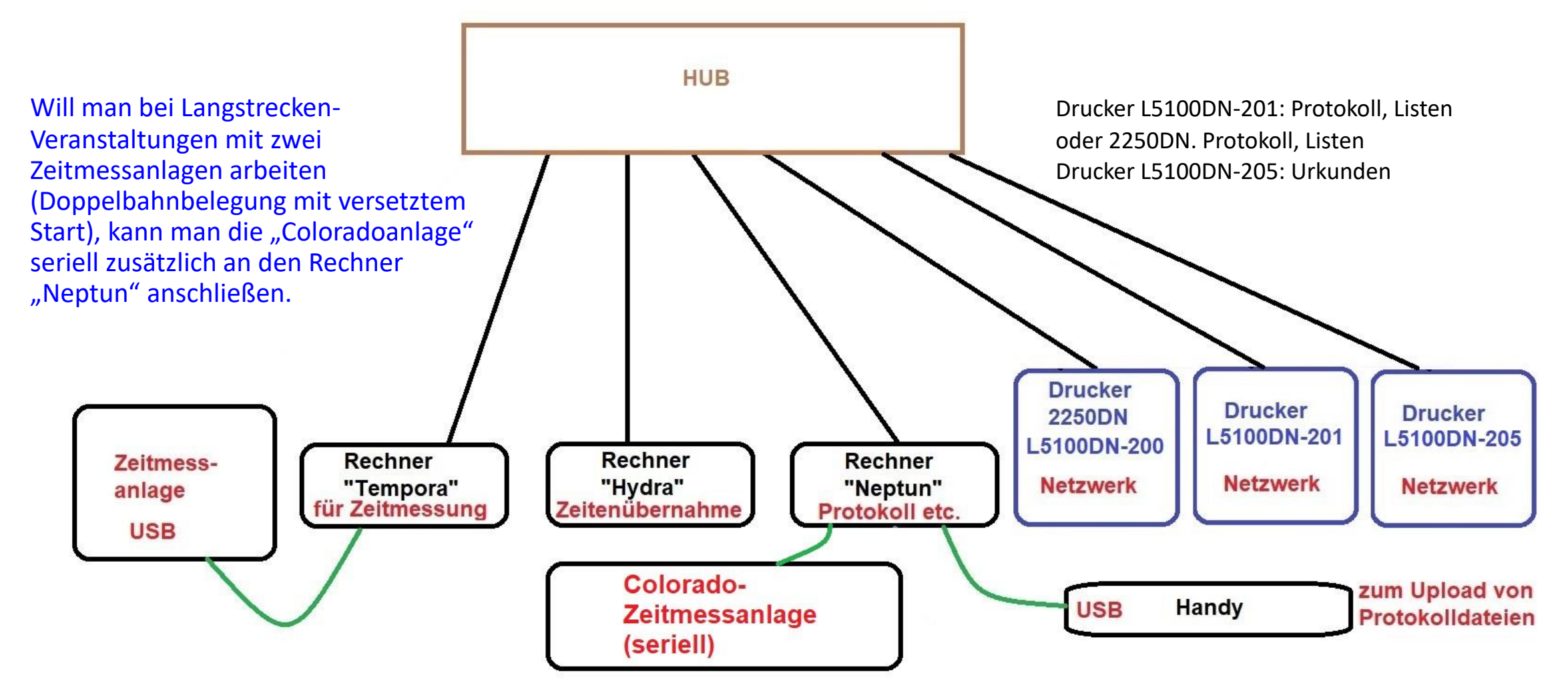

#### Rechnerkonfiguration im Netzwerk

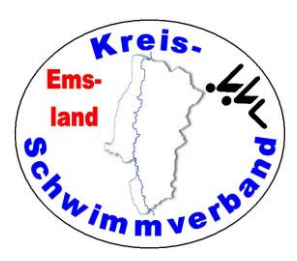

| Rechnerbezeichnung | Laufwerksbuchstabe<br>im Netzwerk | Datenverzeichnis                                                                                |
|--------------------|-----------------------------------|-------------------------------------------------------------------------------------------------|
| Zeitmessanlage     | J:                                | j:\benutzer\öffentlich\daten_zeitmessanlage\                                                    |
| "Tempora"          |                                   | < <jahreszahl>&gt;\&lt;<veranstaltungsbezeichnung>&gt;</veranstaltungsbezeichnung></jahreszahl> |
| Zeitenübernahme    | T:                                |                                                                                                 |
| "Hydra"            |                                   |                                                                                                 |
| Protokolldaten     | U:                                | u:\benutzer\öffentlich\easywk5\daten\                                                           |
| "Neptun"           |                                   | < <jahreszahl>&gt;\&lt;<veranstaltungsbezeichnung>&gt;</veranstaltungsbezeichnung></jahreszahl> |

Auf dem lokalen Rechner ist der Laufwerksbuchstabe immer c:

Die Rechner "Neptun" und "Hydra" lesen die Zeitmessanlagendaten vom Laufwerk J aus dem angegebenen Verzeichnis. Der Rechner "Neptun" kopiert die Meldeergebnisdaten (SST-Daten) auf den Rechner "Tempora" in das angegebene Verzeichnis des Laufwerks J.

Der Rechner "Hydra" entnimmt die Veranstaltungsgdaten vom Rechner "Neptun" aus dem angegebenen Ordner des Laufwerks u.

Auf dem HUB sollte der Port 1 nicht belegt werden, da er auch UPLINK-Port ist.

#### Zwei Zeitmessanlagen bei Doppelbahnbelegung

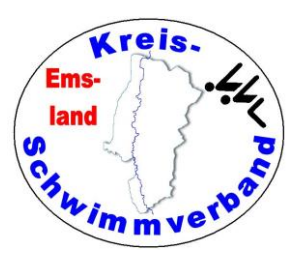

Man braucht dann bei der Doppelbahnbelegung beide Zeitmessanlagen und auch zwei Startanlagen.

Zur Zeitenerfassung haben wir dann die ungeraden Läufe auf dem Rechner "Hydra" mit der SST-Anlage und die geraden Läufe auf der Colorado-Anlage mit dem Rechner "Neptun" erfasst.

Mit Easy-WK kann man problemlos mit zwei Rechnern den gleichen Wettkampf bearbeiten, nur eben nicht beide Rechner denselben Lauf.

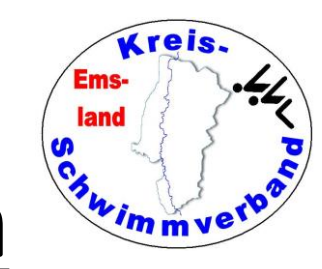

#### Eigene Rechner und Drucker in Netzwerken

Will man eigene Rechner und Drucker in einem solchen Netzwerk einsetzen, muss man darauf achten, dass **alle angeschlossenen Endgeräte statische (also feste) IP-Adressen** haben.

#### Grund:

Der angeschlossene Hub (Switch) ist kein Router und kann daher nicht selbst IP-Adressen vergeben. Alle angeschlossenen Geräte ohne feste vorgegebene IP-Adresse würden somit im Netzwerk nicht gefunden. Die Geräte könnten dann nicht miteinander kommunizieren. Die vom Kreisschwimmverband Emsland eingesetzten Endgeräte besitzen allesamt statische IP-Adressen.

#### Nützliche Hilfsprogramme

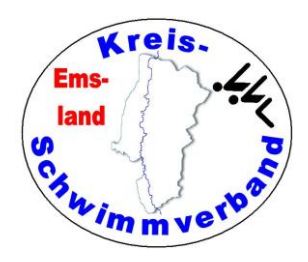

- Paint (gehört zu den Programmen der Windows-Umgebung) sinnvoll zur Erstellung von Logolines
- PDF-Creator

zum Umwandeln von Word-Dateien in Grafikdateien, etwa um eine beschriebene zweite Seite oder ein Grundklischee für ein eigenes Deckblatt einzubinden

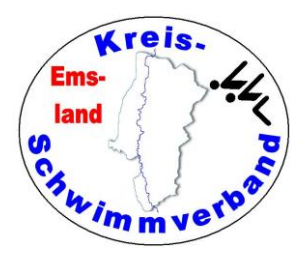

Hiermit ist der theoretische Teil beendet.

Nun geht es in die Praxis.

Öffnet die Ausschreibung und erstellt den Wettkampf nach allen Regeln der Kunst (incl. Urkundenformat).

Erstellt ein Testprotokoll und prüft nach, ob das Protokoll auch so erstellt wurde, wie ihr es wünscht.

- Besonders wichtig bei einem realen Wettkampf ist das, wenn irgendwelche Kombiwertungen oder Mehrkampfwertungen zum Einsatz kommen.
- Vorher sollte man seine Daten in einen "Spielordner" kopieren.